# Modelación distribuida lluvia-escurrimiento con el programa ATHYS

## Aplicación a la cuenca del Gardon en Anduze

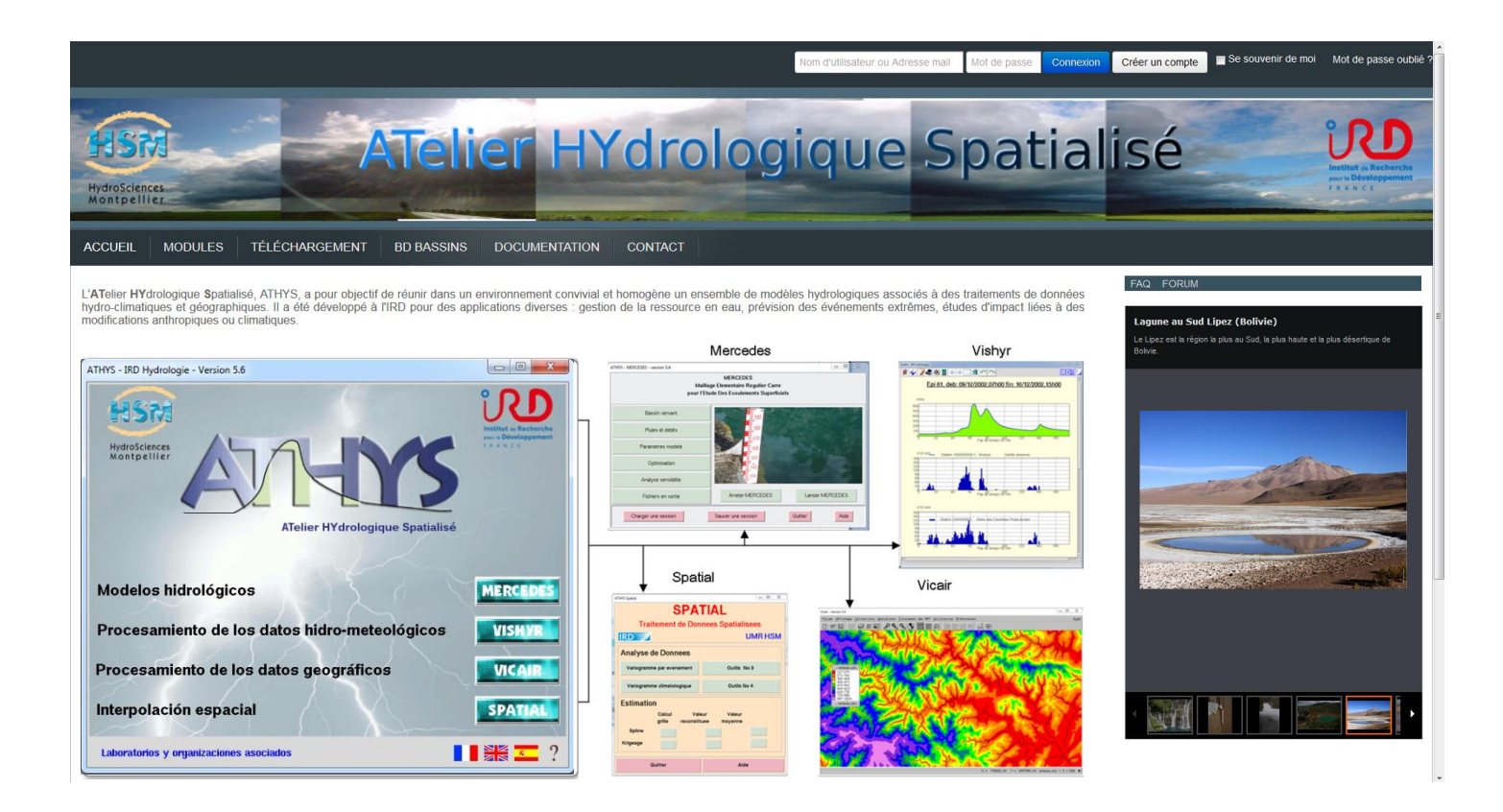

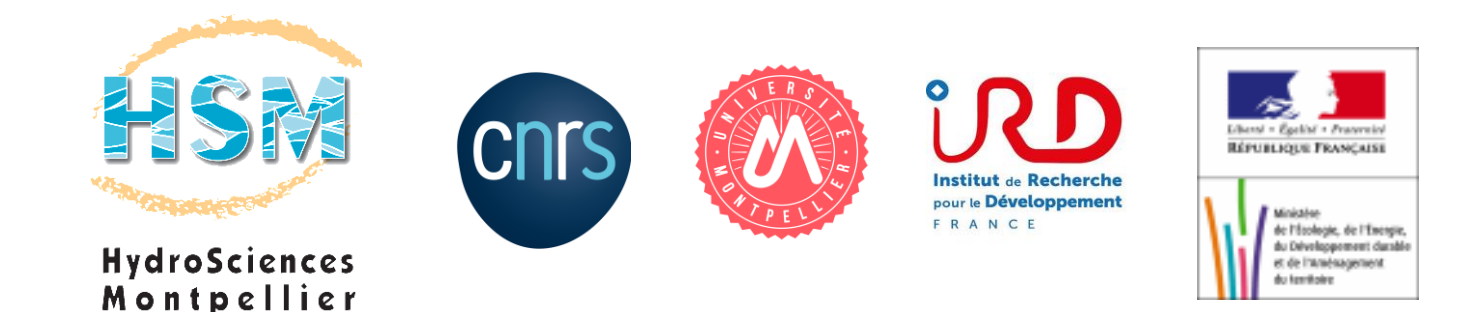

## INDICE

| Introducción                                                                                                    | 3                                    |
|----------------------------------------------------------------------------------------------------|--------------------------------------|
| 1. Generalidades sobre los modelos                                                                                                    | 4                                    |
| <ul> <li>1.1 Definiciones y objetivos</li></ul>                                                                                                    | 4<br>6<br>. 10<br>. 12<br>. 12       |
| 1.4.2. Función de transferencia Lag and Route                                                                                                    | . 15                                 |
| 2. Programa ATHYS                                                                                                    | . 17                                 |
| <ul> <li>2.1. Instalación de ATHYS</li> <li>2.2. Presentación de los datos</li> <li>2.3. Introducción a VISHYR</li> <li>2.4. Introducción a VICAIR</li> <li>2.5. Introducción a MERCEDES</li> <li>2.5.1. Menú 1: Cuenca vertedora</li> </ul> | 18<br>21<br>26<br>28<br>31<br>32     |
| 2.5.2. Menú 2: Lluvias y Caudales                                                                                                    | . 35                                 |
| 2.5.3. Menú 3: Parámetros de los modelos                                                                                                    | . 36                                 |
| 2.5.4. Menú 4: Optimización                                                                                                    | . 40                                 |
| 2.5.5. Menú 5: Análisis de sensibilidad                                                                                                    | . 42                                 |
| 2.5.6. Menú 6: Archivos de salida                                                                                                    | . 44                                 |
| <ul> <li>2.6. Ejercicios de aplicación</li> <li>Calibración del modelo SCS-I R</li> </ul>                                                                                                    | . 46                                 |
| <ul> <li>3.1. Sensibilidad de las avenidas a las incertidumbres sobre los parámetros</li></ul>                                                                                                    | . 49<br>. 50<br>. 54<br>. 55<br>. 58 |
| <ul> <li>4.1. Impacto de la organización espacial de la lluvia</li></ul>                                                                                                    | . 58<br>. 60<br>. 63<br>. 65<br>. 65 |
| <ul> <li>Anlicación del modelo de la onda cinemática (transferencia)</li> </ul>                                                                                                    | 70                                   |
| <ul> <li>5.1. Presentación del modelo</li></ul>                                                                                                    | . 70<br>. 72<br>. 79                 |
| 7. Aplicación de Topmodel                                                                                                    | . 84                                 |
| 8. Preparación de los datos                                                                                                    | . 87                                 |
| <ul> <li>8.1. Preparación de los datos geográficos</li> <li>8.2 Preparación de los datos hidro-pluviométricos</li> <li>9. Organización del programa y compilación</li> </ul>                                                                 | . 87<br>. 93<br>. 97                 |
| 10. Referencias bibliograficas                                                                                                    | . 99                                 |

## Introducción

El presente manual es un tutorial para la utilización de modelos hidrológicos distribuidos con el programa ATHYS. El programa ATHYS propone un entorno homogéneo y amigable, con el fin de facilitar el uso de los modelos distribuidos, de comparar sus rendimientos o sus adecuaciones a las aplicaciones consideradas – recursos, riesgo o estudio de impacto ambiental – sobre cuencas diversas. ATHYS contiene 4 módulos, de los cuales 3 están presentados en este manual; la plataforma de modelación Mercedes, el módulo de tratamiento de crónicas hidro-meteorológicas Vishyr y el módulo de tratamiento de los datos geográficos espaciales Vicair.

Más allá del lado técnico representado por el programa, el manual de formación tiene también como objetivo el sensibilizar en el uso de la modelación lluvia-escurrimiento en general, y distribuida en particular. Se encontrará entonces un recuerdo (para algunos) o una introducción (para los demás) acerca de la modelación, así como la descripción de diferentes modelos, y en cierta medida, de sus ventajas o de sus inconvenientes. Las preguntas sobre la utilidad y los límites de los modelos espaciales - iQué discretizar, o no discretizar, qué se gana con ello? – esto se ilustra mediante diferentes ejemplos, los cuales permiten enriquecer la reflexión sobre la modelación hidrológica.

**Nota 1**: este manual fue escrito por Christophe Bouvier, hidrólogo del IRD en HydroSciences Montpellier. Anne Crespy (IRD), Agnès Crès (IRD), François-Noel Crès (Polytech'Montpellier), también contribuyeron a su realización, por medio de sus intervenciones en la redacción del manual o en el desarrollo del programa ATHYS. La traducción en español se realizó bajo la responsabilidad de la Maestra Delva Guichard con la ayuda del Dr. Miguel A. Aguilar Suárez y el M.I. Pierre Poirier, de la Universidad Autónoma de Chiapas, México. Este manual podrá ser citado bajo la referencia:

Christophe Bouvier, Anne Crespy, Agnès Crès, François-Noël Crès, Delva Guichard<sup>1</sup>, Miguel A. Aguilar Suárez<sup>1</sup>, Pierre Poirier<sup>1</sup>, 2020. Modelación distribuida lluvia-escurrimiento con el programa ATHYS. Aplicación a la cuenca del Gardon en Anduze. Manual de formación, HydroSciences Montpellier, 102 paginas

**Nota 2**: después de la instalación del programa ATHYS, el usuario tendrá acceso a una documentación en forma de páginas HTML, que caben más información técnica y completan el presente documento de manera muy útil.

**Nota 3**: el desarrollo del programa ATHYS no habría sido posible sin los apoyos del *Ministère de l'Environnement et du Développement Durable<sup>2</sup>* y del *Service Hydrométéorologique d'Appui à la Prévision des Inondations (SCHAPI)<sup>3</sup>*, los cuales ayudaron en el financiamiento del proyecto, participaron en las orientaciones científicas y técnicas, y suministraron la mayoría de los datos utilizados en este manual.

**Nota 4**: La información y los resultados presentados en este manual tienen principalmente un valor pedagógico, y no deben ser considerados como resultados científicos definitivos y rigorosos. Los autores no pueden ser considerados responsables de cualquier utilización del manual que no sea pedagógica.

<sup>1</sup> Universidad Autónoma de Chiapas, UNACH, Facultad de Ingeniería.

<sup>&</sup>lt;sup>2</sup> Secretaria del Medio Ambiente y del Desarrollo Durable (N. del T.).

<sup>&</sup>lt;sup>3</sup> Servicios Hidro-meteorológicos de Apoyo a la Previsión de las Inundaciones (SHAPI) (N. del T.).

## 1. Generalidades sobre los modelos

## **1.1 Definiciones y objetivos**

## ¿Qué es un modelo matemático?

"Conjunto de ecuaciones que dan cuenta de un fenómeno complejo y que permiten describir sus características y prever sus evoluciones"

En el caso de un modelo lluvia-caudal, este conjunto de ecuaciones vincula las variables de entrada (ej. las lluvias) con las variables de salida (o de pronóstico, ej. los caudales), tomando en cuenta los variables de estado (o variables internas, ej. humedad de la cuenca, crecimiento de la vegetación, nivel de llenado de las presas...) del sistema.

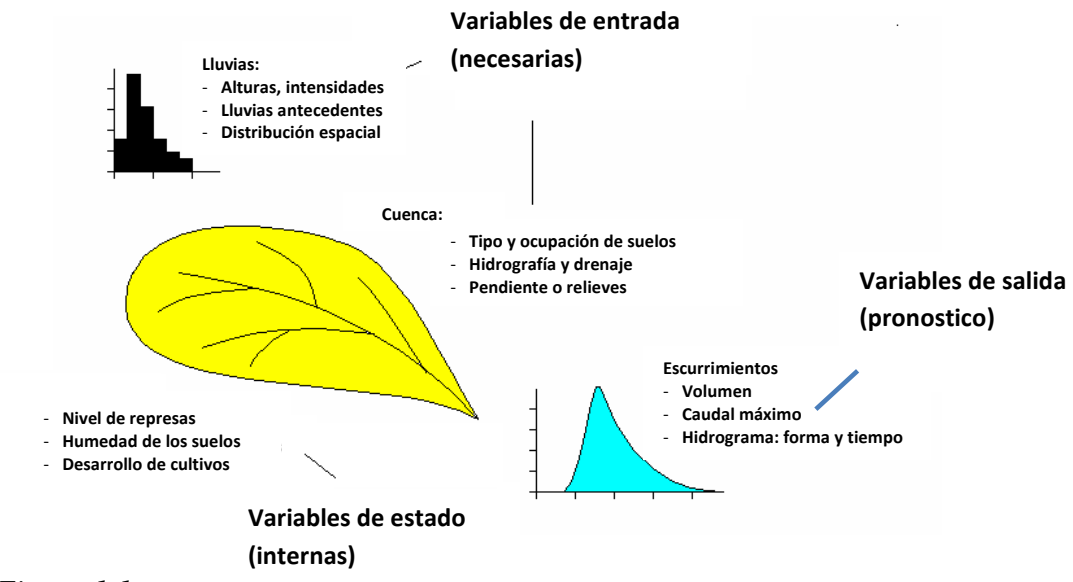

## Figura 1.1

Un modelo lluvia-caudal está generalmente constituido de una función de producción (transformación de la precipitación en lluvia efectiva, en exceso o neta, disponible para el escurrimiento) y de una función de transferencia (lleva la lluvia efectiva a la salida, y reconstituye la dinámica de la avenida).

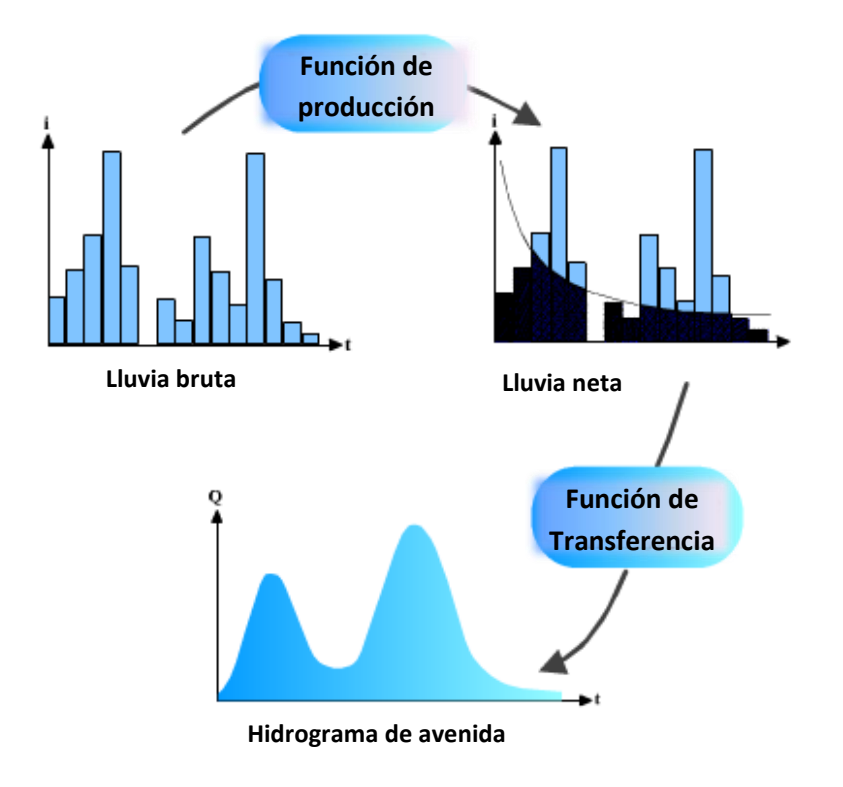

## Figura 1.2 (Fuente: <u>http://hydram.epfl.ch/e-drologie</u>)

En una visión muy simplificada, un modelo lluvia-escurrimiento consiste en estimar un coeficiente de escurrimiento (eventualmente variable en el tiempo y en el espacio) y una velocidad de escurrimiento (que puede también variar en el tiempo y en el espacio).

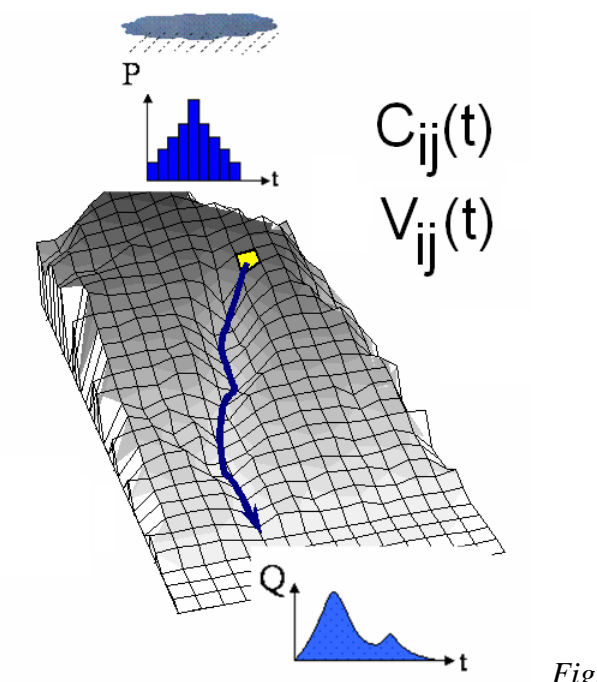

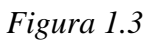

## ¿Para qué sirve un modelo lluvia-caudal?

Los caudales de los ríos son datos relativamente escasos y difíciles de medir. Las lluvias son más fáciles de medir y de acceso más sencillo, sea en tiempo real o diferida. Los modelos lluvia-caudal tienen entonces como primera función el simular caudales con ayuda de los valores de lluvia disponibles o verosímiles. Por extensión, un modelo lluvia-escurrimiento tiene como función simular los caudales de los ríos en todas las situaciones que escapan (a menudo) a la observación:

- Cálculo de los caudales extremos
- Cálculo de los caudales en una cuenca no aforada
- Previsión de los caudales hasta diferentes horizontes de tiempo
- Impacto sobre los caudales por la modificación del clima o de la cuenca

Un modelo lluvia-escurrimiento ofrece igualmente la posibilidad de probar hipótesis sobre los procesos hidrológicos. Por ejemplo, se puede imaginar un funcionamiento hidrológico, formalizarlo con un modelo, y confrontar este esquema con las observaciones disponibles de lluvia y caudal. En caso de no haber ajuste, se rechazarán las hipótesis escogidas (suponiendo que las observaciones son confiables). En caso de éxito, se podrá concluir que las hipótesis escogidas determinan un escenario posible.

## 1.2 Tipos de modelos

Los modelos lluvia-caudal son numerosos, pero pueden ser agrupados en grandes familias, dentro de las cuales las propiedades de los modelos son relativamente similares:

- Según la naturaleza de las ecuaciones que intervienen en el modelo, y el vínculo más o menos fuerte con la física de los procesos: modelos empíricos (regresiones, redes neuronales), "conceptuales" (modelos con tanques), o "físicamente basados" (apoyándose sobre las ecuaciones de la mecánica de fluidos);

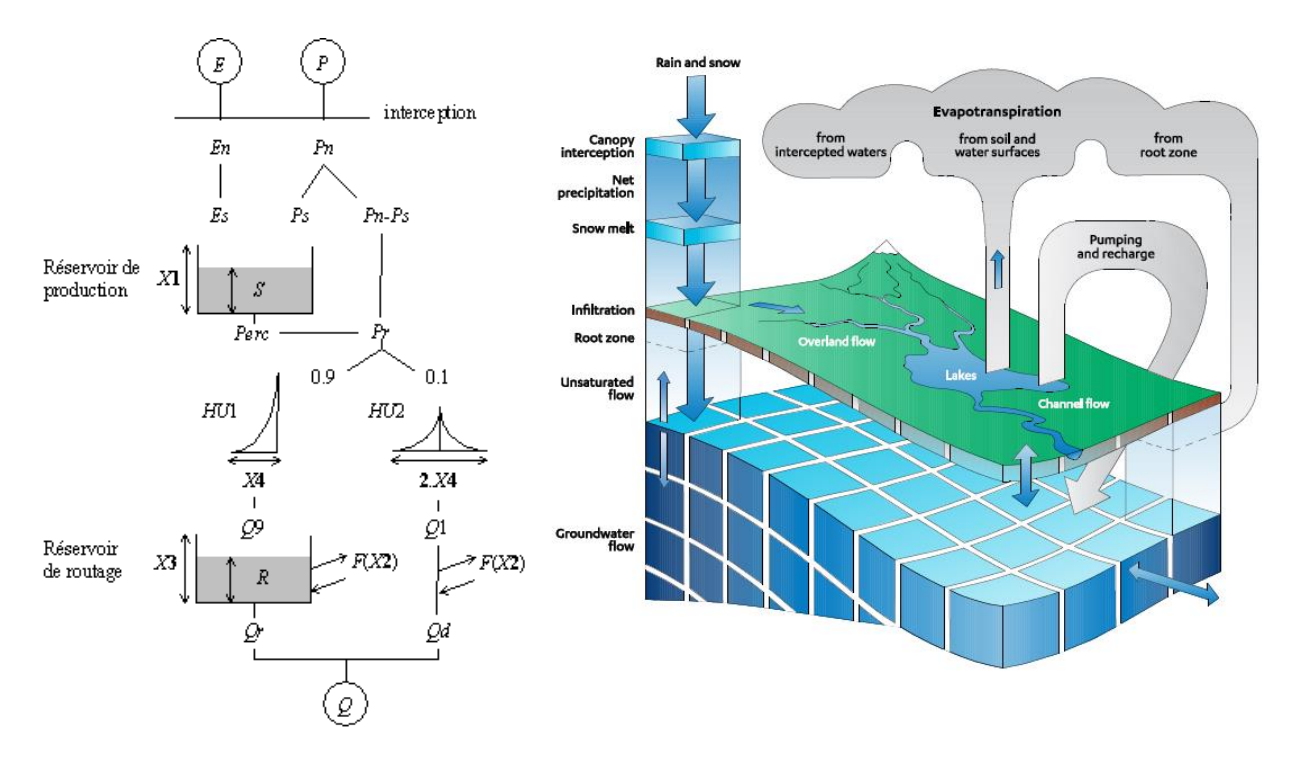

*Figura* 1-1 En la izquierda, modelo GR4J (https://webgr.irstea.fr/wp-content/uploads/2013/04/image0021.gif), en la derecha modelo Mike-SHE (https://www.mikepoweredbydhi.com/products/mike-she)

Los modelos físicamente basados utilizan por ejemplo las ecuaciones de Richards (para la circulación del agua en la zona subterránea no saturada), de Darcy (para la circulación del agua en la zona subterránea saturada), de Barré de Saint Venant (para los escurrimientos en superficie libre) y de Penman-Monteith (para la evapotranspiración). En estas ecuaciones intervienen numerosos datos del medio físico, que son generalmente poco accesibles (propiedades texturales, estructurales, hidrodinámicas del suelo, características de la vegetación, estado de la atmosfera...), y además dichas ecuaciones deben ser aplicadas en unas escalas muy finas, sea por razones físicas o sea por razones numéricas. Estos modelos son entonces difícilmente aplicables en la práctica, sin embargo, son herramientas que pueden ser adaptadas a los estudios de impacto (cambio del clima, modificación de la cuenca) o a las pruebas de hipótesis.

Los modelos empíricos proponen una visión del funcionamiento de la cuenca fundada en la observación, en una escala en donde los procesos elementales están integrados dentro de conceptos simplificados. Esos modelos utilizan un número reducido de parámetros, y por lo tanto son más fáciles de utilizar y calibrar. En cambio, su extrapolación fuera del dominio de observación no está garantizada.

- Según el rango de caudales simulados, o las diferentes fases de escurrimiento : modelo continuo (el modelo simula la totalidad del periodo de escurrimiento), o por evento

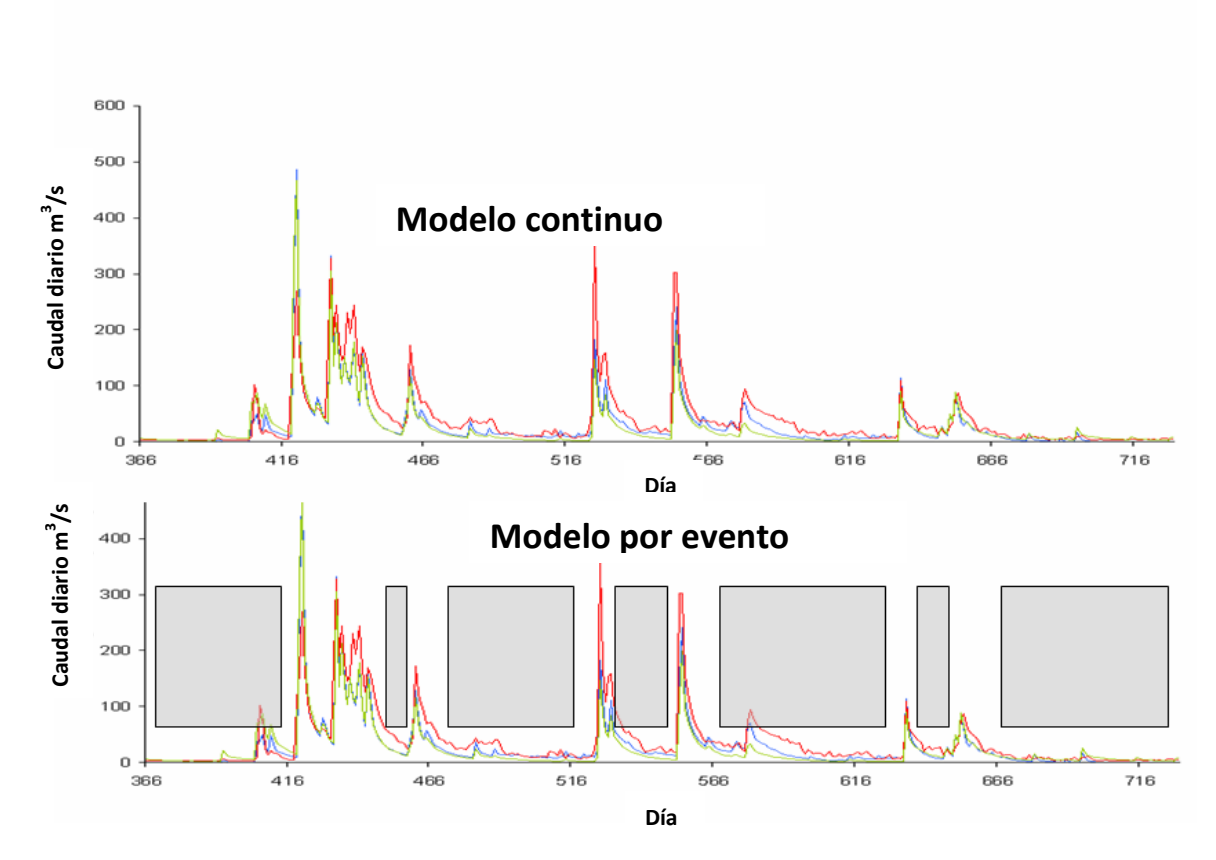

(el modelo describe solamente el episodio de avenida, o de sequía, o de cualquiera otra fase de escurrimiento).

## Figura 1.5

Los modelos continuos tienen la ventaja de simular la totalidad de la sucesión de los caudales, lo que incluye en particular las condiciones iniciales al principio de un episodio de avenida. Sin embargo, esos modelos requieren un volumen importante de datos, y potencialmente, un gran número de parámetros (tomando en cuenta la complejidad de la fase inter-evento). Los modelos por evento exigen menos datos, generalmente menos complejos, pero deben inicializarse por variables externas.

- Según la topología elemental: modelo global (las variables se expresan mediante valores promedios sobre la cuenca, lluvia media, pendiente media, etc.) o distribuido (la organización espacial es tomada en cuenta)

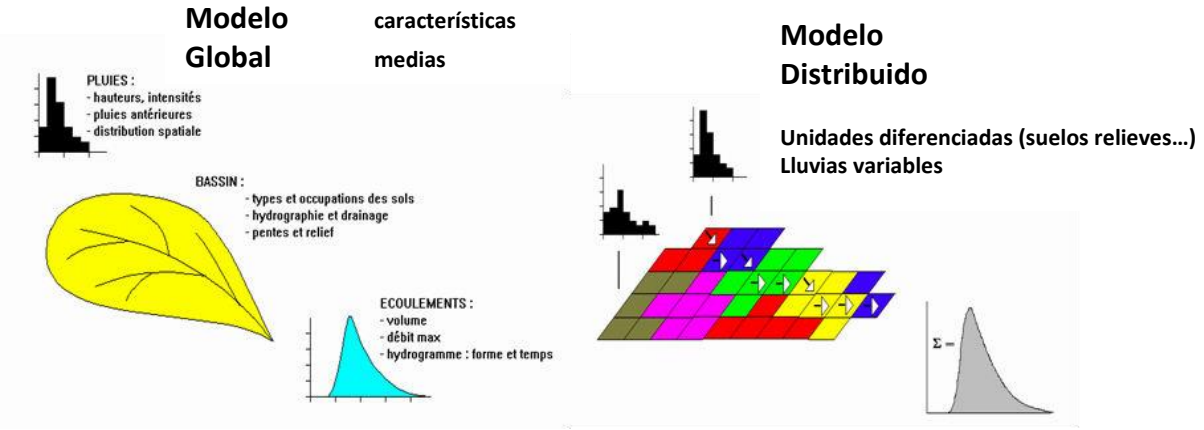

Figura 1.6

No es obligatorio utilizar un modelo distribuido! En condiciones de homogeneidad climática o fisiográfica, un modelo global puede dar resultados equivalentes a los de un modelo espacial. Dicho esto, la estructura distribuida permite explotar la información espacial disponible, a veces sin que el modelo se vuelva excesivamente complejo.

Así, en el caso de una lluvia evidentemente localizada en la cuenca (aguas arriba o aguas abajo), un modelo distribuido simula avenidas desfasadas en el tiempo, con picos de avenida más atenuados conforme la lluvia se localiza aguas arriba de la cuenca. Un modelo global, en ambos casos, simula la misma avenida (línea discontinua)

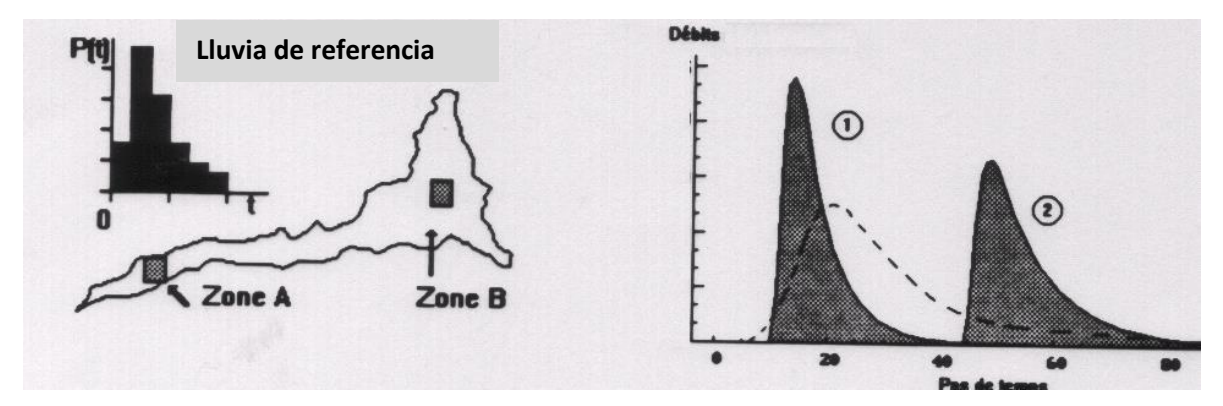

Figura 1.7

## 1.3 Fundamentos de los modelos aplicados en ATHYS

ATHYS propone un conjunto de modelos en su mayoría distribuidos y por evento. Sin embargo, es posible utilizar también esos modelos en forma global (1 sola malla), y/o de manera continua.

**P1.** Los modelos considerados en el programa ATHYS operan sobre una estructura de mallas cuadradas regulares. Esta estructura está adaptada para la mayoría de las fuentes de datos espaciales (lluvia de radar, MDE para el relieve, imágenes SPOT para los usos de suelos).

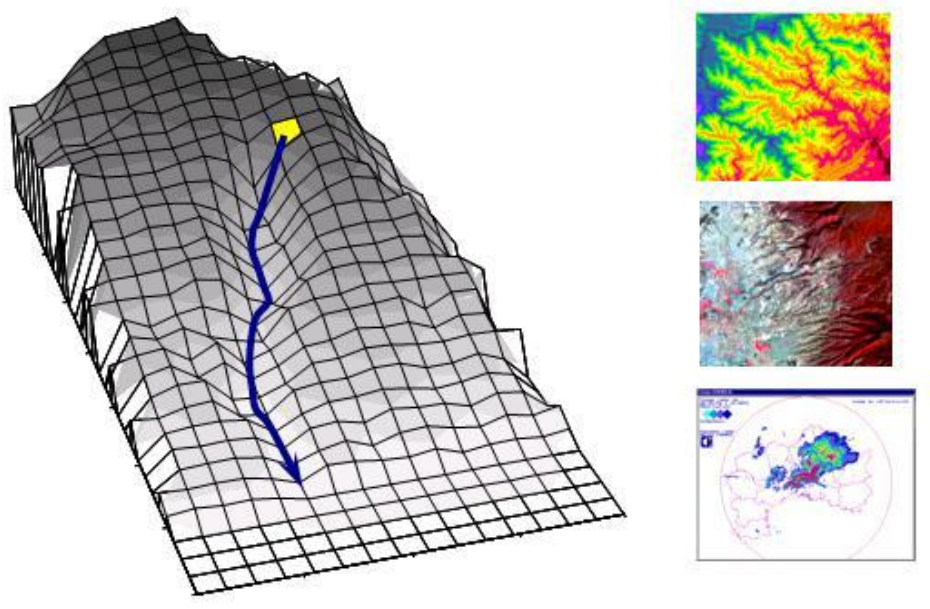

Figura 1.8

**P2.** La lluvia es interpolada sobre cada una de las mallas: método de polígonos de Thiessen o el método de inverso de la distancia.

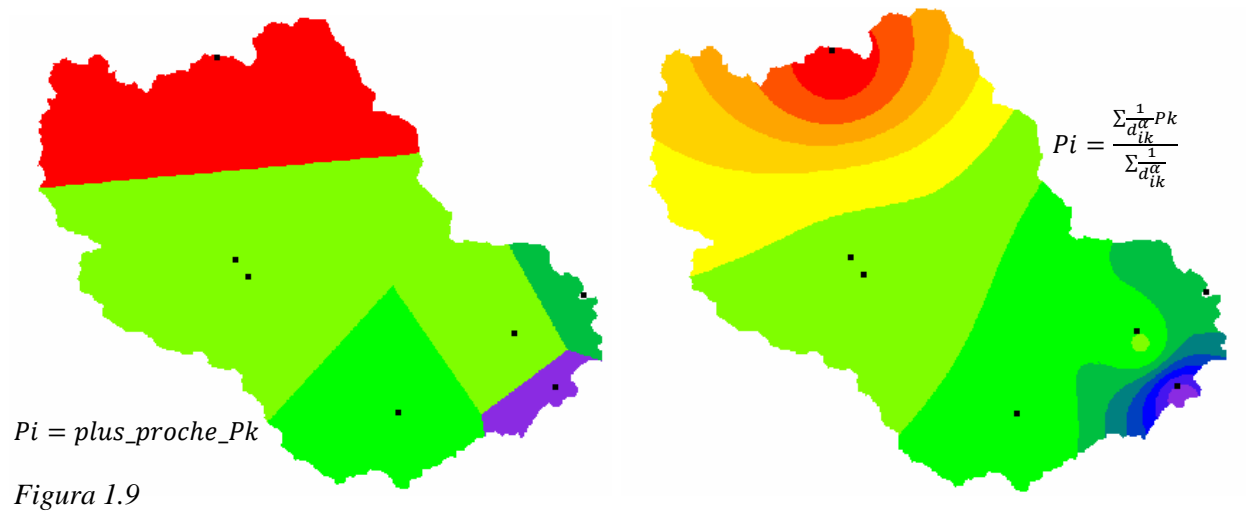

**P3**. Se aplica una función de producción a cada una de las mallas. Cada malla se asocia con una y solamente una función de producción. Las funciones de producción pueden ser diferentes de una malla a otra.

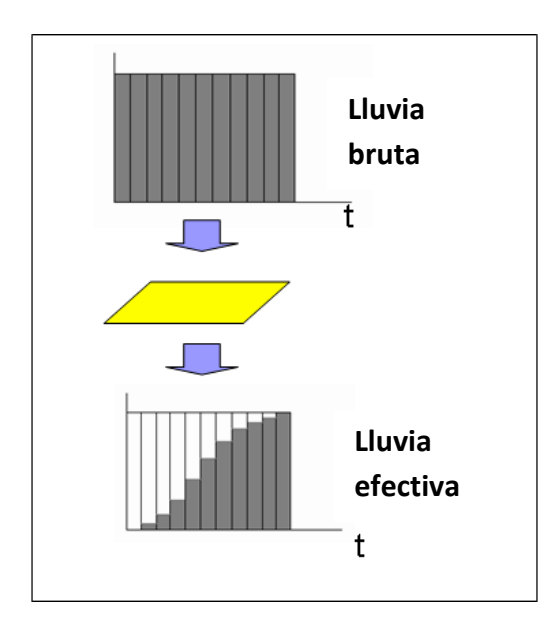

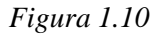

Si se denota Pb(t) la lluvia total o bruta al instante t, y Pe(t) la lluvia efectiva calculada por la función de producción, varias relaciones han sido propuestas, como:

| Infiltración constante    | Pe(t) = Pb(t) - | INF                                               |                                                                                                    |
|---------------------------|-----------------|---------------------------------------------------|----------------------------------------------------------------------------------------------------|
| Coeficiente constante     | Pe(t) = COEF.   | Pb(t)                                             |                                                                                                    |
| Pérdida inicial constante | Pe(t) = 0       | si                                                | $\sum_t Pb(t) < STO$                                                                                     |
|                           | Pe(t) = Pb(t)   | si no                                             |                                                                                                    |
| SCS                       | Pe(t) = Pb(t)   | $\left(\frac{\sum_{t} Pb}{\sum_{t} Pb(t)}\right)$ | $\left(\frac{t}{2}\right) - Ia + S \left(2 - \frac{\sum_{t} Pb(t) - Ia}{\sum_{t} Pb(t) - Ia + S}\right)$ |

con S, capacidad de almacenamiento e Ia pérdidas iniciales

Green & Ampt 
$$Pe(t) = Pb(t) - Ks\left(\frac{\psi \Delta \theta}{F(t)} + 1\right)$$

con *Ks* conductividad hidráulica de saturación,  $\Delta \theta$  diferencia entre humedad saturada y humedad inicial,  $\psi$  potencial matricial al nivel del frente húmedo, *F*(*t*) infiltración acumulada desde el inicio del episodio

## TopModel $Pe(t) = Pb(t) \quad si \ \delta_i(t) > 0$

Pe(t) = 0 si no

$$\operatorname{con} \delta_i(t) = \bar{\delta}(t) - \frac{\tau_i - \bar{\tau}}{f} \quad \text{y} \quad \tau_i = Ln(\frac{a_i}{tg\beta}) \quad \text{y} \quad K(\delta_i(t)) = K_0 \cdot \exp(-f\delta_i(t))$$

 $a_i$ , superficie drenada por la malla *i*,  $\beta$  pendiente de la malla *i*, *K* conductividad hidráulica a saturación y *f* parámetro de ajuste.

P.4. Se transfieren las lluvias efectivas a la salida. En este caso, se distingue dos modos de transferencia: modo mallas independientes y modo mallas interactivas.

El modo mallas independientes consiste en transferir las contribuciones de cada malla a la salida de manera independiente unas de otras. El modo mallas interactivas toma en cuenta las aportaciones aguas arriba de cada malla, y realiza un balance de los volúmenes que transitan realmente sobre cada malla en cada intervalo de tiempo.

#### Función Lag and Route (modo malla independiente)

Los tiempos de transferencia se calculan en función de:

- La velocidad de transferencia en cada malla,  $V_m$
- La difusión de la onda de avenida, realizada con ayuda de un depósito lineal, de capacidad *Km*; la difusión es más importante conforme la malla está más alejada de la salida.

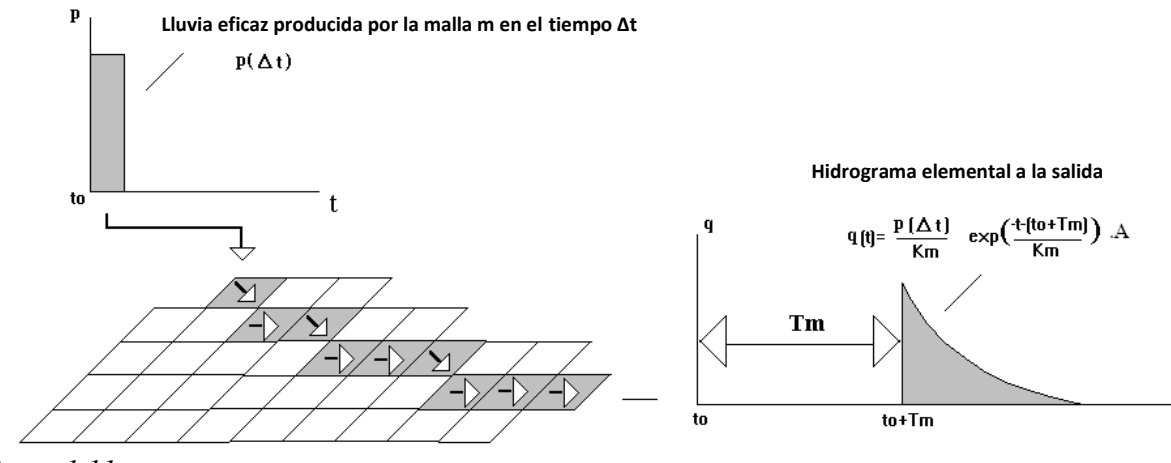

Figura 1.11

#### Función Onda Cinemática (modo mallas interactivas)

Ver capítulo 6.

## 1.4 Presentación detallada del modelo SCS-LR

#### 1.4.1. Función de producción tipo SCS

La función de producción SCS es un modelo de producción muy flexible, capaz de adaptarse a diferentes tipos de procesos de formación de avenidas (Steenhuis *et. al*, 1995). La versión utilizada en el modelo se caracteriza por:

- Un coeficiente de escurrimiento instantáneo, función de la acumulación de las lluvias desde el inicio del evento

- Un tanque que simula la humedad del suelo, alimentado por la lluvia infiltrada, y sometido a una descarga
- Un escurrimiento retardado, correspondiente a una fracción de la descarga del tanque suelo

La lluvia efectiva  $P_e(t)$  se calcula a partir de la precipitación  $P_b(t)$ :

$$Pe(t) = Pb(t) \left(\frac{P(t) - 0.2S}{P(t) + 0.8S}\right) \left(2 - \frac{P(t) - 0.2S}{P(t) + 0.8S}\right)$$

La acumulación de lluvias P(t) corresponde a la suma de las precipitaciones desde el inicio del evento, disminuida en una descarga en cada intervalo de tiempo. Esta descarga tiene como objetivo simular el secado de los suelos en el transcurso de los periodos sin lluvia, y la disminución consecuente del coeficiente de escurrimiento potencial.

Se puede considerar que la cantidad de lluvia P(t) corresponde al nivel de un tanque virtual alimentado por la intensidad de precipitación Pb(t), y vaciado por una cantidad proporcional al nivel P(t). El nivel P(t) del tanque se determina por:

$$\frac{dP(t)}{dt} = Pb(t) - ds.P(t)$$
$$P(0) = 0$$

en donde ds.P(t) es el desagüe proporcional al nivel en el tanque.

Para simular un escurrimiento retardado, se considera también un depósito de suelo alimentado por el agua que se infiltra y vaciado por una cantidad proporcional al nivel del depósito. El nivel stoc(t) de este depósito está determinado por:

$$\frac{dstoc(t)}{dt} = Pb(t) - ds.stoc(t)$$
$$stoc(0) = 0$$

en donde ds.stoc(t) representa una descarga debido al secado del suelo por percolación profunda, evaporación, escurrimiento sub-superficial... Por razones de consistencia, los coeficientes de descarga del tanque virtual de lluvias y del depósito de suelo son idénticos, iguales a ds: así, el coeficiente de escurrimiento es potencialmente igual a 0 cuando la humedad del suelo es nula.

Una fracción  $\omega$  de la descarga del depósito de suelo es llevada a la salida de la cuenca, y entonces, la cantidad producida por la malla en el tiempo *t* es igual a:

 $Pe(t) + \omega.ds.stoc(t)$ 

El modelo de producción tiene por lo tanto 3 parámetros, de los cuales 2 (ds y  $\omega$ ) son constantes de la cuenca y 1 (S) está en función de las condiciones anteriores y el estado del sistema:

S: capacidad total del depósito de suelo, en mm

ds: factor de descarga, correspondiente a un tiempo de secado de los suelos, en dia<sup>-1</sup>

 $\omega$  fracción de la descarga que retorna a la salida de la cuenca, sin dimensiones.

NB: para los picos de avenida, el parámetro más sensible del modelo es la capacidad del tanque *S*, los demás parámetros son poco variables, y pueden ser estimados regionalmente. En la zona mediterránea del sur de Francia, se utiliza por ejemplo: ds = 1 j<sup>-1</sup>,  $\omega = 0.2$ 

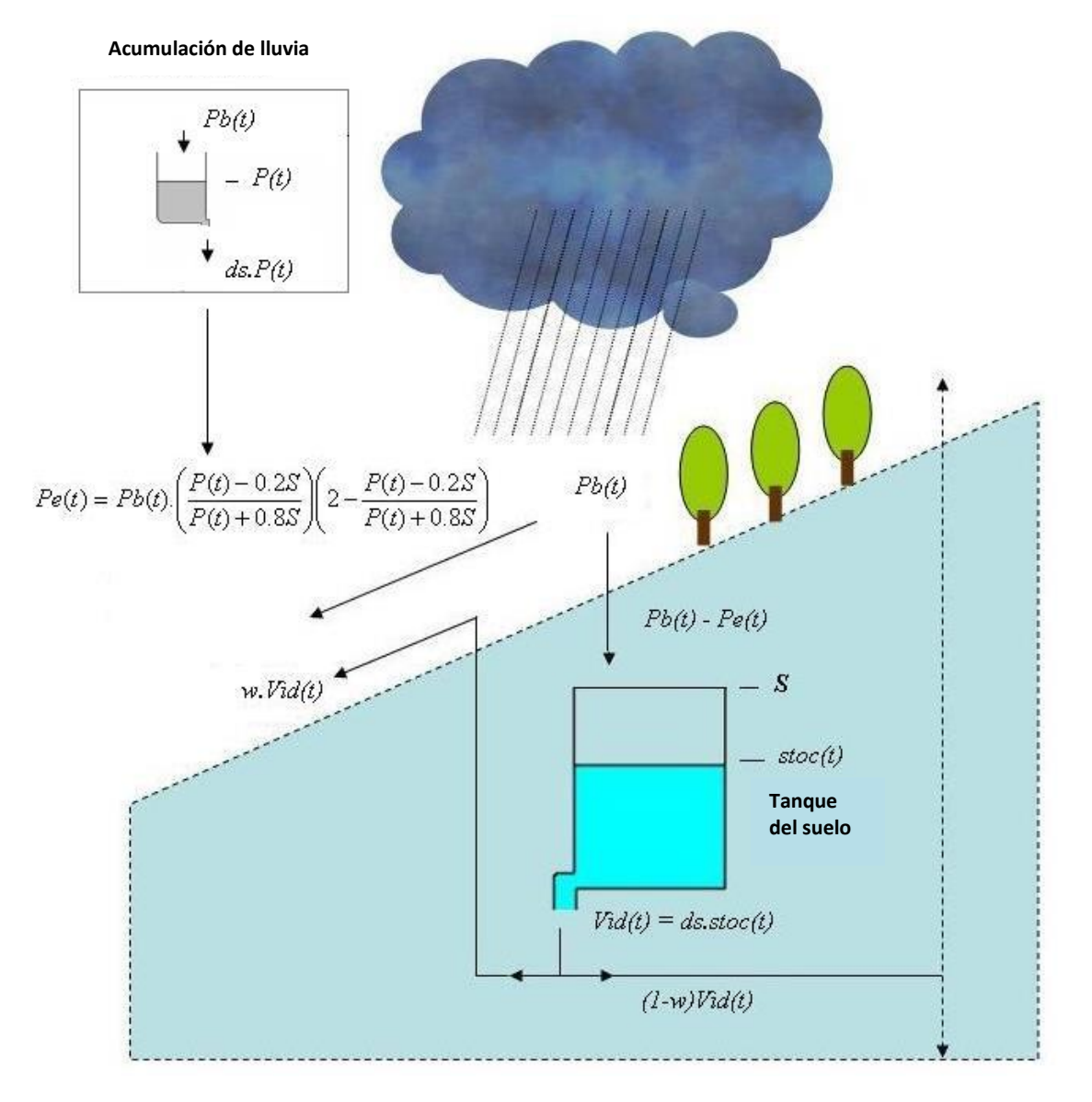

## Figura 1.12

**NB:** el parámetro *S* puede ser estimado en una primera aproximación según los ábacos de la literatura existente para el modelo SCS.

#### 1.4.2. Función de transferencia Lag and Route

La función de transferencia Lag and Route lleva los volúmenes producidos por cada malla a la salida. Los tiempos de transferencia se calculan en función de:

- La velocidad de transferencia en cada malla,  $V_m$
- La difusión de la onda de avenida, realizada con ayuda del modelo del reservoir lineal, de capacidad *Km*; la difusión es más importante conforme la malla está más alejada de la salida.

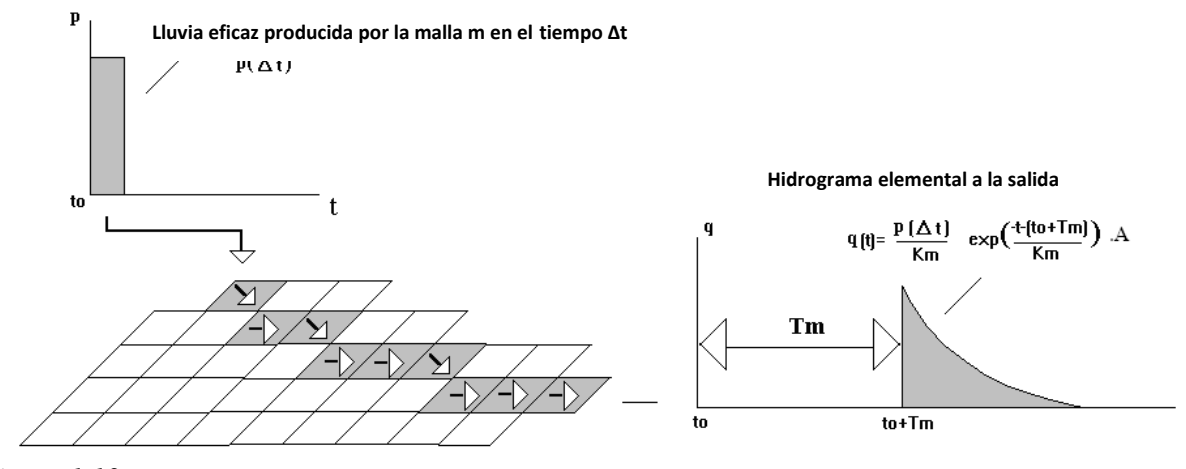

Figura 1.13

#### **Ecuaciones:**

 $T_m = \sum \frac{l_k}{V_k} \operatorname{con} l_k \operatorname{y} V_k$  longitud y velocidad de flujo de las mallas situadas entre la malla *m* y la salida

$$q_m(t) = 0 \qquad \text{si} \quad t < t_0 + T_m$$
$$q_m = \frac{P_e(t_0)}{K_m} exp\left(-\frac{t - (t_0 + T_m)}{K_m}\right) A \qquad \text{si no}$$

A es la superficie de la malla

Para obtener el hidrograma completo, se suman las contribuciones de todas las mallas, para todos los intervalos de tiempo.

Dos parametrizaciones (con 4 parámetros cada una) están propuestas para calcular los tiempos *Tm* y *Km*:

Parametrización llamada "Lag and Route simple":  $V_0$ ,  $\alpha$ ,  $K_0$ ,  $K_1$ 

$$V_k(t) = V_0 p_k^{\ \alpha} \qquad K_m(t) = K_0 T_m + K_1$$

Con  $p_k$  pendiente de la malla k.

Esta parametrización se usa generalmente bajo su forma más sencilla, con  $\alpha = 0$  y  $K_1 = 0$ . En este caso, la velocidad de transferencia es constante, igual a  $V_0$ , y el tiempo de difusión  $K_m$  es proporcional al tiempo de propagación  $T_m$ . El parámetro  $K_1$  se utiliza principalmente en el caso de un modelo con una sola malla, simulando un modelo global; en este caso, se utiliza  $V_0 = 10000$ ,  $K_m = K_1$ .

Parametrización llamada "Lag and Route geomorfológica":  $V_0$ ,  $\alpha$ ,  $\beta$ ,  $K_0$ 

$$V_k(t) = V_0 p_k^{\ \alpha} . S_k^{\ \beta} \qquad K_m(t) = K_0 . T_m$$

Con  $p_k$  pendiente de la malla k,  $S_k$  superficie drenada aguas arriba de la malla k. Esta parametrización hace variar de manera explícita la velocidad de transferencia en función de la pendiente de la malla y de la superficie aguas arriba. Los valores recomendados para  $\alpha$  y  $\beta$  son  $\alpha$  =0.5 y  $\beta$  =0.2.

**NB:** Cuando  $V_0$  tiene el significado de una velocidad (Lag and Route simple), este parámetro puede ser estimado, en primera aproximación, a partir de las fórmulas de tiempos de concentración existentes en la literatura.

## 2. Programa ATHYS

El Taller Hidrológico Espacial, ATHYS<sup>4</sup>, tiene por objetivo reunir en un entorno agradable y homogéneo un conjunto de modelos hidrológicos asociados al manejo de datos hidroclimatológicos y geográficos. Fue desarrollado en el IRD<sup>5</sup> para diversas aplicaciones: gestión de recursos del agua, previsión o predeterminación de eventos extremos, estudios de impactos relacionados con modificaciones antrópicas o climáticas.

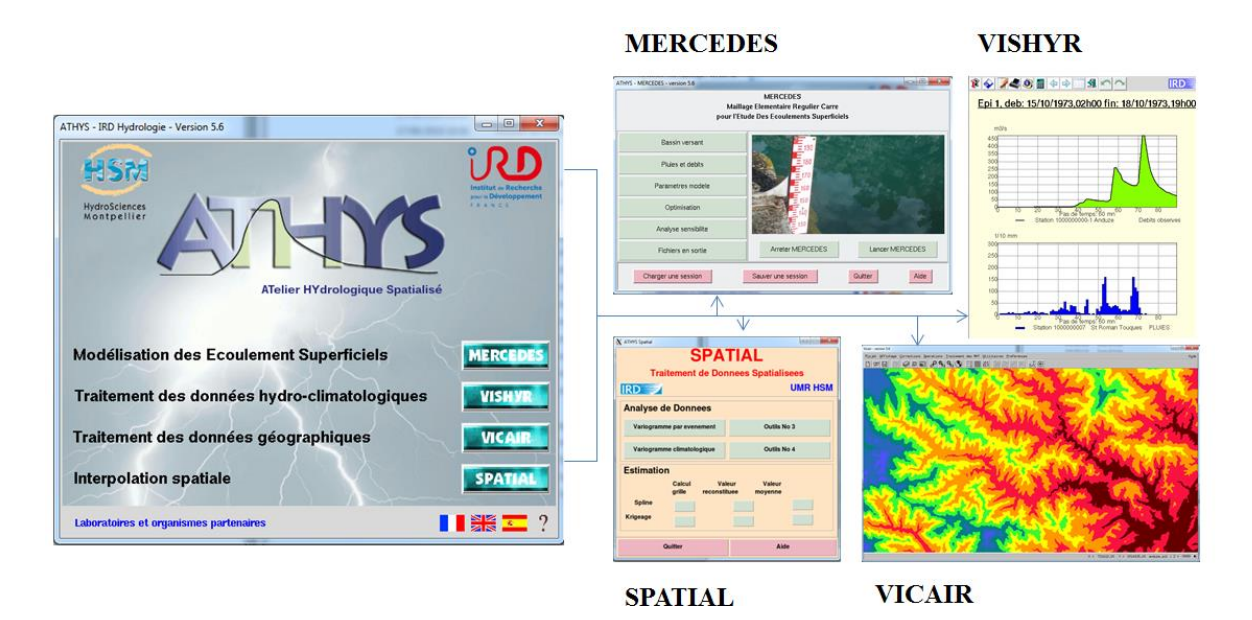

#### Figura 2.1

ATHYS está conformado por 4 módulos:

- MERCEDES: plataforma de modelación distribuida
- VISHYR: tratamiento de datos hidro-climatológicos locales
- VICAIR: tratamiento de datos geográficos espaciales
- SPATIAL: plataforma de interpolación espacial

El objetivo de este capítulo es presentar brevemente los módulos VICAIR y VISHYR, y más largo la plataforma de modelación MERCEDES.

<sup>4</sup> Por sus siglas en francés: ATelier HYdrologique Spatialisé (N. del T.)

<sup>&</sup>lt;sup>5</sup> Institut de Recherche pour le Développement (Instituto de Investigación para el Desarrollo) (N. del T.)

## 2.1. Instalación de ATHYS

ATHYS puede ser descargado en el sitio <u>www.ATHYS-soft.org</u>, en una versión para Windows o en una versión para Linux. Para la versión Windows, el emulador Linux CYGWIN se utiliza y también se instala durante la descarga.

En la instalación Windows, las etapas son las siguientes:

- Descarga y ejecución del setup.exe
- Definición de un directorio de instalación (ej: C:\ATHYS)
- Copia de los archivos en el disco
- Instalación del emulador Cygwin
- Instalación del programa ATHYS
- Creación de acceso directo y de los íconos
- Instalación del compilador Acotools en el rubro ATHYS (Todos los programas)

Al terminar la instalación, el directorio de instalación contiene en particular las carpetas:

| 퉬 ATHYS     |  |
|-------------|--|
| 퉬 bin       |  |
| 뷀 cygdrive  |  |
| 퉬 dev       |  |
| 퉬 etc       |  |
| 퉬 home      |  |
| 퉬 lib       |  |
| 퉬 tmp       |  |
| 퉬 user_data |  |
| 퉬 usr       |  |
| 퉬 var       |  |
|             |  |

ATHYS contiene la totalidad de los programas del software.

<u>home</u> se refiere a la cuenta del usuario, en donde se almacenaron inicialmente los datos del Gardon d'Anduze

Las demás carpetas son relativas al emulador Linux Cygwin, y no deben ser utilizadas por el usuario.

Al término de la instalación, un ícono es creado en el escritorio.

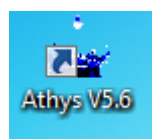

Figura 2.2

Permite la iniciación de la aplicación, con el menú de presentación:

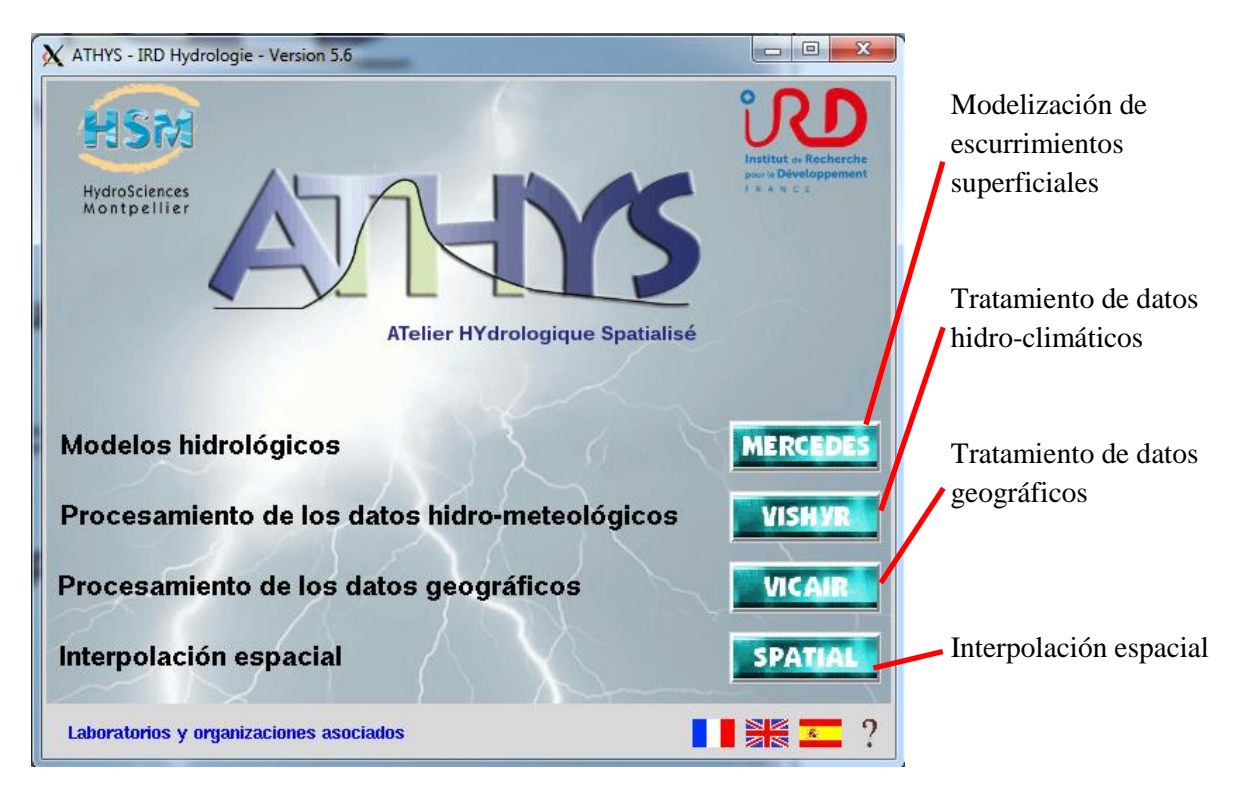

Figura 2.3

Se abre también una ventana, en la cual aparecerán todas las acciones del proceso: de cálculo, resultados de diferentes instrucciones...

Para salir de la aplicación, se activa 🏜 del menu de presentación o de la consola ATHYS.

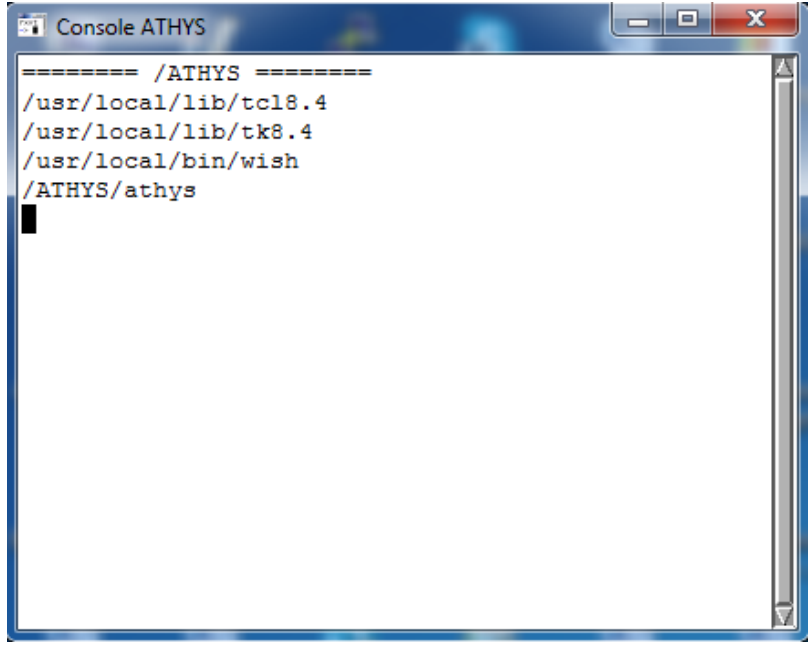

Figura2.4

Los datos del Gardon d'Anduze se ubican en la carpeta /home/athys, la cual contiene en particular:

| geo            |
|----------------|
| marine         |
| model          |
| param          |
| pluvio         |
| radar_calamar  |
| radar_panthere |
| result         |
| sessions       |

geo contiene los archivos de datos geograficos espaciales: MDE y sus derivados, suelos...

pluvio contiene los archivos de los datos hidro-pluviométricos: lluvias, caudales...

<u>sessions</u> contiene las diferentes configuraciones de las sesiones guardadas: modelo, parámetros, datos de entrada y salida.

## 2.2. Presentación de los datos

La cuenca del Gardon d'Anduze se ubica en las Cevenas meridionales, a unos 70 km al noreste de Montpellier, y abarca una superficie de 545 km<sup>2</sup>.

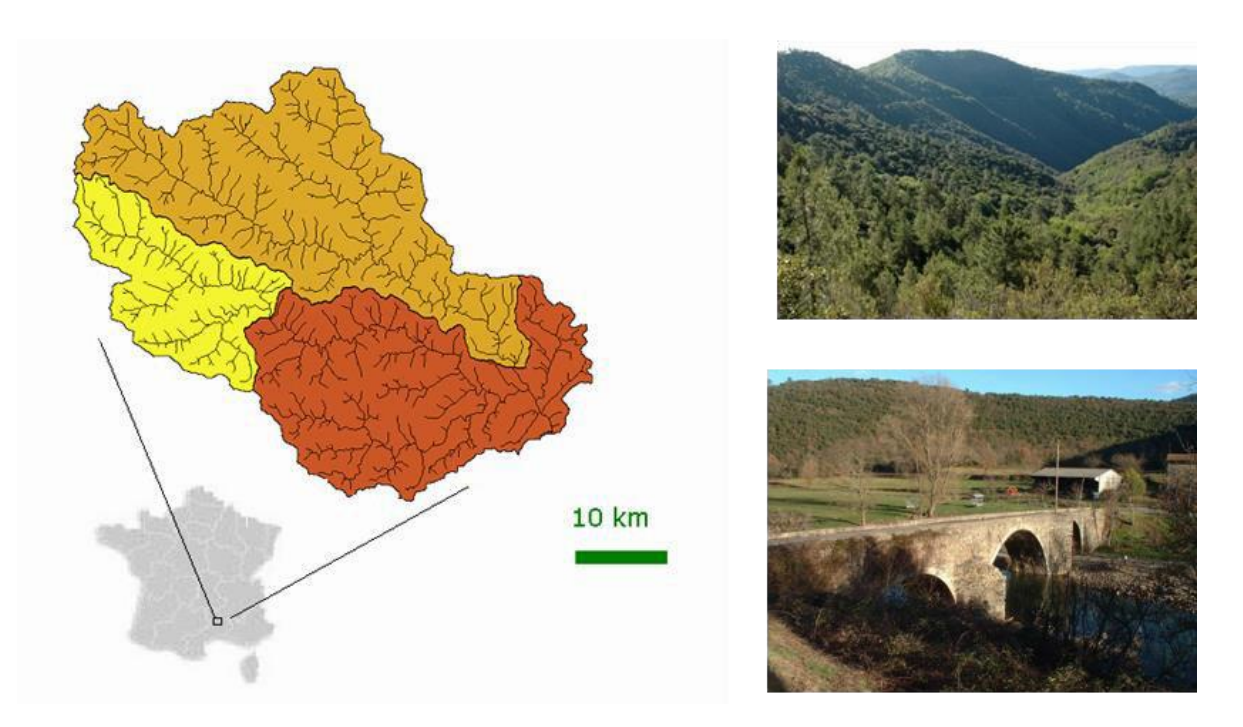

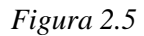

La cuenca del Gardon en Anduze esta sujeta a avenidas repentinas, debido a acumulaciones de precipitaciones que pueden alcanzar varias centenas de milimetros en 24 horas, sobre todo en otoño. La avenida del 8-9 de septiembre 2002, cuyo caudal máximo se estimó en mas de 3000 m<sup>3</sup>/s tiene un periodo de retorno estimado en 50 años.

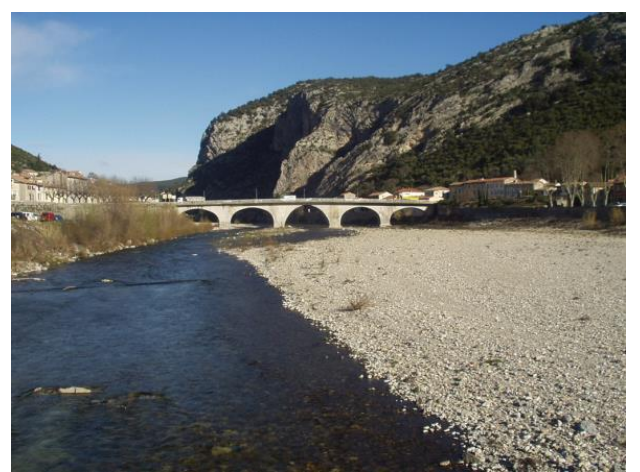

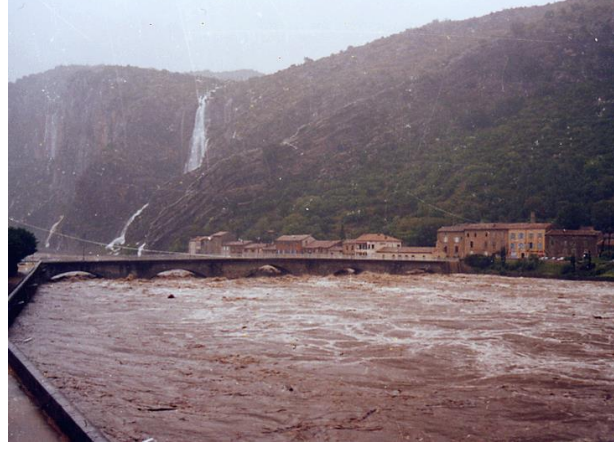

Figure 2.6

Figure 2.7

La cuenca está formada por 3 unidades geologicas dominantes: esquistos (amarillo), granito (azul), calizas (gris)

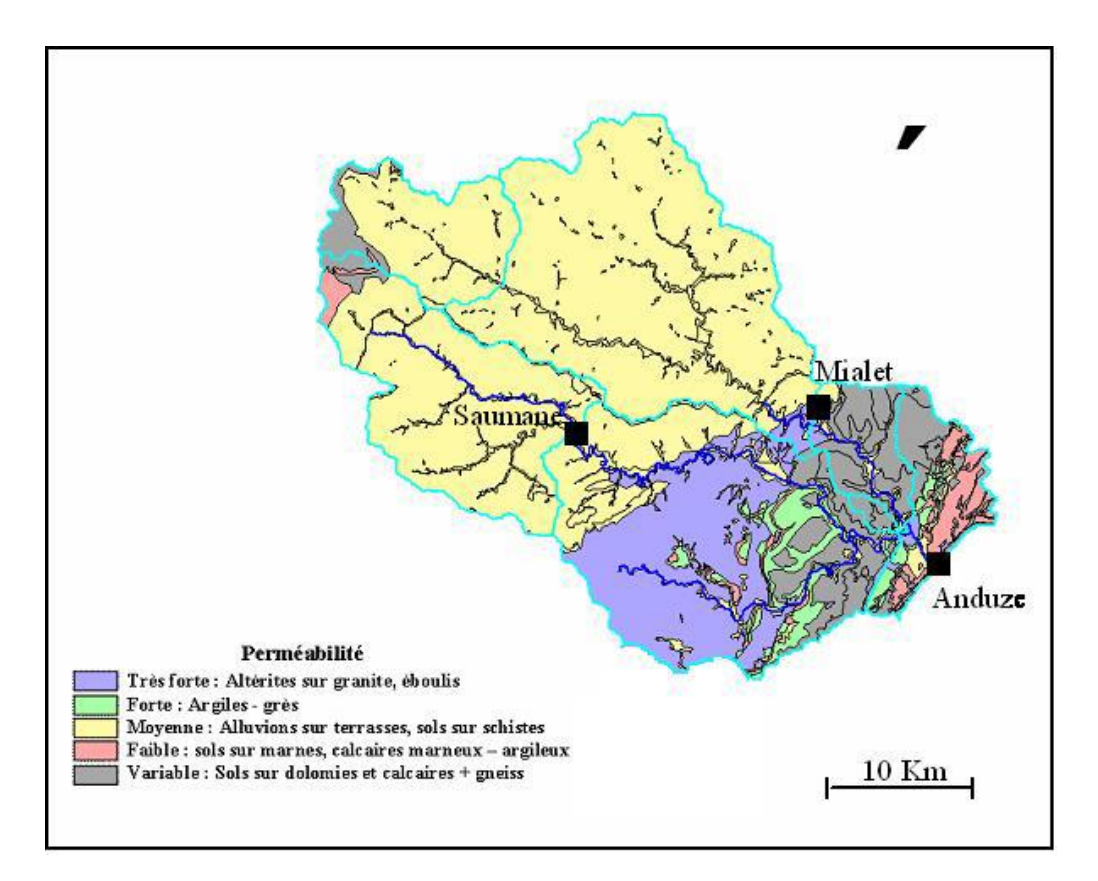

Figura 2.8 (fuente Pierre–Alain Ayral)

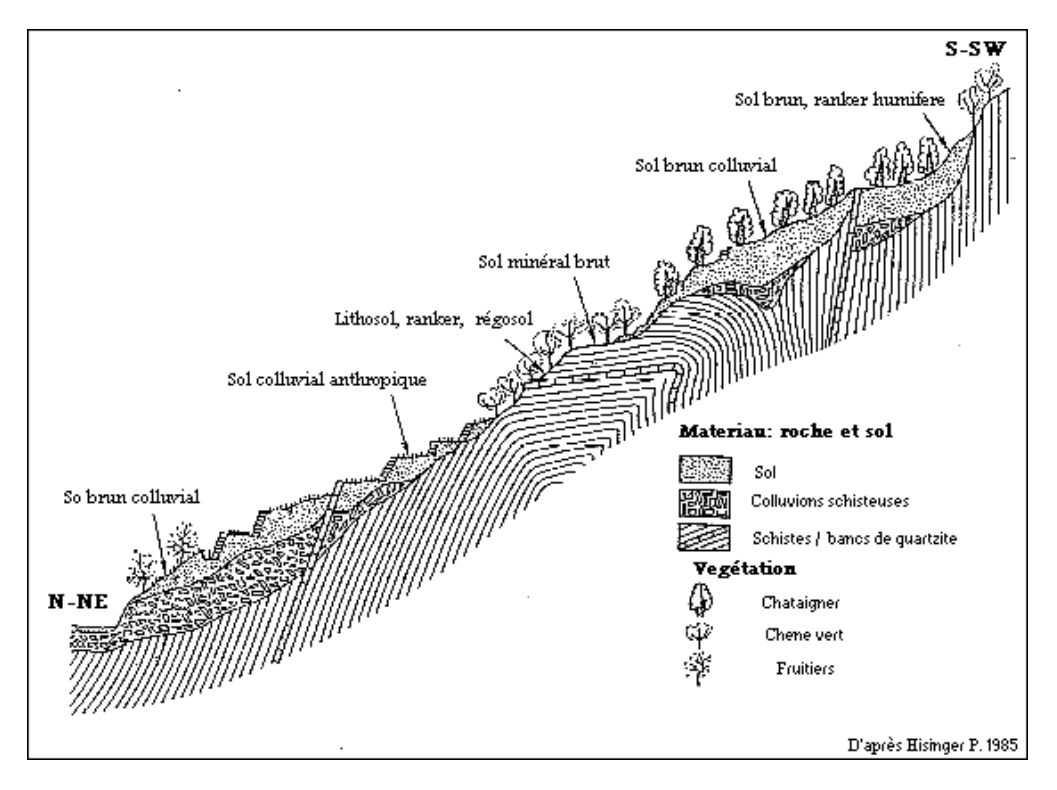

#### Figura 2.9

Los suelos son poco profundos, esporádicamente más allá de 1 metro. La profundidad promedio es del orden de 30 a 50 cm. Las permeabilidades son por lo general bastante elevadas, y los suelos son capaces de almacenar varias decenas, hasta centenas de milímetros de precipitación antes del inicio de la avenida.

#### **Datos geográficos**

Los datos geográficos básicos son:

- El MDE en una división de 50 m
- El archivo de las direcciones de drenaje, extraídas de este MDE

Esos archivos se encuentran en la carpeta geo.

<u>Anduze.alt</u>: Modelo Digital de Elevaciones en una división de 50 m = alturas en los nodos de una cuadricula de 700x600

<u>Anduze.dr1</u>: Modelo de drenaje en una división de 50 m = direcciones de drenaje, codificadas de 0 al 8, en los nodos de una cuadricula de 700x600

Referencias de los datos geográficos:

Origen (abajo a la izquierda) X0 = 699,837; Y0 = 1,890,630 Resolución 50 m Unidad del MDE = 1 (metro)

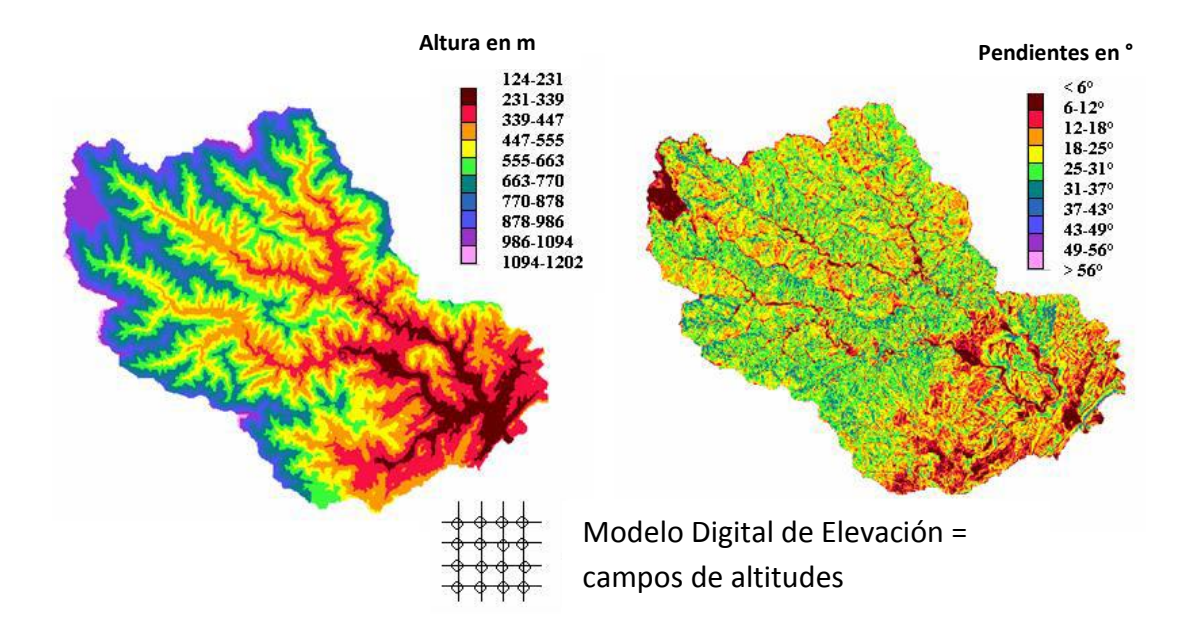

Figura 2.10

Las alturas varían de 124 a 1202 m, y las pendientes son elevadas, 40% en promedio. El Modelo Digital de Elevaciones (MDE) a 50 m permite obtener información numerosa acerca de la topografía y la morfología de la cuenca.

Ejemplo: direcciones de drenaje de cada malla. La dirección de drenaje de cada malla se orienta hacia la malla limítrofe de más baja altitud.

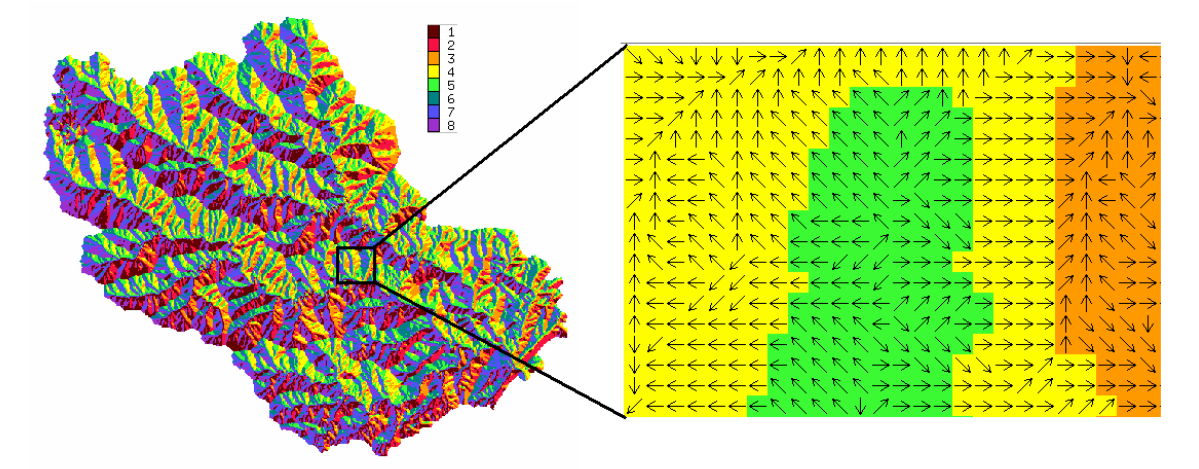

Figura 2.11

Se proporcionan también otros archivos:

<u>anduze.sol</u>: mapa de los suelos, pixel 50 m. Cada pixel es codificado del 1 al 9, según el tipo de suelo asociado.

#### Datos hidro-pluviométricos

Los datos hidro-pluviométricos básicos se encuentran en el archivo:

<u>base28.txt</u> : datos lluvia-caudal al paso de tiempo horario, 28 episodios de crecida de 1973 a 2003, 1 estación de caudales (Anduze), 6 estaciones pluviométricos + lluvia media (calculada por polígonos de Thiessen)

| Línea 1    | Código del formato txt (5000)                                                                                                    |
|------------|----------------------------------------------------------------------------------------------------|
| Línea 2    | Tipo del dato (caudal observado Q-obs ; caudal ingresando Q-inj ; lluvia P ; temperatura T0 ; evapotranspiración Ev ; concentración C%)                                |
| Línea 3    | Número de la estación (en 10 letras para P, T0, Ev, C%, y 12 letras para Q-obs y Q-inj)                                                                                |
| Línea 4    | Nombres de las estaciones                                                                                                    |
| Línea 5    | Coordenada longitud en la proyección geográfica (Lambert, UTM)                                                                                                    |
| Línea 6    | Coordenada latitud en la proyección geográfica (Lambert, UTM)                                                                                                    |
| Línea 7    | Línea vacía para separar los eventos                                                                                                    |
| Línea 8 et | fecha (dd/mm/aaaa), hora (hh:mm), y correspondientes datos en cada estación. La fecha/hora es la del fin del intervalo de tiempo. El caudal es el caudal medio durante |

siguientes el intervalo de tiempo. La lluvia es el cúmulo durante el intervalo de tiempo.

|    | 1                | 2           | 3                  | 4         | 5                    | 6         | 7          | 8         | 9         |
|----|------------------|-------------|--------------------|-----------|----------------------|-----------|------------|-----------|-----------|
| 1  | 5000             |             |                    |           |                      |           |            |           |           |
| 2  |                  | Q-obs       | Р                  | Р         | P                    | Р         | Р          | Р         | Р         |
| 3  |                  | 100000000-1 | 100000005          | 100000006 | 100000007            | 100000008 | 100000009  | 100000004 | 100000000 |
| 4  |                  | Anduze      | Barre-des-Cévennes | Mialet    | Saint-Roman-de-Tousq | Saumane   | Soudorgues | Anduze    | Pmoy      |
| 5  |                  | 732087      | 705562             | 726074    | 714690               | 714232    | 719440     | 738043    | 700000    |
| 6  |                  | 1896930     | 1916178            | 1903962   | 1906295              | 1903081   | 1896440    | 1907177   | 1900000   |
| 7  |                  |             |                    |           |                      |           |            |           |           |
| 8  | 15/10/1973 03:00 | 1.80        | -10.00             | 0.00      | 0.00                 | -10.00    | 0.00       | 0.00      | 0.00      |
| 9  | 15/10/1973 04:00 | 1.80        | -10.00             | 0.00      | 5.00                 | -10.00    | 5.00       | 0.00      | 4.00      |
| 10 | 15/10/1973 05:00 | 1.80        | -10.00             | 5.00      | 5.00                 | -10.00    | 10.00      | 5.00      | 6.00      |
| 11 | 15/10/1973 06:00 | 1.80        | -10.00             | 10.00     | 5.00                 | -10.00    | 10.00      | 5.00      | 7.00      |
| 12 | 15/10/1973 07:00 | 1.80        | -10.00             | 10.00     | 5.00                 | -10.00    | 15.00      | 15.00     | 8.00      |
| 13 | 15/10/1973 08:00 | 1.80        | -10.00             | 15.00     | 10.00                | -10.00    | 25.00      | 5.00      | 14.00     |
| 14 | 15/10/1973 09:00 | 1.80        | -10.00             | 15.00     | 5.00                 | -10.00    | 5.00       | 20.00     | 7.00      |
| 15 | 15/10/1973 10:00 | 1.80        | -10.00             | 20.00     | 10.00                | -10.00    | 15.00      | 10.00     | 13.00     |
| 16 | 15/10/1973 11:00 | 1.80        | -10.00             | 10.00     | 5.00                 | -10.00    | 5.00       | 10.00     | 6.00      |
| 17 | 15/10/1973 12:00 | 1.80        | -10.00             | 5.00      | 5.00                 | -10.00    | 5.00       | 0.00      | 5.00      |
| 18 | 15/10/1973 13:00 | 1.80        | -10.00             | 10.00     | 5.00                 | -10.00    | 5.00       | 10.00     | 6.00      |
| 19 | 15/10/1973 14:00 | 1.80        | -10.00             | 5.00      | 5.00                 | -10.00    | 5.00       | 0.00      | 5.00      |
| 20 | 15/10/1973 15:00 | 1.80        | -10.00             | 15.00     | 5.00                 | -10.00    | 5.00       | 0.00      | 7.00      |
| 21 | 15/10/1973 16:00 | 2.01        | -10.00             | 5.00      | 10.00                | -10.00    | 15.00      | 10.00     | 10.00     |
| 22 |                  |             |                    |           |                      |           |            |           |           |
| 23 | 18/10/1973 14:00 | 100.00      | 0.00               | 0.00      | 0.00                 | -10.00    | 0.00       | 0.00      | 0.00      |
| 24 | 18/10/1973 15:00 | 97.00       | 0.00               | 0.00      | 0.00                 | -10.00    | 0.00       | 0.00      | 0.00      |
| 25 | 18/10/1973 16:00 | 91.00       | 0.00               | 0.00      | 0.00                 | -10.00    | 0.00       | 0.00      | 0.00      |
| 26 | 18/10/1973 17:00 | 85.00       | 0.00               | 0.00      | 0.00                 | -10.00    | 0.00       | 0.00      | 0.00      |
| 27 | 18/10/1973 18:00 | 80.00       | 0.00               | 0.00      | 0.00                 | -10.00    | 0.00       | 0.00      | 0.00      |
| 28 | 18/10/1973 19:00 | 77.00       | 0.00               | 0.00      | 0.00                 | -10.00    | 0.00       | 0.00      | 0.00      |
| 29 |                  |             |                    |           |                      |           |            |           |           |
| 30 | 11/09/1976 16:00 | 15.60       | 0.00               | 0.00      | 0.00                 | -10.00    | 0.00       | 0.00      | 0.00      |

NB:

- unidades por default: m3/s para Q, 1/10mm para P, Ev, °C para T0, % para C%
- los datos faltantes P, Ev, To, C% tienen códigos -10, los datos faltantes tienen códigos -100
- la fecha y la hora se separan por un espacio. Los demás datos se separan por tabulación
- la parte decimal se marca con el . (punto)

Se pueden usar también datos de lluvia de radar meteorológico. Se proporcionan datos con lluvias en 5 mn en pixeles de 1 km2 (véase sección 8.2).

## 2.3. Introducción a VISHYR

VISHYR propone diferentes operaciones de correcciones, cálculos, gestión y visualización de datos hidro-climáticos locales.

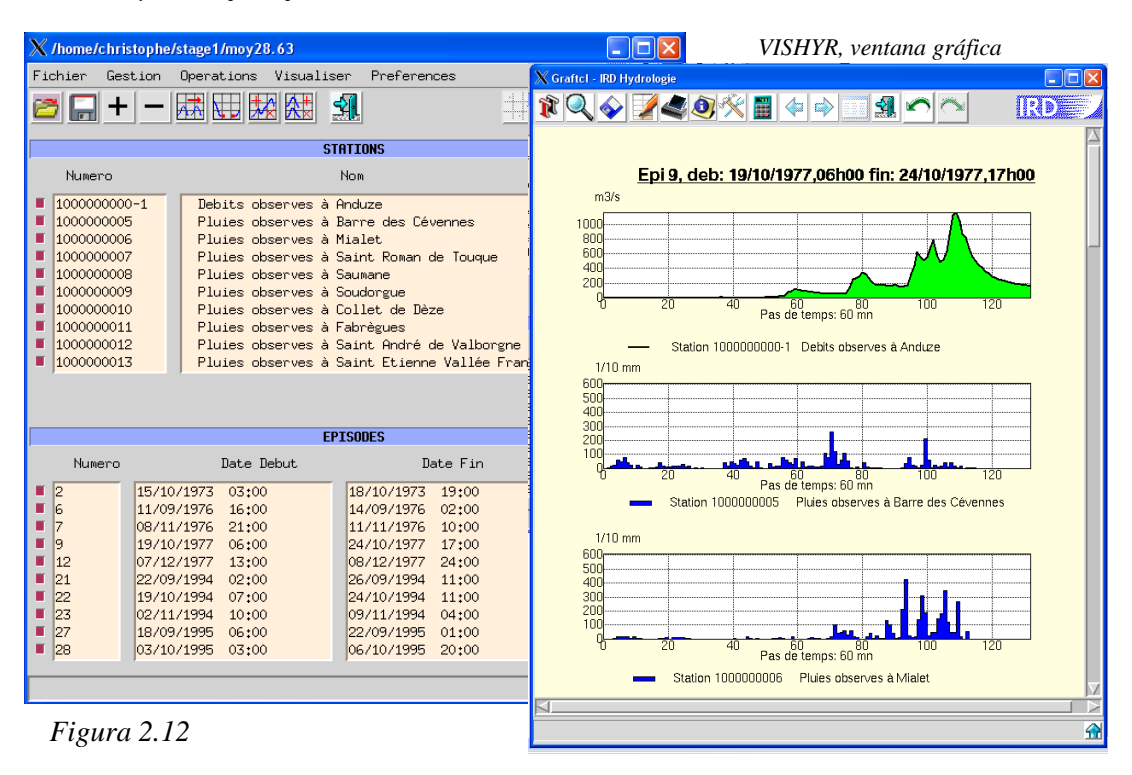

Vishyr, menú principal

Esos datos deben ser primero exportados en un archivo con formato TXT. Existen tres posibilidades para formar esos archivos (ver 4.4)

- Preparar el archivo dentro de Excel, y exportar al formato TXT con tabulacion
- Formar el archivo desde datos de radar meteorológico tipo Panthere/Antilope o Calamar
- Formar este archivo desde datos exportados de Pluviom e Hydrom

Una vez conformado el archivo TXT, la primera operación consiste en abrir el archivo de los datos

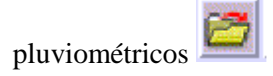

Después de abrir el archivo, las estaciones y los episodios contenidos en el archivo aparecen en las listas correspondientes. Los diferentes episodios pueden ser visualizados sucesivamente, presionando las teclas:

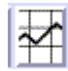

Visualización del episodio actual

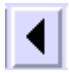

Visualización del episodio siguiente

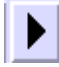

Visualización del episodio

El ícono 📕 activa o desactiva la visualización de la estación o del episodio correspondiente.

Se puede igualmente suprimir una estación o un episodio contenido en el archivo, o agregar una estación o un episodio contenido en otro archivo.

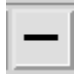

suprimir una estación o un episodio

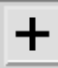

agregar una estación o un episodio

Una vez que el archivo ha sido cargado, varios tipos de operaciones son accesibles:

- Visualizar el episodio
- Corregir las lluvias o los caudales (operaciones algebraicas)
- Calcular las características del episodio
- Gestionar las listas de estaciones y episodios

Se remite a las páginas de ayuda del programa para una descripción detallada de las funcionalidades de VISHYR y de su utilización.

#### Aplicación

1.- abrir el archivo de los episodios lluvia caudal base28.txt, que contiene los datos proporcionados para el Gardon d'Anduze

- 2.- visualizar los episodios lluvia-caudal
- 3.- calcular las características de los episodios
- 4.- modificar las listas de las estaciones y de los episodios

## 2.4. Introducción a VICAIR

VICAIR propone diferentes operaciones de correcciones, cálculos, gestión y visualización de datos geográficos o hidro-climáticos espaciales.

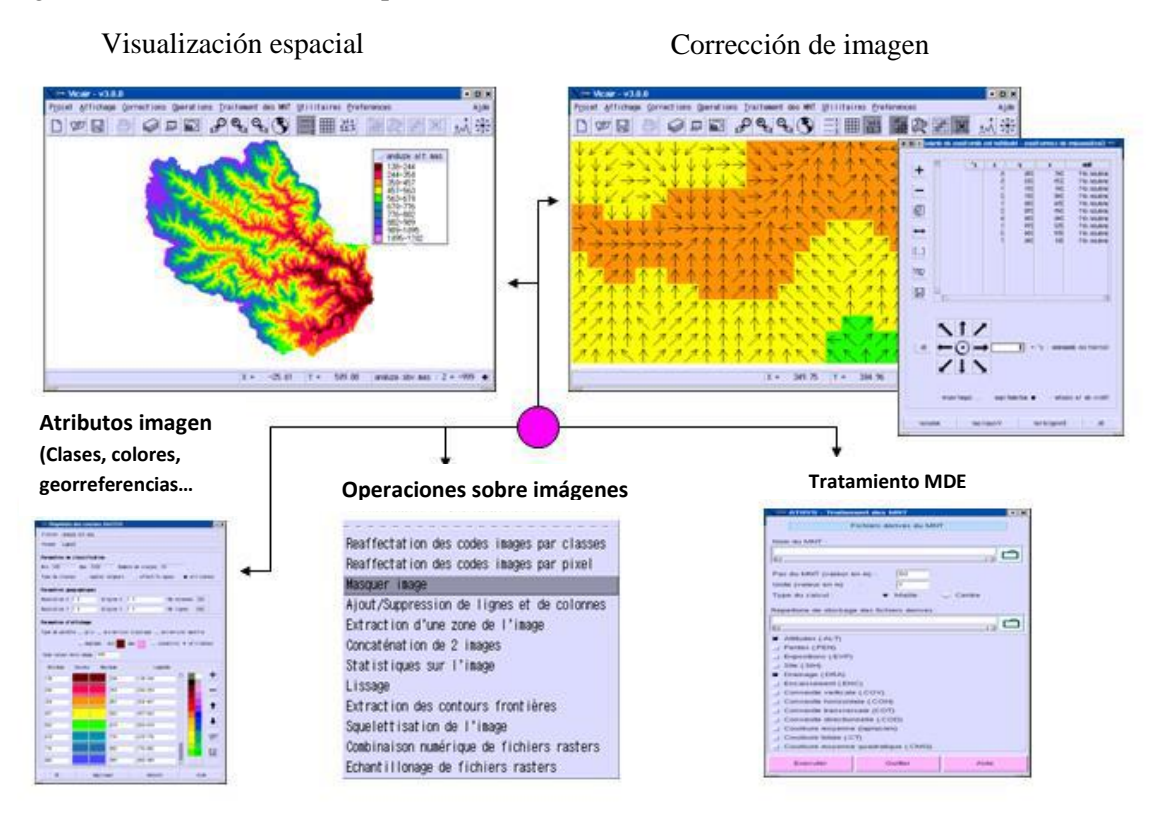

Figura 2.13

VICAIR opera a partir de diferentes formatos estándares:

- Exportación ASCII desde ArcInfo o MapInfo
- Exportación binario o ASCII desde Grass
- Esportación ASCII desde Surfer

La primera operación consiste en:

- Abrir un proyecto:
  - Proyecto/Nuevo o Proyecto/abrir), en el caso de que existiera ya un proyecto
- Esas funciones abren el gestor de capas, en el cual se gestionan los diferentes archivos que conforman el proyecto (superposición de diferentes imágenes o mapas geográficos)

| G | erente de capa | 3      |        |        |        |          |        |       | house Widol administrative de conse |  |
|---|----------------|--------|--------|--------|--------|----------|--------|-------|-------------------------------------|--|
|   | izualiza       | Nonbre | Tipo F | ormato | Líneas | Columnas | Min    | Háx   | Directorio                          |  |
|   | <              |        |        |        |        |          |        |       |                                     |  |
|   |                | Ok     |        |        |        |          | Visua. | lizar | Ayuda                               |  |

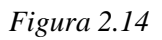

- Abrir un archivo:

Ícono + del administrador de capas

Este ícono (widget) activa un navegador (browser) que permite escoger el archivo. A continuación, el archivo se observa en el gestor de capas

| Gerente d | e capa      |          |          |        |          |       |       |                      |            |  |
|-----------|-------------|----------|----------|--------|----------|-------|-------|----------------------|------------|--|
| izual     | iza Nombre  | Tipo     | Formato  | Líneas | Colunnas | Min   | Háx   |                      | Directorio |  |
|           | anduze, ant | paster A | AIGRID É | 500    | 700      | 117   | 1524  | /howe/chb/anduze/geo |            |  |
|           | Ok          |          |          |        |          | Visua | lizar |                      | Ayuda      |  |

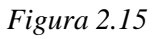

 Activar la visualización: Botón *Visualizar* del gestor de capas

Esa tecla activa la vista de la imagen asociada con el archivo, con características numéricas y gráficas determinadas por default (en este caso, 10 clases de colores).

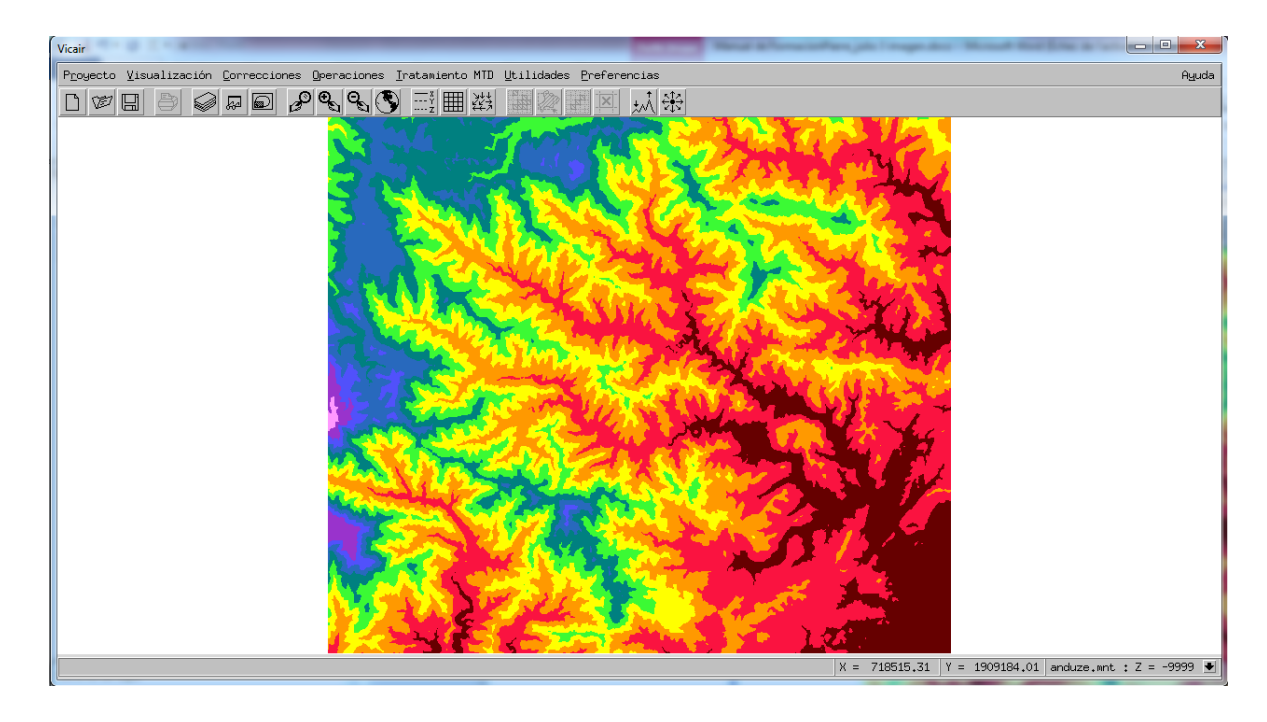

## Figura 2.16

- (eventualmente) modificar las propiedades del archivo:

Ícono el gestor de capas, que abre el gestor de propiedades asociadas con la imagen:

- Nombre de clases
- Geo-referencias en la proyección geográfica, para la ubicación de las imágenes en el espacio
- Selección de la gama de colores, etc.

#### **Aplicaciones**

- 1.- visualizar los archivos de datos espaciales proporcionados en la carpeta geo
- 2.- modificar las propiedades de los mapas que aparecen en la pantalla
- 3.- resaltar le red hidrográfica con diferentes niveles de detalles, utilizando el archivo .sbv

## 2.5. Introducción a MERCEDES

El módulo MERCEDES está compuesto por 6 menús, los cuales permiten implementar una sesión de cálculo.

| Mailla<br>pour l'Ett     | MERCEDES<br>ge Elementaire Regulier Carre<br>ide Des Ecoulements Superficiels |
|--------------------------|-------------------------------------------------------------------------------|
| Cuenca                   |                                                                               |
| Lluvias y Caudales       |                                                                               |
| Modelos y Parámetros     |                                                                               |
| Optimización             |                                                                               |
| Análisis de sensibilidad | 130                                                                           |
| Archivos de salida       | Detener MERCEDES Ejecutar MERCEDES                                            |
| Cargar una sesión        | Guardar una sesión Salir Ayuda                                                |

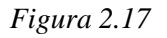

- Cuenca vertedora: descripción de la cuenca vertedora a tratar
   Lluvias y Caudales : características hidro-pluviométricas de los eventos que se van a simular
- Parámetros de los modelos : definición de los modelos que se van a utilizar
   Optimización : cálculo automático de los parámetros de los modelos desde observaciones lluvia/caudal
- Análisis de sensibilidad : variabilidad/sensibilidad de los errores de los modelos
- Archivos de salida : declaración de los archivos de resultados

Por otra parte, se puede **cargar** o **guardar** una sesión. Una sesión es el registro de toda la información que permite alimentar los diferentes menús y correspondientes a un modelo dado para una cuenca dada (o un grupo de cuencas)

#### 2.5.1. Menú 1: Cuenca vertedora

Este menú describe las características de la (o las) cuenca(s) vertedora(s) tratada(s) y los archivos asociados.

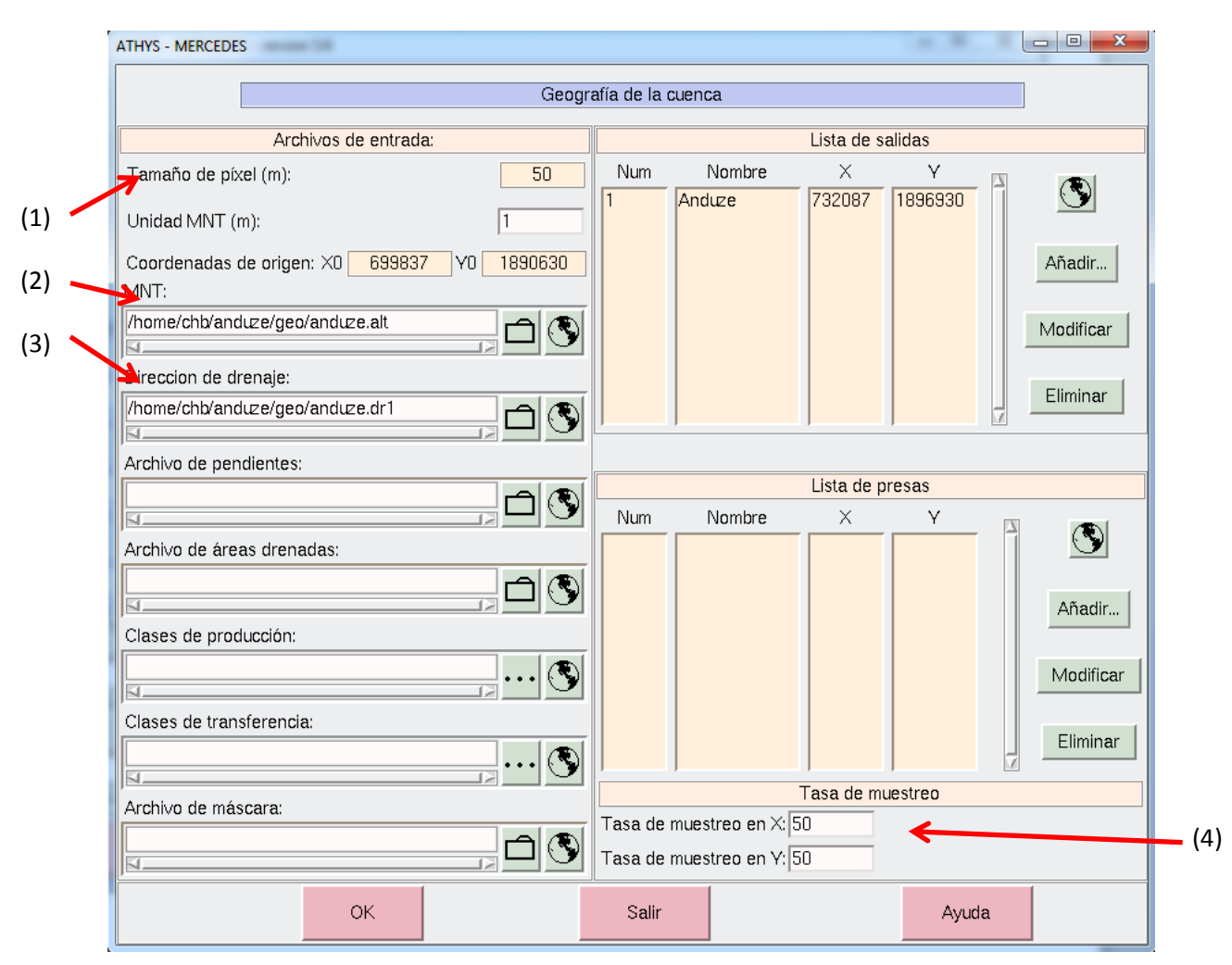

#### Figura 2.18

El **tamaño del pixel (1)** es la longitud del lado de una malla (en metros), mientras que la unidad del MDE permite administrar unidades diferentes del metro (factor multiplicativo del metro: 10 por decámetro, por ejemplo; 0.1 por decímetro). Las coordenadas origen X0 e Y0 corresponden a las referencias del MDE (coordenadas de la esquina inferior izquierda) en la proyección geográfica utilizada. Los campos tamaño del pixel y coordenadas origen se llenan automáticamente al cargar el archivo MDE.

Dos archivos son imprescindibles para toda simulación.

El archivo **Modelo Digital de Elevaciones (MDE) (2)** es un archivo de tipo Raster. Diferentes formatos pueden ser usados, entre los cuales los formatos pueden ser importados de ArcGis o Grass.

Este archivo es de tamaño M x N (M renglones y N columnas) e indica la altura de los nodos delimitando cada malla.

El **archivo de dirección de drenaje** (**3**) indica, para cada malla, en cual dirección escurre el agua (y por lo tanto hacia que otra malla), a partir de una codificación de 1 a 8 (Norte =1, Noreste = 2,...). El código = 0 indica una depresión que altera la delimitación de la cuenca, y que habrá que eliminar, por lo menos en el espacio delimitado por las diferentes sub-cuencas vertedoras definidas por las coordenadas de las salidas. La creación del archivo de drenaje y su tratamiento (eliminación de las depresiones) se realiza con el módulo VICAIR. Es un archivo de tamaño M x N.

Los demás archivos son opcionales y se definirán más adelante.

En la parte derecha del menú, se encuentran las coordenadas de las salidas (códigos de los puntos de cálculos), en donde van a realizarse los cálculos de los caudales simulados. Esas coordenadas se expresan en la misma proyección geográfica que aquella utilizada para las coordenadas X0 y Y0 mencionadas anteriormente.

El ícono 🗋

permite observar las cuencas vertedoras aguas arriba de esas salidas (para control)

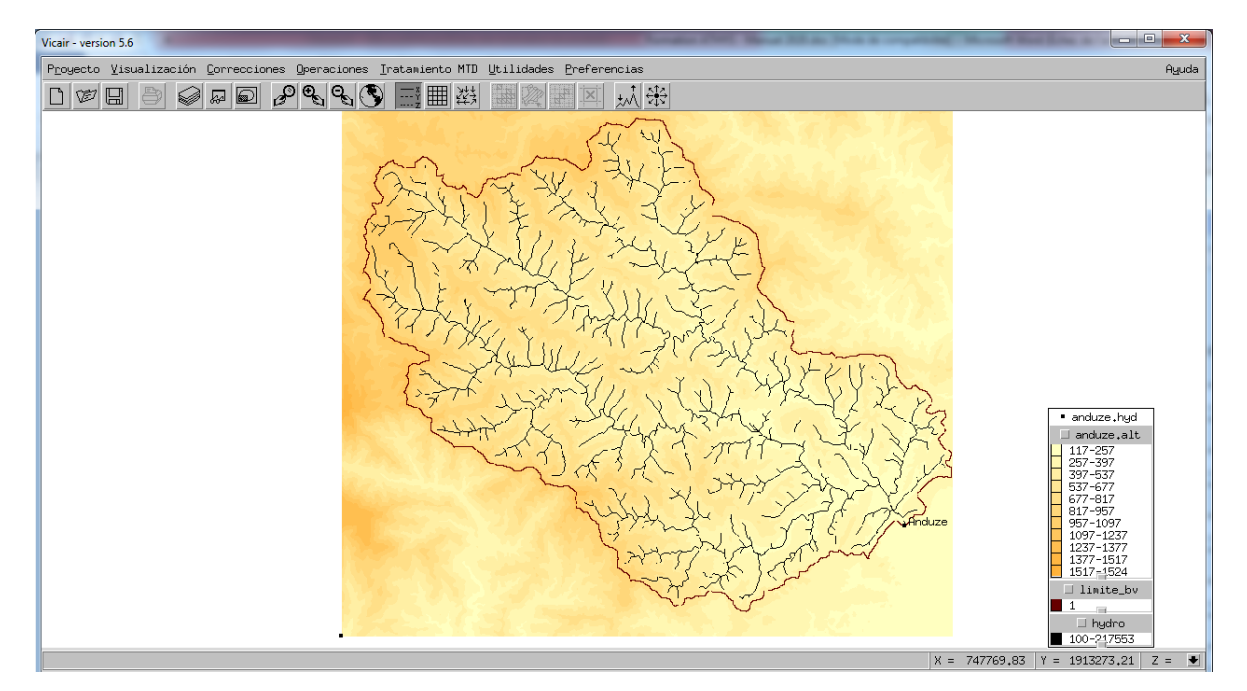

#### Figura 2.19

Finalmente, la tasa de selección en X y Y (4) permite reducir el tiempo de cálculo limitando el número de mallas consideradas. Para una tasa de selección de 10, por ejemplo, en X y Y, solamente una malla de cada 100 será tomada en cuenta para los cálculos (pero su superficie será multiplicada por 100).

NB: una tasa de selección importante puede modificar de manera sensible los hidrogramas, y se tomará la precaución de comparar los resultados con aquellos obtenidos a partir de las imágenes de base de los hidrogramas medidos.

#### 2.5.2. Menú 2: Lluvias y Caudales

Este menú describe las características hidro-pluviométricas de los eventos que serán simulados.

Se seleccionan las lluvias (medidas) que van a intervenir en el modelo, que generan el escurrimiento en la cuenca vertedora definida anteriormente, y eventualmente, el caudal (medido) a la salida de esta cuenca vertedora, servirá de comparación con la simulación y/o para calibrar los parámetros de los modelos.

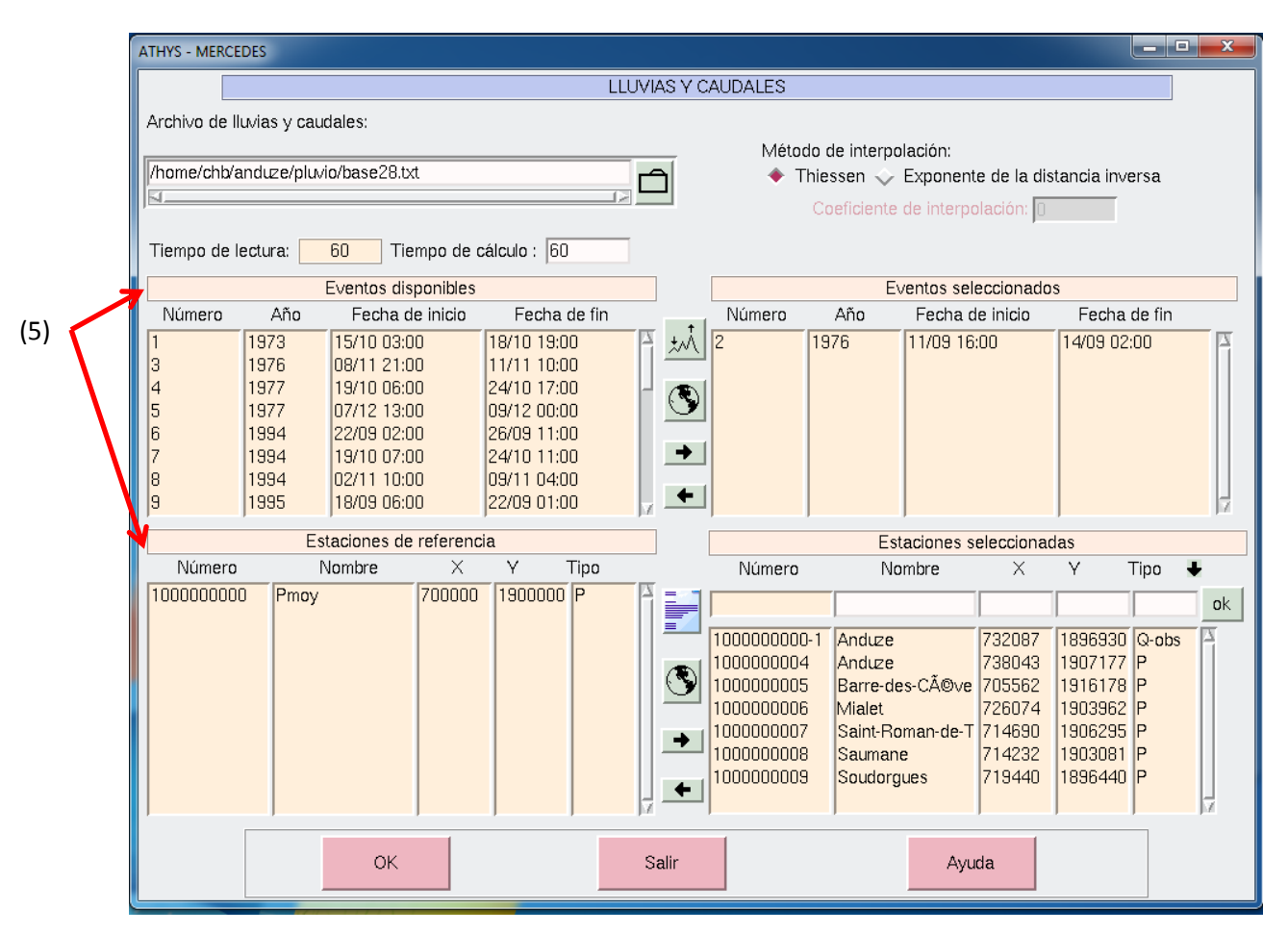

#### Figura 2.20

El archivo que contiene la información hidro-pluviométrica es un archivo con formato TXT o FTS63, que puede ser formateado por VISHYR. La 1ª operación consiste en nombrar el archivo de datos hidro-pluviométricos. Una vez el archivo es validado, los datos aparecen en la pantalla en las listas (estación y episodio) (5)

En el ejemplo de arriba, el archivo base28.txt reagrupa 28 episodios de avenidas. Se puede escoger simular de 1 a 28 episodios, al pasar los episodios en la ventana derecha (eventos seleccionados):

• Haciendo clic en la ventana de la izquierda o de la derecha.

• Haciendo clic en 💌 o 🖛 para seleccionar el evento (pasar de la ventana de la izquierda a la de la derecha)

Un doble clic sobre un evento lo manda de una ventana hacia la otra. Se puede seleccionar varios eventos utilizando la tecla SHIFT del teclado (selección en continuidad) o la tecla Ctrl (selección evento por evento).

Los eventos pueden ser visualizados <u>uno por uno</u> utilizando el botón *una vez seleccionado el evento.* 

El **intervalo de tiempo de cálculo** que va a servir en la ejecución de los modelos se expresa en minutos, y debe ser un divisor o un múltiplo del tiempo de lectura. Inicialmente, el intervalo de cálculo se establece igual al tiempo de lectura.

Las estaciones pluviométricas e hidrométricas de referencia aparecen en el segundo nivel de la ventana. Se validan las estaciones pluviométricas que servirán a la interpolación espacial de las lluvias transfiriéndolas hacia la ventana de la derecha (e inversamente). En caso de un archivo al formato FTS63, se tiene que capturar las coordenadas X y Y de las estaciones seleccionadas y validarlas con el botón Ok a la derecha. En caso de un archivo al formato TXT, las coordenadas X y Y aparecen automáticamente. La selección de las estaciones hidrométricas permite restituir las observaciones correspondientes en los archivos de resultados del modelo. En caso de optimización de los parámetros, la estación correspondiente a los caudales observados con los cuales serán comparados los caudales simulados debe ser seleccionada obligatoriamente.

El botón corresponde a la introducción de coordenadas a partir de un archivo de Texto (este aspecto será abordado más adelante y es útil para las lluvias de radar)

El botón corresponde a una visualización del posicionamiento de los pluviómetros.

Los botones arriba a la derecha de la pantalla Métodos de interpolación – Polígonos de Thiessen o inverso de la distancia permiten elegir qué método se va a utilizar para interpolar la lluvia en cada malla.

## 2.5.3. Menú 3: Parámetros de los modelos

En este menú se definen los modelos que van a ser utilizados para la función de producción y la función de transferencia.
| ATHYS - MERCED | DES                    |           |                 |           | Į       | - 🗆 X   |
|----------------|------------------------|-----------|-----------------|-----------|---------|---------|
|                |                        | Parámeti  | os del modelo   |           |         |         |
| Archivo de cla | ases de producción:    | Función   | de producción   |           |         |         |
|                |                        |           |                 |           |         |         |
| Modo : Non c   | continu 🔸              |           |                 |           |         | +       |
| Valor de los p | parámetros:            |           |                 |           |         |         |
| ld clase       | Función                | Param 1   | Param 2         | Param 3   | Param 4 |         |
|                |                        |           |                 |           |         | Aplicar |
| Homogène       | SCS                    | 400       | 0.2             | 0.2       | 1       |         |
| Archivo de cla | ases de transferencia: | Función d | e transferencia | l         |         |         |
| Caudale basic  | :o :  Non 🛨 🚥          |           |                 |           |         | -       |
| Valor de los p | parámetros:            |           |                 |           |         |         |
| ld clase       | Función                |           | 1 Param 3       | 2 Param 3 | Param 4 |         |
|                |                        |           |                 |           |         | Aplicar |
| Defaut         | Lag&Route-geomorf.     | 3         | 0               | D         | 0.7     |         |
|                | ОК                     | S         | alir            |           | Ayuda   |         |

# Figura 2.21

La información Archivos de clases de producción y Archivos de clases de transferencia se utilizarán más adelante.

### Función de producción

El modo **Continuo** o **No continuo** (6) designa el comportamiento del tanque del suelo, principalmente el estado inicial de este tranque cuando eventos pluviométricos se suceden. El modo continuo implica que el nivel  $H_0$  del tanque del suelo al principio depende del nivel H1 al fin del episodio presente y de la duración  $t_0$ - $t_1$  que separa los dos episodios:  $H_0 = H_1 \exp(-ds.(t_0 - t_1))$ ,

en donde *ds* es el coeficiente de vaciado retenido en la función de producción. El modo No continuo hace que el nivel en el tanque esta nulo al principio de cada episodio.

Cada función de producción cabe 8 parámetros, de los cuales 4 solamente aparecen e la pantalla.

Los otros 4 parámetros aparecen al cliquear en 👘 , en el lado derecho de la pantalla.

La flecha  $\clubsuit$  a la derecha de *Función* permite escoger entre las funciones programadas.

Escoger un modelo de producción conlleva su selección en el menú. Se puede entonces escoger el valor de los parámetros del modelo y validar esta decisión con el botón *Aplicar* a la derecha del menú. En el marco de un modelo global se valida forzosamente la línea que se presenta en el menú.

# Función de transferencia.

La selección del modelo de transferencia y de los parámetros asociados es idéntica al caso anterior.

El modo **Caudal base**- (Si/no) permite tomar en cuenta y modelar el caudal base en la simulación de los episodios de avenida. El molo **Caudal base**- Si permite obtener un caudal de base de la forma:

$$Q(t) = Q_0 \cdot \exp(-\alpha \cdot (t - t_0))$$

En donde:

- $Q_0$  y  $\alpha$  son constantes para todos los episodios (FIX)
- $Q_0$  y  $\alpha$  se deducen de las observaciones en una estación de referencia (OBS)
- $Q_0$  y  $\alpha$  se deducen del episodio anterior (AJUST)

Esas opciones tienen que definirse en la ventana que aparece cuando se activa el modo **Caudal base-** Si:

| ATHYS                 | - MERCEDES                                                                                                    |        |                  |                   |        |       | - <b>D</b> X |  |
|-----------------------|----------------------------------------------------------------------------------------------------|--------|------------------|-------------------|--------|-------|--------------|--|
|                       |                                                                                                    |        | Opciones de cál  | culo del caudal d | e base |       |              |  |
|                       | No todos los modelos simulan explícitamente el caudal de base.<br>Las opciones propuestas en esta ventana apuntan a simular un caudal de base en cada salida,<br>que se agregará al caudal calculado por el modelo.                                                                                  |        |                  |                   |        |       |              |  |
| No                    | Nombre de la salida                                                                                                    | Modo 🌡 | digo de la estac | UQD (m3/s)        | α(1/j) | β(ad) |              |  |
|                       |                                                                                                    |        |                  |                   |        |       | Aplicar      |  |
| 1                     | Anduze                                                                                                    | FIX    |                  | 0                 | D      | 0     |              |  |
| Códig<br>Q0<br>α<br>β | Código de estación: código de estación de caudales observados, solo en modo OBS.<br>Q0 : Valor de caudal de base al comienzo del episodio, solo en el modo FIX o AJUST.<br>α : Coeficiente de reducción exponencial del caudal de base, solo si FIX o AJUST.<br>β : Exponente del área de la cuenca. |        |                  |                   |        |       |              |  |
|                       | ок                                                                                                    |        |                  | Salir             |        | Ayuda |              |  |

# Figura 2.22

## <u>Íconos</u>

Los íconos permiten hacer variar en el espacio los parámetros de la columna correspondiente, en función de un mapa geográfico (véase sección 6)

Los íconos impermiten hacer variar para cada episodio los parámetros de la columna correspondiente, en función de los valores definidos en una tabla (véase sección 3.4)

Los íconos permiten llenar la tabla de parámetros en función de un archivo organizado como sigue, en el caso de varias clases de producción o de transferencia:

| Id | Función | Par1 | Par2 | Par3 | Par4 | Par5 | Par6 | Par7 | Par8 |
|----|---------|------|------|------|------|------|------|------|------|
|    |         |      |      |      |      |      |      |      |      |

## 2.5.4. Menú 4: Optimización

Este menú permite calcular automáticamente los parámetros "óptimos" de un modelo, por minimización de una función de desviación entre valores observados y valores simulados por el modelo.

| ATHYS - MERCEDES |               |               |             |          |                |          |                                     |                  | - • ×                                     |
|------------------|---------------|---------------|-------------|----------|----------------|----------|-------------------------------------|------------------|-------------------------------------------|
|                  |               |               |             | Procedim | iento de optim | izaci    | ón                                  |                  |                                           |
|                  | Pa            | rámetros de   | producción  |          |                |          | Estación hidrográfica de referencia |                  |                                           |
|                  |               |               |             |          |                | →        | 100000000-1                         | ➡ Anduze         |                                           |
| ld clase         | Función       | Param 1       | Param 2     | Param 3  | Param 4        |          | Sa                                  | lida asociada    |                                           |
| HomogA ne        | 303           | >400<         | 0.2         | 0.2      |                | Ĩ        | 1                                   | ♦ Anduze         |                                           |
|                  |               |               |             |          |                |          | Modo                                | de optimización  |                                           |
|                  |               |               |             |          |                |          | Método de optimización:             | Simplex          | 🔷 BLUE                                    |
|                  |               |               |             |          |                |          | Tipo de optimización:               | 🔷 Separada       | 🔶 simultánea                              |
| Límites          | inferior:     | 0.0           | 0.0         | 0.0      | 0.0            |          | Eventos:                            | 🔶 No agrupados 🚽 | 💸 Agrupados                               |
|                  | superior:     | 1000.0        | 300000      | 500      | 1000.0         |          | [                                   |                  |                                           |
|                  | Para          | ámetros de ti | ansferencia |          |                |          | Area                                | a de calibración |                                           |
|                  |               |               |             |          |                | <b>→</b> | Cálculo entre:                      | Evento d         | ompleto 🛨                                 |
| ld clase         | Función       | Param 1       | Param 2     | Param 3  | Param 4        | - 15     | Limites de caudal (en m3/s)         |                  |                                           |
| Defaut           | Lag&Route-gec | >3<           | 0           | 0        | 0.7            | ĥ        | Q inf. = 50                         | Q sup. =         | 6000                                      |
|                  |               |               |             |          |                |          | Limites de tiempo (en interva       | los de tiempo)   |                                           |
|                  |               |               |             |          |                |          | t inf. = 1                          | t sup. =         | 100                                       |
|                  |               |               |             |          |                |          | Elec                                | ción de criterio | le la la la la la la la la la la la la la |
|                  |               |               |             |          |                |          | Transferencia :                     | EQM              | ÷                                         |
|                  |               |               |             |          |                | 7        | Cantidad de iteraciones :           | ,                | 300                                       |
| Límites          | inferior:     | 0.01          | 0.0         | 0.0      | 0.0            |          |                                     |                  | · · · · · · · · · · · · · · · · · · ·     |
|                  | superior:     | 1000.0        | 5.0         | 5.0      | 100.0          |          |                                     |                  |                                           |
|                  | ОК            |               |             |          | Salir          |          |                                     | Ayuda            |                                           |

Figura 2.23

### Parámetros de producción y de transferencia

La parte izquierda de la pantalla permite, con un doble clic izquierdo sobre el valor de un parámetro, seleccionarlo para optimización. El valor del parámetro aparece entonces entre los símbolos ">" y "<". Puede entonces seleccionarse los límites de calibración que se considerarán para cada parámetro.

Observación: al abrir este menú, los nombres de los parámetros no son indicados. Es suficiente hacer clic en el nombre de la función para que esos nombres se indiquen.

*Observación; hay que tener cuidado con los límites de variación del parámetro a calibrar: el valor inicial del parámetro – aquello que se le da en el menú 3 y que aparece en este menú – también debe incluirse en los límites que se definen.* 

### Método de optimización

Dos métodos de optimización están disponibles y proponen una exploración del espacio de los parámetros, que converge hacia el juego de parámetros que minimice una función de desviación entre valores observados y valores simulados.

El método Simplex es un método de exploración geométrico, mientras que el método BLUE converge según el gradiente de cada parámetro (pendiente - o derivada – del modelo con respecto al parámetro considerado). La convergencia es más rápida en el caso de BLUE, pero el Simplex es más robusto, y se puede restringir efectivamente los valores del parámetro a optimizar a un intervalo limitado (lo que no siempre es posible con BLUE).

## Tipo de optimización

El tipo de optimización **Separada** corresponde a una calibración en dos tiempos: primero los parámetros del modelo de producción se calibran por comparación entre los volúmenes observados y simulados a la salida de la cuenca, luego, una vez estos parámetros se fijan, los parámetros de la función de transferencia se calibran por comparación entre los caudales observados y simulados a la salida de la cuenca.

El tipo de optimización **Simultánea** corresponde a una calibración simultánea de todos los parámetros pedidos, por comparación entre los caudales observados y simulados a la salida de la cuenca.

La opción Eventos no agrupados o Eventos agrupados ofrece dos posibilidades:

- Sea individual sobre cada evento: cada evento tendrá un juego de parámetros calibrados, y se tendrá entonces el mismo número de calibraciones que de eventos
- Sea sobre todos los eventos simultáneamente: un solo juego de parámetros es determinado para todos los eventos.

## Área de calibración

Se definen en esas opciones los límites dentro de los cuales el criterio de calibración va a ser calculado. El cálculo puede realizarse sobre:

**Todo el episodio**: el criterio se calcula sobre la duración total del evento o del grupo de eventos, según la selección anterior Eventos no agrupados o Eventos agrupados

**Pico de avenida**: la calibración se realiza buscando reproducir de la mejor manera posible los valores de los picos de las avenidas (en el caso de varios episodios, o del pico de avenida en el caso de un solo episodio), independientemente del momento en que se presentan esos picos de caudales.

**Caudales limitados**: el cálculo del criterio se efectúa únicamente para valores de caudales medidos entre Qinf y Qsup, definidos en el renglón justo arriba.

**Tiempos limitados**: el cálculo se efectúa entre las 2 fechas definidas abajo, expresadas en número de intervalos de tiempo.

Caudales y tiempos limitados: se trata de la asociación de las 2 restricciones anteriores.

#### Selección del criterio

Según la selección del modo de optimización anterior, se escoge un criterio de calibración para las funciones de producción y de transferencia.

Si se seleccionó un tipo de optimización simultánea, solamente se escoge un criterio para la función de transferencia porque la calibración se hará únicamente sobre la comparación caudales medidos/caudales calculados.

Cuatro criterios están disponibles actualmente:

- Desviación Aritmética Media  $EAM = \frac{\sum |X_i Y_i|}{\sum Y_i}$
- Desviación Cuadrática Media  $EQM = \frac{\sqrt{\Sigma(X_i Y_i)^2}}{\Sigma Y_i}$
- Criterio de Nash =  $1 \frac{\sum (X_i Y_i)^2}{\sum (Y_i \overline{Y})^2}$
- Criterio CREC =  $\sum \left(1 \frac{\bar{X}}{Y_i}\right) \times \sum \left(1 \frac{Y_i}{\bar{Y}}\right) \times \frac{1}{N}$

En donde  $X_i$  designa los N valores calculados y  $Y_i$  los N valores observados y  $\overline{Y}$  es el valor medio de los N valores observados.

X y Y representan los volúmenes de escurrimiento en el caso de un criterio volumétrico, y los caudales en el caso de un criterio hidrométrico (caudal en cada intervalo de tiempo, caudal de pico de avenida, o caudales incluidos entre dos valores y/o dos fechas según la selección del dominio de calibración).

*Observación: en el caso del criterio de Nash, solamente se toman en cuenta los pares de valores (observados o calculados) correspondientes a valores observados estrictamente positivos* 

### 2.5.5. Menú 5: Análisis de sensibilidad

Este menú permite hacer variar 2 criterios en una gama de valores dados, y de visualizar la variación del criterio de error utilizado. El análisis de sensibilidad es complementario a la optimización, y además de la localización de juegos de parámetros óptimos, indica la variabilidad del criterio alrededor del valor óptimo, la presencia de varias regiones en donde el criterio está cerca del valor óptimo, una eventual dependencia entre parámetros,...

| ATHYS - MERCEDES   |                          |                 |              |                  |         |                                                                                                    |    |
|--------------------|--------------------------|-----------------|--------------|------------------|---------|----------------------------------------------------------------------------------------------------|----|
|                    |                          |                 | An           | álisis de sensib | ilidad  |                                                                                                    |    |
|                    | F                        | arámetros de    | producción   |                  |         | Incremento en X: 100                                                                                                    |    |
| ld clase           | Función                  | Param 1         | Param 2      | Param 3          | Param 4 | Incremento en Y : 1000                                                                                                  | (7 |
| HomogA"ne          | SCS                      | 400             | 0.2          | 0.2              | 1       | Valor minimo en Y: 500<br>Cantidad de iteraciones en X : 6<br>Cantidad de iteraciones en Y : 6                          | (8 |
|                    | Pa                       | arámetros de tr | ransferencia |                  |         | Criterios para analiz: Nash<br>Cálculo entre Evento completo<br>Limites de caudal (en m3/s)<br>Q inf.= 50 Q sup. = 6000 |    |
| ld clase<br>Defaut | Función<br>Lag&Route-geo | Param 1         | Param 2      | Param 3          | Param 4 | Limites de tiempo (en intervalos de tiempo)<br>t inf. = $1$ t sup. = $100$                                              |    |
|                    | ОК                       |                 |              | Salir            |         | Ayuda                                                                                                    |    |

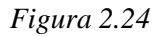

Selección de los parámetros a variar: por razones ligadas a la visualización de los resultados, el número de parámetros que se puede hacer variar está limitado a 2. La selección (o deshacer la selección) de un parámetro se realiza mediante un doble clic izquierdo sobre el campo correspondiente al valor del parámetro. En la ventana de la figura 2.25, 2 parámetros fueron seleccionados: parámetro S de la función de producción SCS y el parámetro Vo de la función de transferencia Lag and Route.

## NB:

- Las variaciones de parámetros están permitidas solamente en el intervalo de los límites inferior y superior declarados para cada parámetro en el menú 4 (optimización)
- El criterio calculado para el análisis de sensibilidad es sistemáticamente un criterio de error sobre los caudales
- El análisis de sensibilidad puede ser efectuado para cada episodio considerado individualmente, o para un grupo de episodios (en este caso, el criterio de error se calcula sobre el conjunto de caudales del grupo de episodios). Esa selección se determina en el menú 4 (optimización), con la opción Eventos no agrupados o Eventos agrupados.

Las variaciones de los parámetros seleccionados se determinan por:

- **Incremento de investigación (7)**: incremento de la variación del parámetro seleccionado

- Valor inicial (8): valor inicial del parámetro seleccionado
- Número de iteraciones (9): cada iteración agrega un incremento al valor inicial del parámetro seleccionado

NB:

- El parámetro X siempre es el primer parámetro seleccionado, en el orden de los renglones, luego de las columnas; el parámetro Y es el segundo parámetro seleccionado
- El análisis de sensibilidad solo funciona con 2 parámetros

Selección del criterio: los criterios de errores que están disponibles son: EQM, EAM, Nash, CREC

**Área de calibración** : El cálculo de la función criterio puede realizarse sobre diferentes partes de los hidrogramas de avenida, hidrograma completo, caudal máximo de avenida, caudales situados entre dos valores Q1 y Q2 y/o entre dos instantes t1 y t2.

Cuando el proceso de análisis de sensibilidad es activado, los resultados aparecen en el archivo listing:

```
Calculo de las variaciones del criterio en progresso....

Paraml Param2 Criterio

50. 0. -0.230813111

50. 0.2 -3.18387821

50. 0.4 -3.39101582 etc...
```

Las variaciones del criterio pueden ser representadas también en el archivo de variaciones del criterio, el cual se obtiene en la salida de MERCEDES en el menú 6 (archivos de salida). Este archivo puede visualizarse en VICAIR.

### 2.5.6. Menú 6: Archivos de salida

Este menú permite declarar los nombres de archivos en donde los resultados de las simulaciones serán guardados.

| Archivos de salida                | _ <b>D</b> X |
|-----------------------------------|--------------|
|                                   |              |
| Archivos de salida                |              |
| Directorio de archivos de salida: |              |
| /home/chb/anduze/result           | 6            |
| Archivo listing                   |              |
| Ist                               |              |
| <u>FI</u>                         |              |
| Hidrogramas completos             |              |
| res                               |              |
| N                                 |              |
| Lluvia eficaz                     |              |
|                                   |              |
| N                                 |              |
| Zonas isócronas                   |              |
|                                   |              |
|                                   |              |
| variación del criterio:           |              |
|                                   | S            |
|                                   |              |
| Elevación en las presas:          |              |
| 51                                |              |
| Extensión                         |              |
|                                   |              |
|                                   |              |
| OK Salir                          | Ayuda        |

Figura 2.25

El primer campo de captura precisa el directorio en donde guardar el archivo.

El segundo campo *Archivo listing* permite nombrar el archivo en donde se guardarán las especificaciones y resultados dela simulación. Este archivo puede editarse directamente activando el ícono.

El tercer campo *Hidrogramas completos* designa el nombre del archivo de los hidrogramas simulados. Estos pueden visualizarse activando el ícono.

El cuarto campo L*luvia efectiva* restituye el archivo de las acumulaciones de volúmenes de escurrimientos por cada malla de la cuenca. Estas pueden visualizarse activando el ícono.

El quinto campo Zonas isócronas restituye el archivo de los tiempos de recorrido de cada malla a

la salida. Estos pueden ser visualizados activando el ícono. 🌑

El sexto campo Variación del criterio genera una matriz de los valores de la función criterio asociada a un análisis de sensibilidad, en función de las variaciones de 2 parámetros. Esta matriz

puede ser visualizada activando el ícono.

La extensión será automáticamente agregada a los nombres de los archivos declarados. Así, el nombre res declarado en el campo *Hidrogramas completos* se guardará en el directorio /home/ATHYS/result bajo el nombre res.1. Este arreglo permite cambiar solamente la extensión durante diferentes simulaciones.

# 2.6. Ejercicios de aplicación

### Simulación de un evento (ejercicio 1)

Este primer ejercicio tiene por objetivo familiarizarse con la utilización de MERCEDES. Se realizará una simulación de los eventos contenidos en el archivo base28.txt. Se utilizará el primer evento del archivo ( $n^{\circ}2$ ).

Además de los datos proporcionados, se indican también las coordenadas de la salida de la cuenca, en Anduze:

X = 732087; Y = 1896930.

Se usará: Menú 1: Cuadricula 50×50

Menú 2:

Se selecciona únicamente la lluvia media, de la cual se indicará las coordenadas.

NB: La lluvia media puede ubicarse en cualquier punto del MDE, se tomará, por ejemplo: X=700000 e Y=1900000

NB: en caso de una sola lluvia, el modo de interpolación es indiferente, Polígonos de Thiessen o inverso de la distancia

Menú 3:

Modo no continuo Función de producción SCS con S = 300 mm, CN = 0,  $\omega = 0.2$ ; ds = 1Función de transferencia Lag and Route simple con  $V_0 = 1$  m/s:  $\alpha = 0$ ;  $K_0 = 0.7$ :  $K_1=0$ 

| Menú 6 :              |     |
|-----------------------|-----|
| Archivo listing       | lst |
| Hidrogramas completos | res |
| Extensión             | 1   |

Para visualizar los resultados, se activan las teclas y del menú 6.

## Comparación con un hidrograma observado (ejercicio 2)

Seleccionar en el menú 2 la estación hidrométrica Anduze, coordenadas X = 732087, Y = 1896930Iniciar la simulación y comparar los hidrogramas observados y simulados.

Se tendrá cuidado en analizar bien los diferentes criterios de comparación entre los hidrogramas observados y simulados.

# Modificación de los parámetros (o del modelo) (ejercicio 3)

Simular para diferentes valores de *S* (100, 200, 300 mm) y de  $V_0$  (1, 2, 3 m/s). ¿Cómo evolucionan los hidrogramas en un caso o en el otro?

NB: las diferentes simulaciones llevarán extensiones numeradas 1, 2, 3, etc.

## Comparación de 2 simulaciones (ejercicio 4)

Se comparará las simulaciones anteriores, realizadas con diferentes conjuntos de parámetros. Si res1 y res2 son dos simulaciones:

| Abrir archivo res1 en Vish  | yr                |                   |
|-----------------------------|-------------------|-------------------|
| Agregar estación            | $\rightarrow$     | +                 |
| Escoger archivo res2        |                   |                   |
| Seleccionar la estación a a | igregar           |                   |
| Activar la operación        | $\longrightarrow$ | Ok                |
| Eventualmente, guardar el   | archivo or        | iginal modificado |

## Simulación de una serie de eventos (ejercicio 5)

En el archivo de eventos hidro-pluviométricos utilizado anteriormente, se simulan los eventos  $n^{\circ}2$ , 6 y 7 en serie, y se les compara con los hidrogramas observados.

## Simulación con ayuda de una lluvia espacial (ejercicio 6)

Se sustituirá en el menú 2 la lluvia media por lluvias observadas localmente en las diferentes estaciones pluviométricas. Se verificará la localización de las estaciones pluviométricas con

respecto a la cuenca mediante el ícono

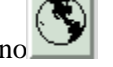

Se tomará un método de interpolación de tipo polígonos de Thiessen.

# 3. Calibración del modelo SCS-LR

Los parámetros de un modelo, en ciertas ocasiones, pueden ser escogidos en una primera aproximación en ábacos o en fórmulas extraídas de la literatura. Ejemplos: parámetro S del modelo SCS, o parámetro  $V_0$  del Lag and Route. Los parámetros también pueden ser determinados a partir de estudios regionales, cuando éstos existan.

Sin embargo, se recomienda proceder a la calibración del modelo a partir de observaciones lluviacaudal, cuando es posible. Actualmente, se conocen escasamente las relaciones que vinculan los parámetros de un modelo con las características de la cuenca, o del episodio. Los objetivos de la calibración consisten en definir el modo de empleo del modelo, cómo fijar los parámetros para cada episodio, cómo garantizar las mejores simulaciones. A continuación, proporcionaremos unos ejemplos.

# 3.1. Sensibilidad de las avenidas a las incertidumbres sobre los parámetros

Para el modelo SCS-LR, se admite que los parámetros a calibrar son *S* y  $V_0$  (los otros parámetros son fijos, ds = 1,  $\omega = 0.2$ , K0 = 0.7, se admite que son características regionales del sur de Francia). Estos dos parámetros tienen efectos relativamente bien diferenciados: *S* está relacionado con el volumen y no modifica la calibración en el tiempo,  $V_0$  se relaciona con el tiempo de subida y la posición del máximo, pero no modifica los volúmenes.

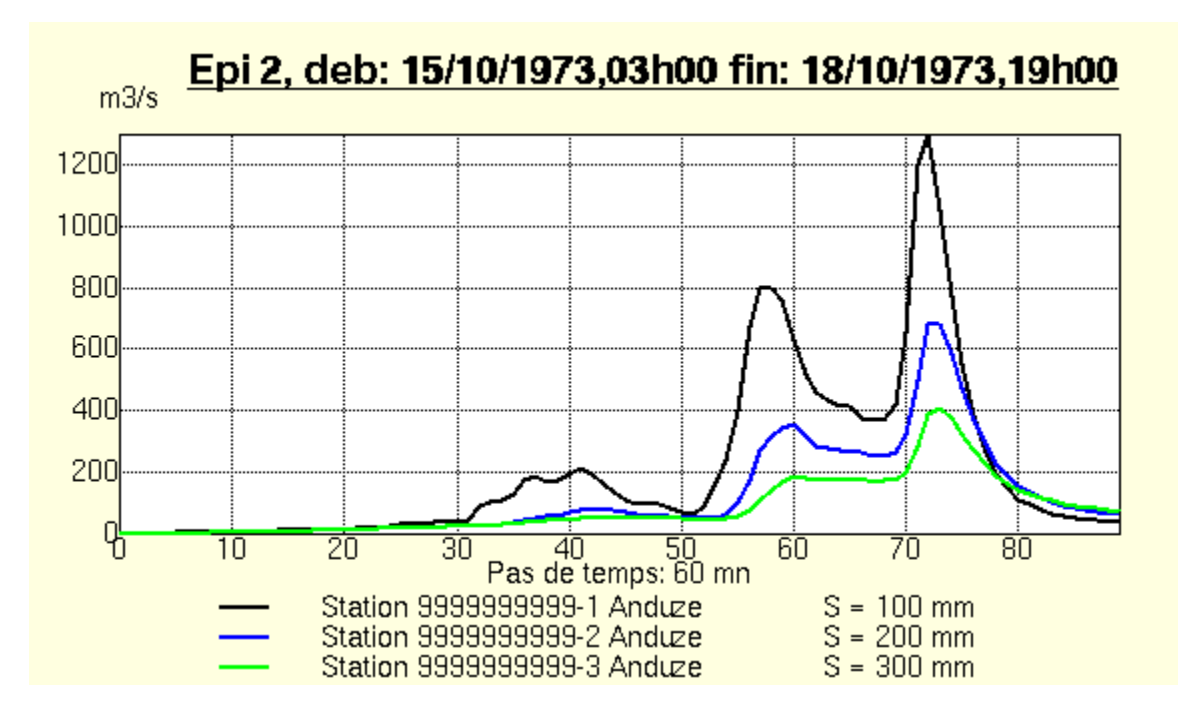

Figura 3.1

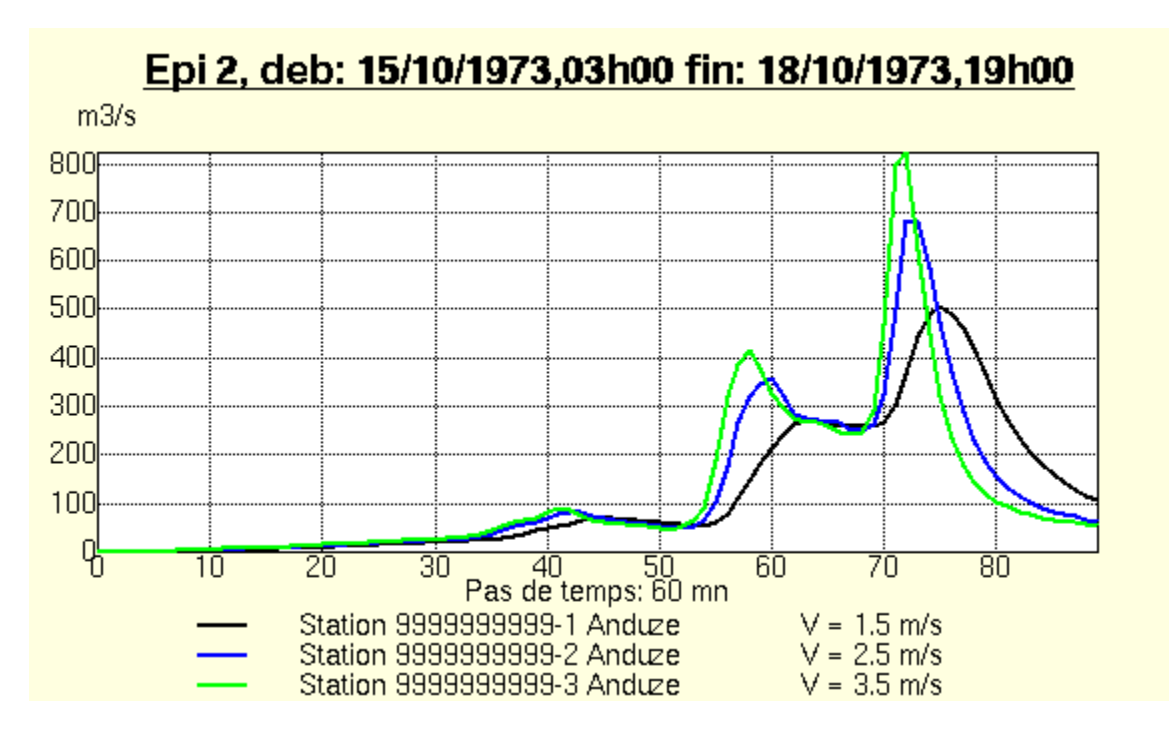

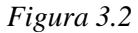

# 3.2. Calibración del modelo según las observaciones

<u>Ejercicio</u>: Se tomará de nuevo el episodio mencionado arriba (archivo base28.txt, episodio del 15/10/1973 al 18/10/1973) y se realizará una calibración manual de los parámetros S y  $V_0$ . Por ejemplo, episodio n° 2, valores iniciales S = 300 mm,  $V_0 = 1$  m/s, ¿Cuáles son los valores finales? Se buscará optimizar la función de error, por ejemplo, el criterio de Nash, y comprobar gráficamente el ajuste de los caudales calculados con los caudales observados.

Este ejercicio puede completarse con la utilización de procesos automáticos de calibración del modelo. El proceso de optimización consiste en determinar los parámetros asociados al valor óptimo del criterio (el más cercano a 1 para el criterio de Nash, el más cercano a 0 para los demás criterios), por medio del método iterativo Simplex (Rao, 1978). El análisis de sensibilidad representa el conjunto de valores del criterio en función de las variaciones de los parámetros, e informa sobre los diferentes valores admisibles entorno al conjunto "óptimo", sobre la dependencia eventual de los parámetros, sobre la sensibilidad del modelo a cada parámetro.

<u>Ejercicio</u>: se procederá luego a una calibración automática del modelo sobre este evento. Entre las diferentes opciones de calibración, se escogerá: criterio de Nash, calibración simultánea, producción y transferencia, calibración sobre el hidrograma completo... Se podrá probar con diferentes opciones de calibración, y observar los resultados. ¿Cuáles son los valores finales de los parámetros? ¿Convienen esos valores al conjunto de episodios? ¿Cómo interpretar la variabilidad de los parámetros?

NB: Se tomará una muestra de mallas (10×10 o más) para disminuir el tiempo de cálculo en el marco de este ejercicio

| N° | Fecha      | S (mm) | Vo (m/s) | Qp (m3/s) | Qb (m3/s) | Nash |
|----|------------|--------|----------|-----------|-----------|------|
| 2  | 15/10/1973 | 168.7  | 2.6      | 477.1     | 1.8       | 0.95 |
| 6  | 11/09/1976 | 244.2  | 3.1      | 1009.1    | 15.6      | 0.92 |
| 7  | 08/11/1976 | 161.7  | 2.5      | 914.3     | 18.6      | 0.93 |
| 9  | 19/10/1977 | 258.2  | 2.6      | 1058.2    | 0.4       | 0.9  |
| 12 | 07/12/1977 | 145.0  | 3.1      | 418.5     | 27.0      | 0.88 |
| 21 | 22/09/1994 | 349.9  | 2.8      | 665.7     | 9.7       | 0.92 |
| 22 | 19/10/1994 | 336.5  | 2.5      | 814.0     | 16.3      | 0.91 |
| 23 | 02/11/1994 | 207.0  | 2.5      | 791.7     | 34.0      | 0.85 |
| 27 | 18/09/1995 | 215.2  | 3.6      | 672.9     | 41.0      | 0.84 |
| 28 | 03/10/1995 | 197.3  | 2.5      | 1096.2    | 38.0      | 0.7  |
| 29 | 13/10/1995 | 232.8  | 2.1      | 1247.9    | 27.0      | 0.92 |
| 34 | 11/01/1996 | 60.2   | 1.1      | 526.7     | 155.0     | 0.7  |
| 37 | 20/01/1996 | 123.7  | 1.2      | 689.3     | 91.0      | 0.1  |
| 54 | 03/11/1997 | 200.2  | 2.0      | 762.2     | 4.5       | 0.92 |
| 56 | 16/12/1997 | 183.4  | 5.6      | 1504.2    | 10.6      | 0.85 |
| 58 | 15/04/1998 | 163.4  | 2.0      | 368.5     | 3.9       | 0.86 |
| 59 | 29/04/1998 | 105.7  | 1.6      | 377.2     | 19.2      | 0.85 |
| 60 | 27/05/1998 | 98.2   | 2.2      | 472.9     | 13.0      | 0.85 |
| 65 | 17/05/1999 | 133.3  | 2.0      | 603.4     | 13.5      | 0.78 |
| 66 | 19/10/1999 | 233.5  | 2.8      | 685.8     | 37.0      | 0.98 |
| 70 | 28/09/2000 | 323.2  | 3.6      | 1224.6    | 3.4       | 0.99 |
| 79 | 09/10/2002 | 183.5  | 1.4      | 339.9     | 35.0      | 0.85 |
| 80 | 23/11/2002 | 67.4   | 2.0      | 567.8     | 103.0     | 0.94 |
| 81 | 09/12/2002 | 79.5   | 1.2      | 604.9     | 45.0      | 0.81 |
| 86 | 30/09/2003 | 300.2  | 2.4      | 452.3     | 9.3       | 0.94 |
| 87 | 15/11/2003 | 132.7  | 1.8      | 626.2     | 21.2      | 0.91 |
| 88 | 21/11/2003 | 84.7   | 1.9      | 940.1     | 40.0      | 0.89 |
| 89 | 29/11/2003 | 71.3   | 1.8      | 1071.7    | 46.0      | 0.85 |
|    | Media      | 180.7  | 2.4      | 749.4     | 31.4      | 0.8  |
|    | Desv. Est. | 83.2   | 0.9      | 301.9     | 34.3      | 0.2  |

Análisis e interpretación de la variabilidad por evento de los parámetros:

#### Tabla 3.1

Se observa una variación importante de S y de  $V_0$ , lo que hace que no se pueda adoptar fácilmente un valor medio para el conjunto de episodios.

*S* representa la altura del agua que se almacena al inicio del evento, y la variabilidad de *S* se explica por las condiciones iniciales de saturación de los suelos. Si se analiza las variaciones estacionales de *S* calculando un valor medio (azul) y una desviación estándar (rojo) para cada mes, se observa una variación característica, con un máximo al fin del verano en la gráfica siguiente. Pero las condiciones particulares de un año (sequía prolongada hasta octubre o noviembre, como fue el caso en 2007) no se toman en cuenta.

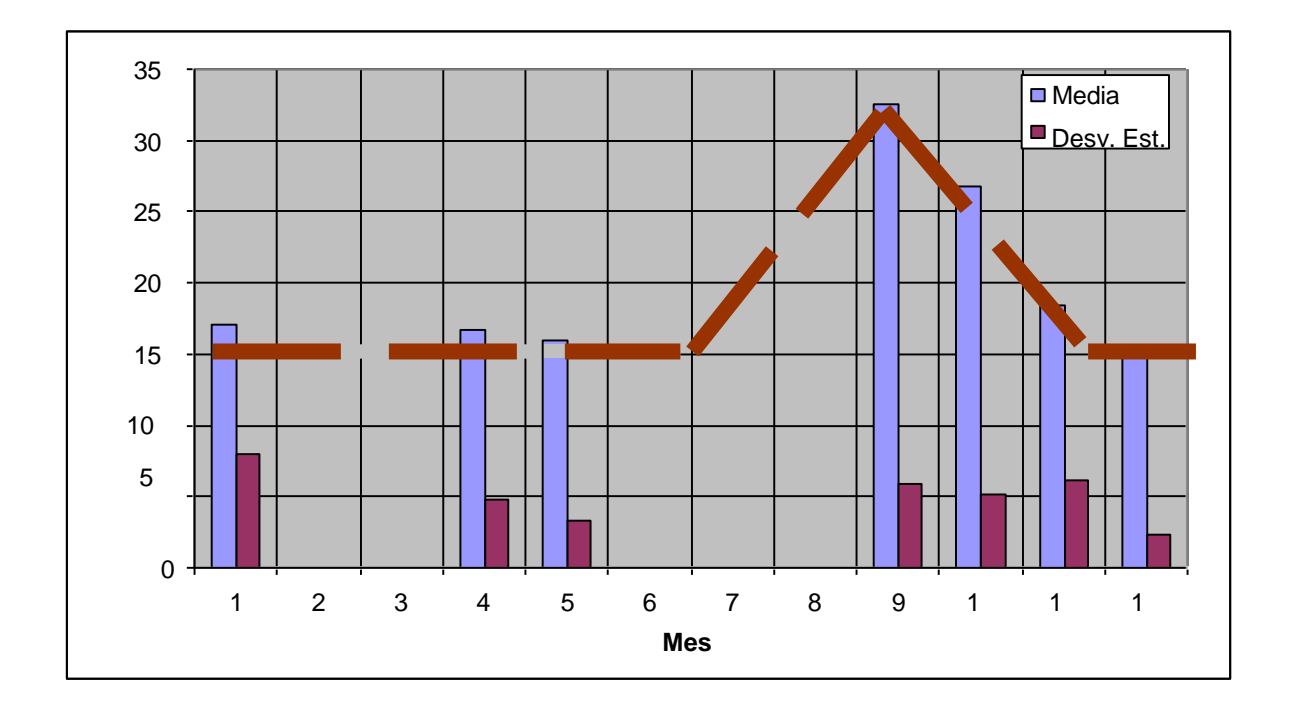

# Figura 3.3

Para tomar en cuenta las anomalías estacionales, se puede tratar de vincular esa altura con un indicador del estado de saturación de la cuenca: por ejemplo el caudal de base.

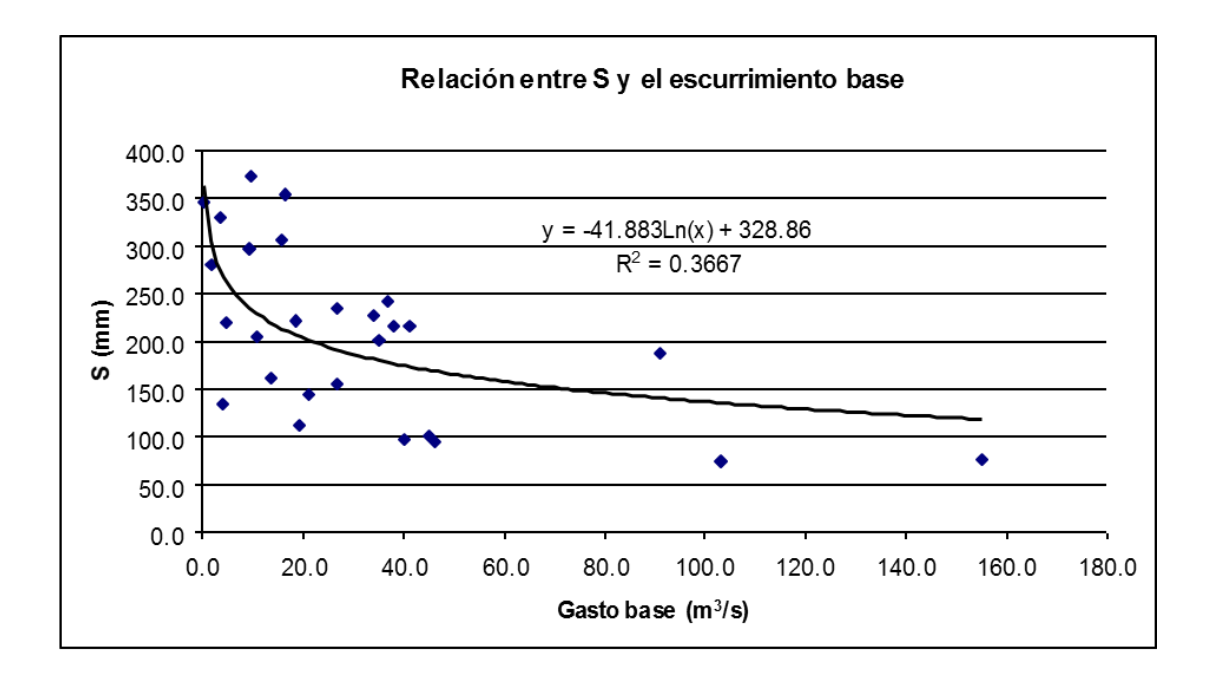

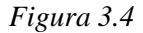

El parámetro S de la función de producción SCS puede inicializarse entonces según la relación:

$$S_{mm} = -41.8. Ln\left(Qb_{\frac{m3}{s}}\right) + 328.8$$

Otra posibilidad: índice Hu2 producido por el modelo SIM (Météo-France)

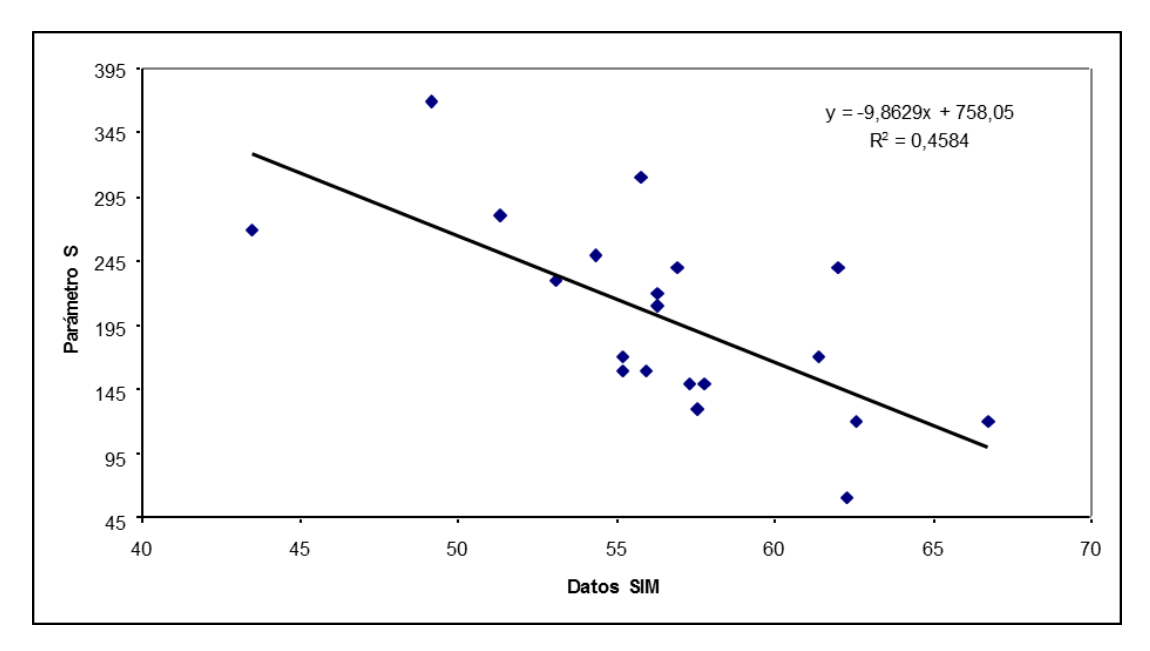

Figura 3.5

$$S_{mm} = -9.9.\,Hu2 + 758.1$$

En lo que se refiere al parámetro  $V_0$ , no hay una correlación clara con, por ejemplo, el caudal máximo. Por otra parte, las simulaciones muestran que  $V_0$  es menos importante que *S* sobre los resultados. Así, adoptar un valor medio para  $V_0$  no influye tanto como para *S*.

## 3.3. Evaluación final del modelo

El éxito del modelo es indicado por los valores de funciones de error o de desviación entre valores observados y valores calculados:

Criterio de Nash =  $1 - \frac{\sum (X_i - Y_i)^2}{\sum (Y_i - \overline{Y})^2}$ 

Expresa por ejemplo el complemento a 1 del % medio de la desviación entre valores observados y valores calculados comparada al % medio de la desviación entre valores observados y el promedio de los valores calculados.

Desviación cuadrática media  $EQM = \frac{\sqrt{\Sigma(X_i - Y_i)^2}}{\Sigma Y_i}$ 

Expresa el % medio de la desviación entre valores observados y calculados en relación al promedio de las observaciones

Además de la función error, el éxito del modelo puede también juzgarse de diferentes maneras:

- Por su rendimiento óptimo: es decir su capacidad de ajuste a las observaciones después de la calibración del modelo. En este caso, el criterio de Nash promedio, calculado para el conjunto de los 28 episodios, es del orden de 0.8, y varía entre 0.7 y 0.99. Por ajuste, el error sobre los caudales es por lo tanto, en promedio de 20% de la desviación estándar del valor medio del caudal.
- Por su rendimiento en proyectos de diseño, es decir su capacidad predictiva acerca de otros eventos distintos a los observados. A menudo, este rendimiento es el más interesante, en la medida en que informa sobre el éxito real del modelo, una vez que queda definida su forma de emplearlo para futuras aplicaciones.

En nuestro caso, el éxito del modelo en modo predicción puede ser evaluado simulando las avenidas con ayuda del parámetro S estimado por la regresión S\_Hu2 ( $R^2 = 0.48$ ). A continuación, se presenta un ejemplo comparativo entre los criterios calculados en la calibración, y los criterios calculados en modo predicción.

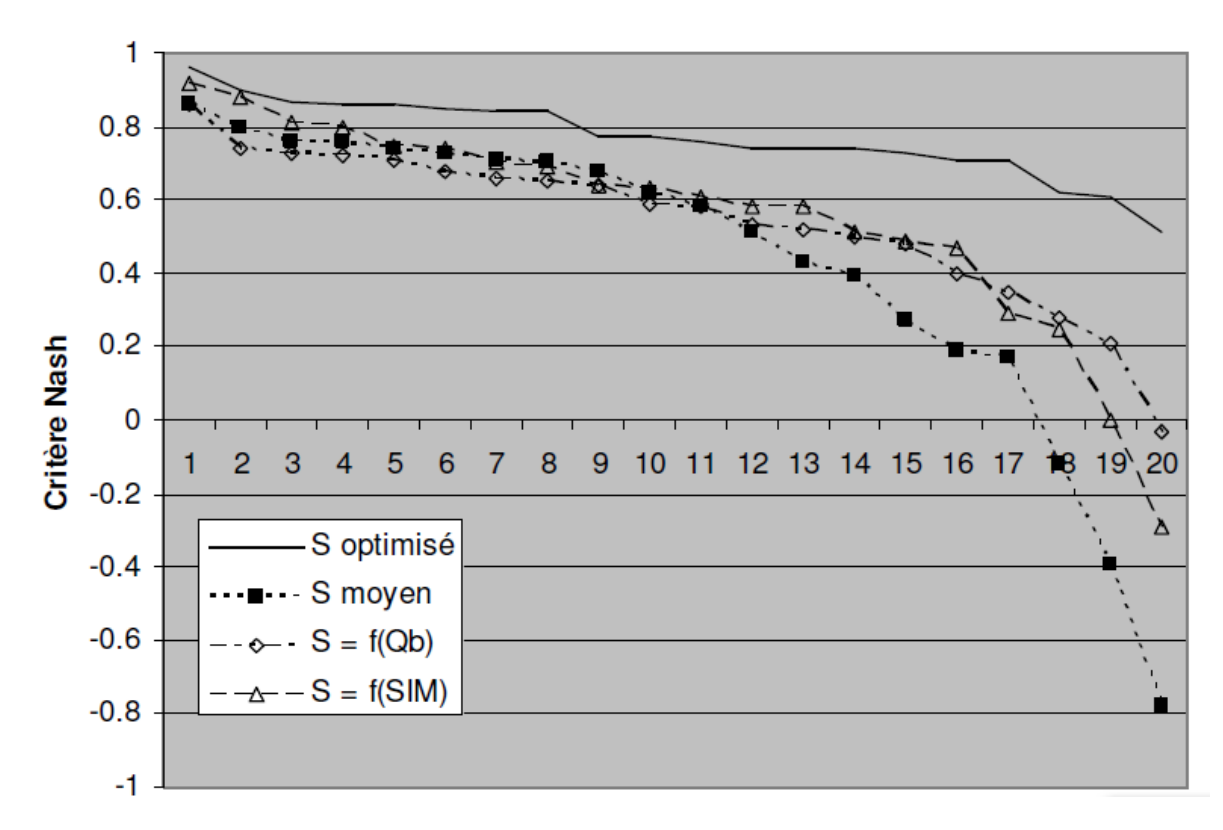

Figura 3.6

# 3.4. Consideración de la variabilidad por evento de un parámetro en MERCEDES

Es posible asignar a un parámetro dado un valor diferente para cada evento. El parámetro debe ser declarado como var1 (o var2, var3,..., var6; respetar exactamente esta sintaxis), los valores de var1

[

|                              | ••                       | •             |
|------------------------------|--------------------------|---------------|
| siendo leídos en una ventana | activada por el ícono    | en el menú 3. |
|                              | ····· <b>I</b> · · · · · |               |

| Cle classe    | Fonction |      | Param 2 | Param 3 | Param 4 |           |
|---------------|----------|------|---------|---------|---------|-----------|
|               |          |      |         |         |         | Appliquer |
| HomogĂïne SCS | 3        | var1 | 0       | 0.2     | 1       |           |

Figura 3.7

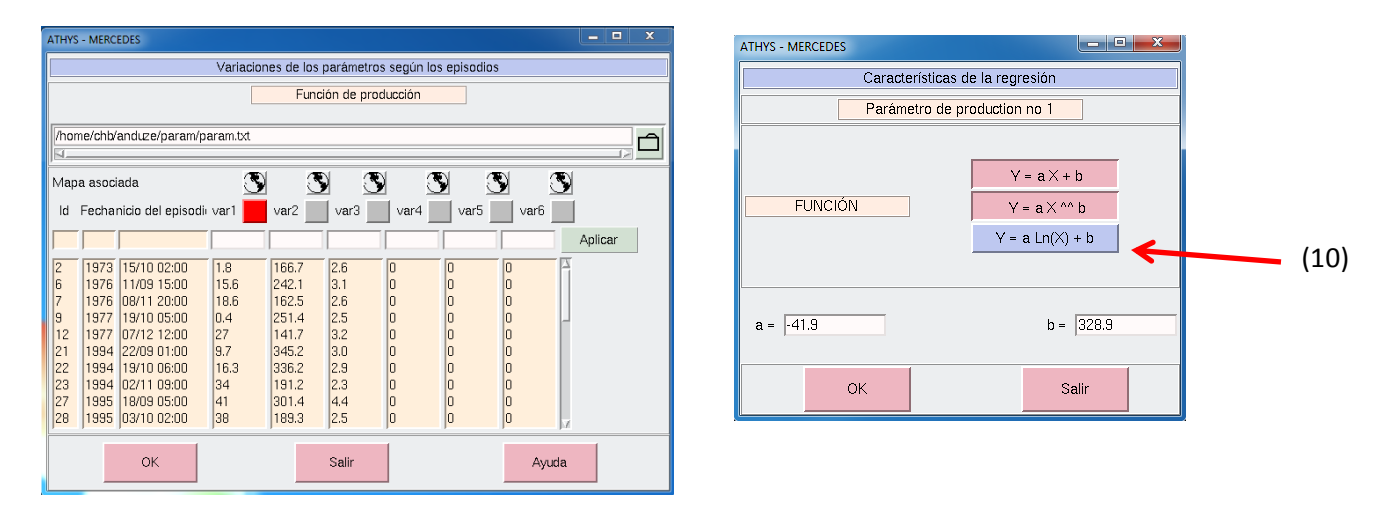

#### Figura 3.8

Figura 3.9

En este caso, var1 representa los caudales de base, var2 los valores óptimos de S y var3 los valores óptimos de  $V_0$ . Si se decide asociar S con var2, los valores de S serán respectivamente 281.3, 307.3, etc., para los diferentes episodios simulados. Si se decide asociar S con var1, el cuadrado rojo indica que los valores var1 se utilizan en una regresión del tipo Y = f(X), en donde Y representa el parámetro y X el valor var1. Se accede a esas regresiones haciendo clic directamente sobre los botones de la función deseada mostrados en la figura 3.9. (10)

Los valores de la figura 3.8 pueden ser capturados manualmente. También pueden ser leídos en un archivo externo, el cual debe tener la estructura siguiente:

| 2    | 1973  | 10150200 | 1.8  | 166.7 | 2.6 | 0 | 0 | 0 |
|------|-------|----------|------|-------|-----|---|---|---|
| 6    | 1976  | 9111500  | 15.6 | 242.1 | 3.1 | 0 | 0 | 0 |
| 7    | 1976  | 11082000 | 18.6 | 162.5 | 2.6 | 0 | 0 | 0 |
| 9    | 1977  | 10190500 | 0.4  | 251.4 | 2.5 | 0 | 0 | 0 |
| 12   | 1977  | 12071200 | 27   | 141.7 | 3.2 | 0 | 0 | 0 |
| 21   | 1994  | 9220100  | 9.7  | 345.2 | 3.0 | 0 | 0 | 0 |
| 22   | 1994  | 10190600 | 16.3 | 336.2 | 2.9 | 0 | 0 | 0 |
| 23   | 1994  | 11020900 | 34   | 191.2 | 2.3 | 0 | 0 | 0 |
| 27   | 1995  | 9180500  | 41   | 301.4 | 4.4 | 0 | 0 | 0 |
| 28   | 1995  | 10030200 | 38   | 189.3 | 2.5 | 0 | 0 | 0 |
| 29   | 1995  | 10130200 | 27   | 229.9 | 2.2 | 0 | 0 | 0 |
| 34   | 1996  | 1112100  | 155  | 67.5  | 1.3 | 0 | 0 | 0 |
| 37   | 1996  | 1200800  | 91   | 116.3 | 1.1 | 0 | 0 | 0 |
| 54   | 1997  | 11030400 | 4.5  | 190.4 | 1.9 | 0 | 0 | 0 |
| 56   | 1997  | 12161100 | 10.6 | 170.8 | 4.6 | 0 | 0 | 0 |
| 58   | 1998  | 4142300  | 3.9  | 149.9 | 1.8 | 0 | 0 | 0 |
| 59   | 1998  | 4291300  | 19.2 | 106.4 | 1.7 | 0 | 0 | 0 |
| 60   | 1998  | 5271200  | 13   | 100.2 | 2.3 | 0 | 0 | 0 |
| 65   | 1999  | 5170500  | 13.5 | 300.9 | 3.4 | 0 | 0 | 0 |
| 66   | 1999  | 10192100 | 37   | 235.5 | 2.8 | 0 | 0 | 0 |
| 70   | 2000  | 9281000  | 3.4  | 301.2 | 3.5 | 0 | 0 | 0 |
| 79   | 2002  | 10090200 | 35   | 177.4 | 1.3 | 0 | 0 | 0 |
| 80   | 2002  | 11231300 | 103  | 66.9  | 2.0 | 0 | 0 | 0 |
| 81   | 2002  | 12090700 | 45   | 78.1  | 1.2 | 0 | 0 | 0 |
| 86   | 2003  | 9301200  | 9.3  | 293.5 | 2.5 | 0 | 0 | 0 |
| 87   | 2003  | 11151100 | 21.2 | 129.6 | 1.9 | 0 | 0 | 0 |
| 88   | 2003  | 11210800 | 40   | 72.8  | 1.8 | 0 | 0 | 0 |
| 89   | 2003  | 11291800 | 46   | 65.5  | 1.7 | 0 | 0 | 0 |
| Tabl | a 3.2 |          |      |       |     |   |   |   |

Las 3 primeras columnas contienen las características del episodio: n°, año, fecha de inicio. Las 6 siguientes contienen los valores que pueden ser asociados a un parámetro: var1 a var6. Cuando se lee el archivo externo, un test sobre las 3 primeras columnas condiciona la actualización de los valores var1 a var6.

NB: ese tipo de archivo se genera después de haber guardado una primera modificación de los valores var1 a var6.

Ejercicio: Se utilizará el archivo param.txt para simular las avenidas con valores variables del parámetro S: valores óptimos (var2) o regresión entre el logaritmo del caudal de base (var1) y el valor de S.

# 4. Impacto de la variabilidad espacial

Se supone que el modelo ha sido calibrado con anterioridad. Se admiten parámetros constantes ( $S=200 \text{ mm}, V_0=2,5 \text{ m/s}$ ), que posteriormente podrán modificarse.

# 4.1. Impacto de la organización espacial de la lluvia

#### Ejercicio:

Se quiere analizar el efecto de la variabilidad espacial de la lluvia sobre los hidrogramas. Se van a simular los hidrogramas utilizando como entrada al modelo: a) la lluvia media, b) la lluvia espacial. Se utilizará el archivo base28.txt seleccionando como entradas pluviométricas la lluvia media para a), las lluvias locales y la interpolación por polígonos de Thiessen para b). Se comparará los hidrogramas de los episodios n°28 y 89 (ver ejercicio 4)

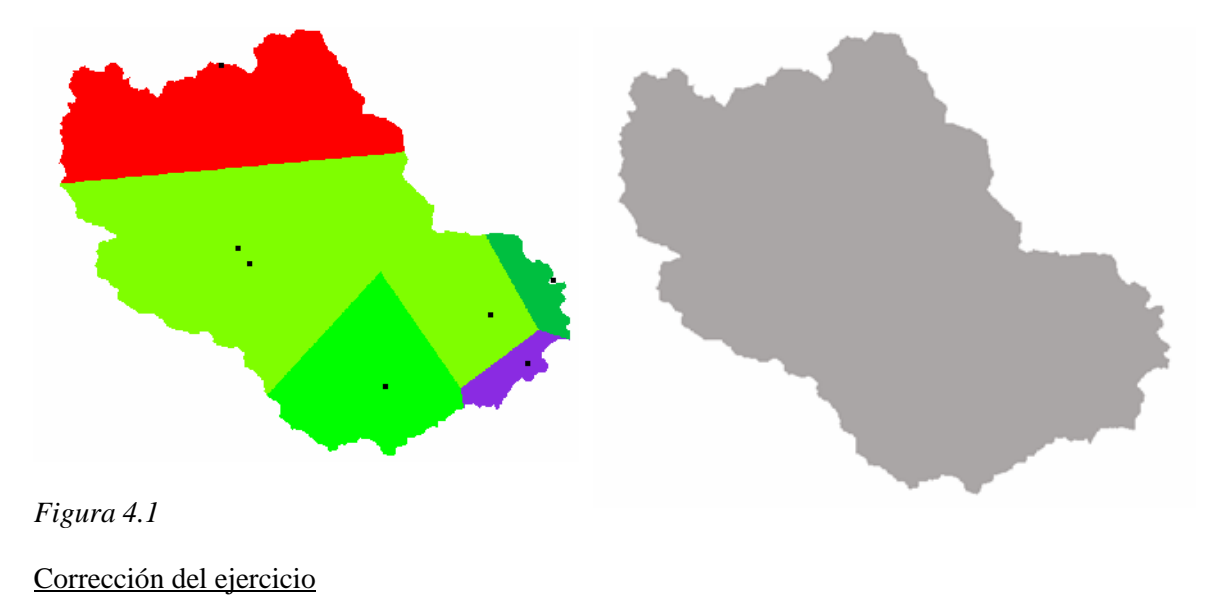

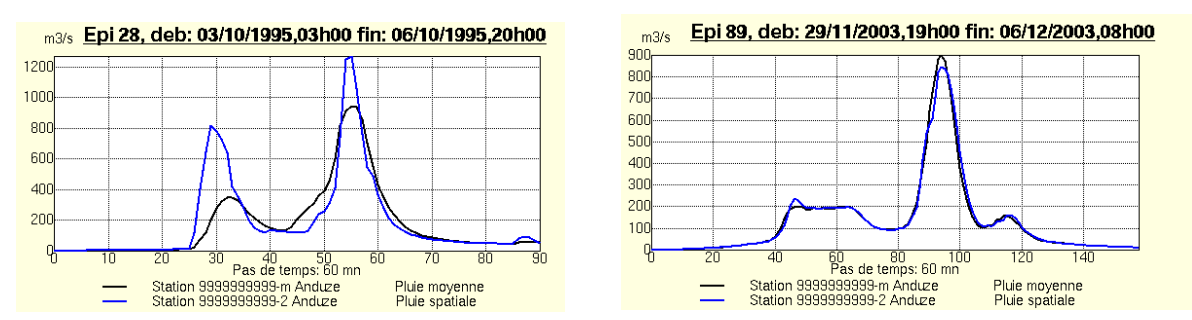

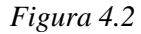

Los hidrogramas son diferentes en el caso del episodio 28, en donde el coeficiente de variación espacial ( $CV = \sigma/m$ ) del campo de lluvias es del orden de 0.4 (CV = 0.1 en el caso del episodio 89). El modelo global tiene tendencia a subestimar los volúmenes y caudales pico de la avenida. Esas

diferencias se deben principalmente a la ubicación de la lluvia y a la no linealidad espacial del esquema de producción (no se obtiene el mismo volumen de escurrimiento aplicando una lluvia media y una lluvia variable en el espacio).

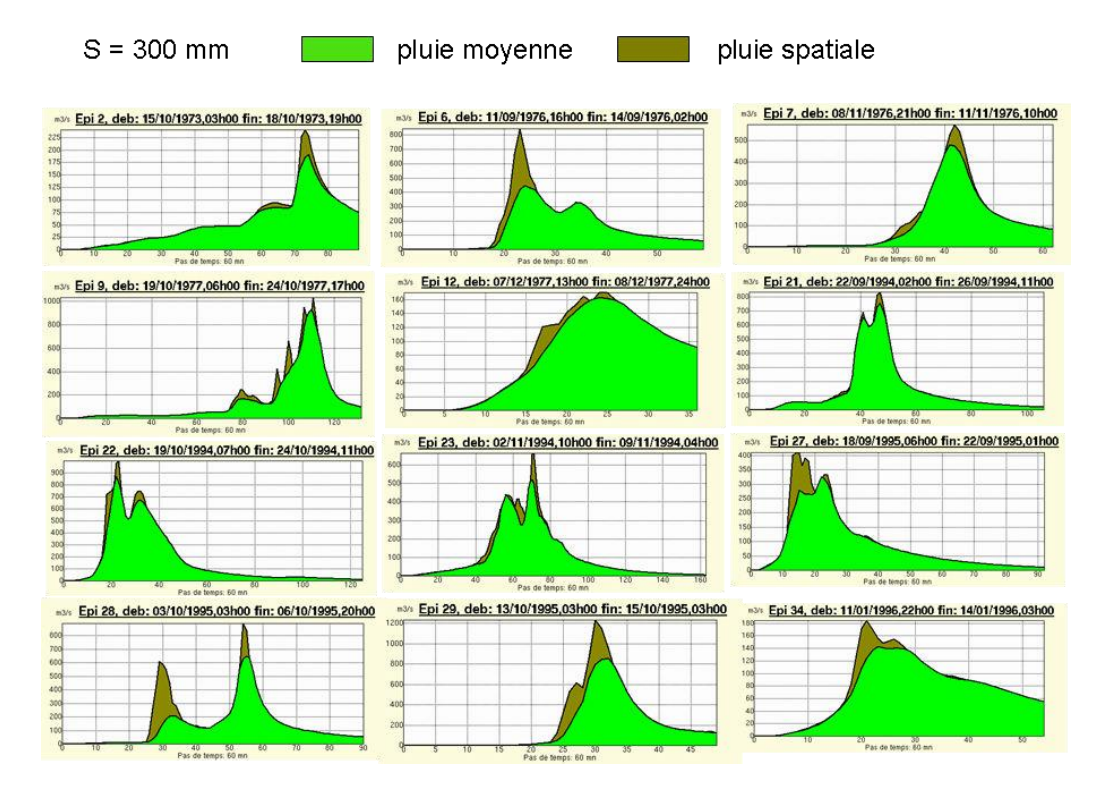

#### Figura 4.3

A parámetros idénticos, los volúmenes y los caudales de los picos de las avenidas son subestimados cuando se utiliza como entrada al modelo la lluvia media. El modelo distribuido asegura una mejor precisión en el cálculo de las avenidas, sin hacer más complejo el modelo (ningún nuevo parámetro fue introducido).

De manera más general, las diferencias pueden vincularse con el coeficiente de variación del campo de lluvia (Arnaud et al., 2002). Para un coeficiente de variación de 1 (muy parecido al de la lluvia de septiembre 2002 sobre el Gardon d'Anduze), la reducción de los volúmenes y de los caudales pico por el modelo global es alrededor de 30 a 40%.

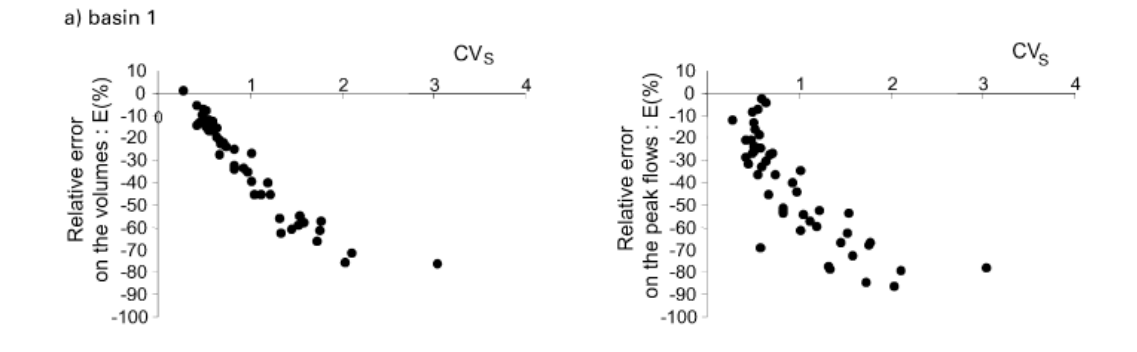

## Figura 4.4

# 4.2. Impacto de la variabilidad espacial de los suelos

El modelo distribuido permite diferenciar las condiciones de producción (y de transferencia). ¿Es equivalente considerar un valor de permeabilidad (o una condición inicial) media sobre la cuenca, o tomar en cuenta la variabilidad espacial de esos valores?

Ejercicio: se quiere analizar el efecto de la variabilidad de los suelos (y de las permeabilidades correspondientes) en el cálculo de las avenidas. Se van a simular los hidrogramas utilizando a) una partición de la cuenca en 3 unidades de suelos cuyos valores del parámetro S son respectivamente S=100 mm, S=200 mm, S=300 mm (el valor medio de S es de 200 sobre la cuenca), b) una sola unidad con un S=200 mm para la cuenca en su conjunto. Se utilizará el archivo anduze.alt para diferenciar las funciones de producción:

| alt<400 m                                                   | <i>S</i> =100 mm |
|-------------------------------------------------------------|------------------|
| 400 <alt<600 m<="" td=""><td><i>S</i>=200 mm</td></alt<600> | <i>S</i> =200 mm |
| 600 <alt< td=""><td><i>S</i>=300 mm</td></alt<>             | <i>S</i> =300 mm |

Se compararán los hidrogramas de los episodios nº28 y 89 (ver ejercicio 4)

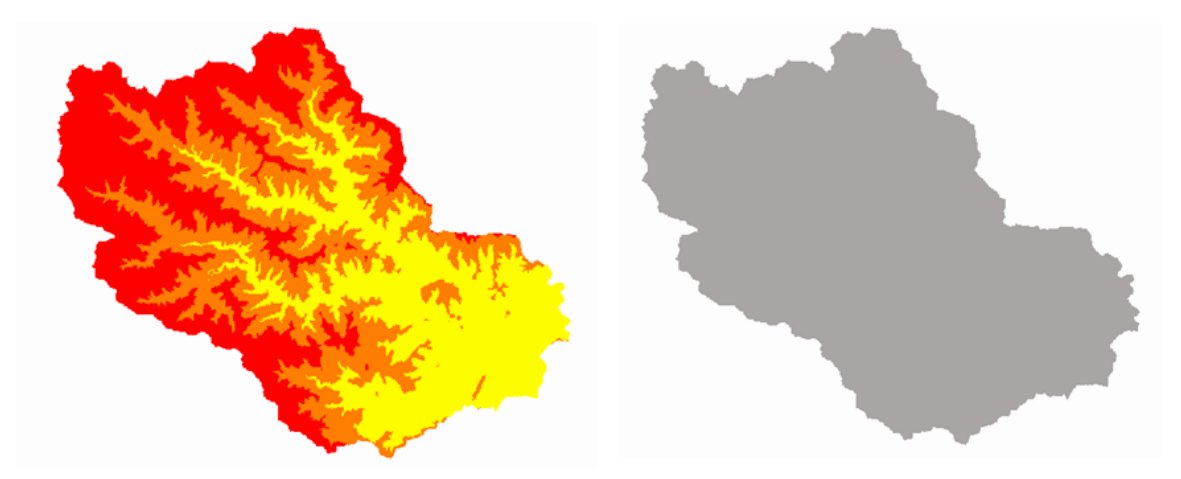

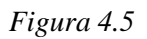

## Corrección del ejercicio

Hay que diferenciar las clases de producción con ayuda del mapa de altitudes, se utilizará el archivo anduze.alt, y se definirán 3 clases de producción para altitudes: < 400 m, entre 400 m y 600 m, > 600 m, en el menú 1.

| ATHYS - MERCEDES                            |                 |             |         |           |           | ATHYS - MERCED   | ES              |               |                   |                             | - 🗆 🗙     |
|---------------------------------------------|-----------------|-------------|---------|-----------|-----------|------------------|-----------------|---------------|-------------------|-----------------------------|-----------|
| Geografía de la cuenca                      |                 |             |         |           |           |                  |                 | Clases        | y parametros de   | producción                  |           |
| Archivos de entrada: Lista de salidas       |                 |             |         |           |           |                  |                 |               |                   |                             |           |
| Tamaño de pixel (m): 50                     | Num Nor         | mbre X      | Y       |           |           | Archivo de pa    | rámetros de p   | roducción :   |                   | Valor mínimo:               | 117.      |
| Lipided MNT (m):                            | 1 Anduze        | 732087      | 1896930 | 9         |           | /homo/obb/on     | d To (goo (ond  | r a alt       |                   | Valor máximo:               | 1524.     |
|                                             |                 |             |         |           |           | Tomercitoran     | luuzergeorallu  | uze.an        |                   | Número de mallas codificada | s: 420000 |
| Coordenadas de origen: X0 699837 Y0 1890630 |                 |             |         | Añadir    |           | D. (. ). (. ). ) |                 |               |                   |                             |           |
| /hnme/chb/anduze/cen/anduze alt             |                 |             |         |           |           | Definición de l  | la clase asocia | ida:          |                   |                             |           |
|                                             |                 |             | N       | Additicar |           | ld               | Límite inferior | _imite superi | io: lúmero de mal | la                          |           |
| Direccion de drenaje:                       |                 |             |         | -         |           |                  |                 |               |                   |                             |           |
| /home/chb/anduze/geo/anduze.dr1 📩 🔿         |                 |             | 5       | ciimina   |           | 400              | 0               | 400           | 105070            | - 17                        |           |
| Archiun de nendientes:                      |                 |             |         |           |           | < 400 m          | 100             | 400           | 1320/0            |                             |           |
| Hickord de pendientes.                      |                 | Lista de pr | esas    |           |           | > 600 m          | 600             | 2000          | 152735            |                             |           |
|                                             | Num No          | mbre ×      | Y       |           |           |                  |                 |               |                   |                             |           |
| Archivo de áreas drenadas:                  |                 |             |         |           |           |                  |                 |               |                   | Añadir                      |           |
| <b>_</b>                                    |                 |             |         |           |           |                  |                 |               |                   |                             |           |
| Clases de producción:                       |                 |             |         | Anadir    | <b></b>   |                  |                 |               |                   | Markform                    |           |
|                                             |                 |             |         | Madifiana |           |                  |                 |               |                   | Iviodificar                 |           |
| P                                           |                 |             |         | Mouncar   |           |                  |                 |               |                   |                             |           |
| Clases de transferencia:                    |                 |             |         | Eliminar  | · · · · · |                  |                 |               |                   | Eliminar                    |           |
|                                             |                 |             | -       | Linnina   |           |                  |                 |               |                   |                             |           |
| Archivo de méscara:                         |                 | Tasa de mu  | estreo  |           |           |                  |                 |               |                   |                             |           |
| Tasa de muestreo en X: 50                   |                 |             |         |           | 0         | ĸ                |                 | Salir         | Ayuda             |                             |           |
|                                             | Tasa de muestre | o en Y: 50  |         |           |           |                  |                 |               |                   |                             |           |
| OK                                          | Salir           |             | Avaria  |           |           |                  |                 |               |                   |                             |           |
|                                             | - Crain         |             | , your  |           |           |                  |                 |               |                   |                             |           |

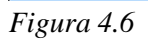

Figura 4.7

Una vez validadas, esas clases aparecen en el menú 3, en el cual las funciones de producción deben ser definidas.

| Valor de los p                    | arámetros:                                |             |             |             |             |         |
|-----------------------------------|-------------------------------------------|-------------|-------------|-------------|-------------|---------|
| ld clase                          | Función 🕂                                 | Param 1     | Param 2     | Param 3     | Param 4     |         |
|                                   |                                           |             |             |             |             | Aplicar |
| < 400 m<br>400 - 600 m<br>> 600 m | Reservoir-1<br>Reservoir-1<br>Reservoir-1 | 0<br>0<br>0 | 0<br>0<br>0 | 0<br>0<br>0 | 0<br>0<br>0 |         |

Figura 4.8

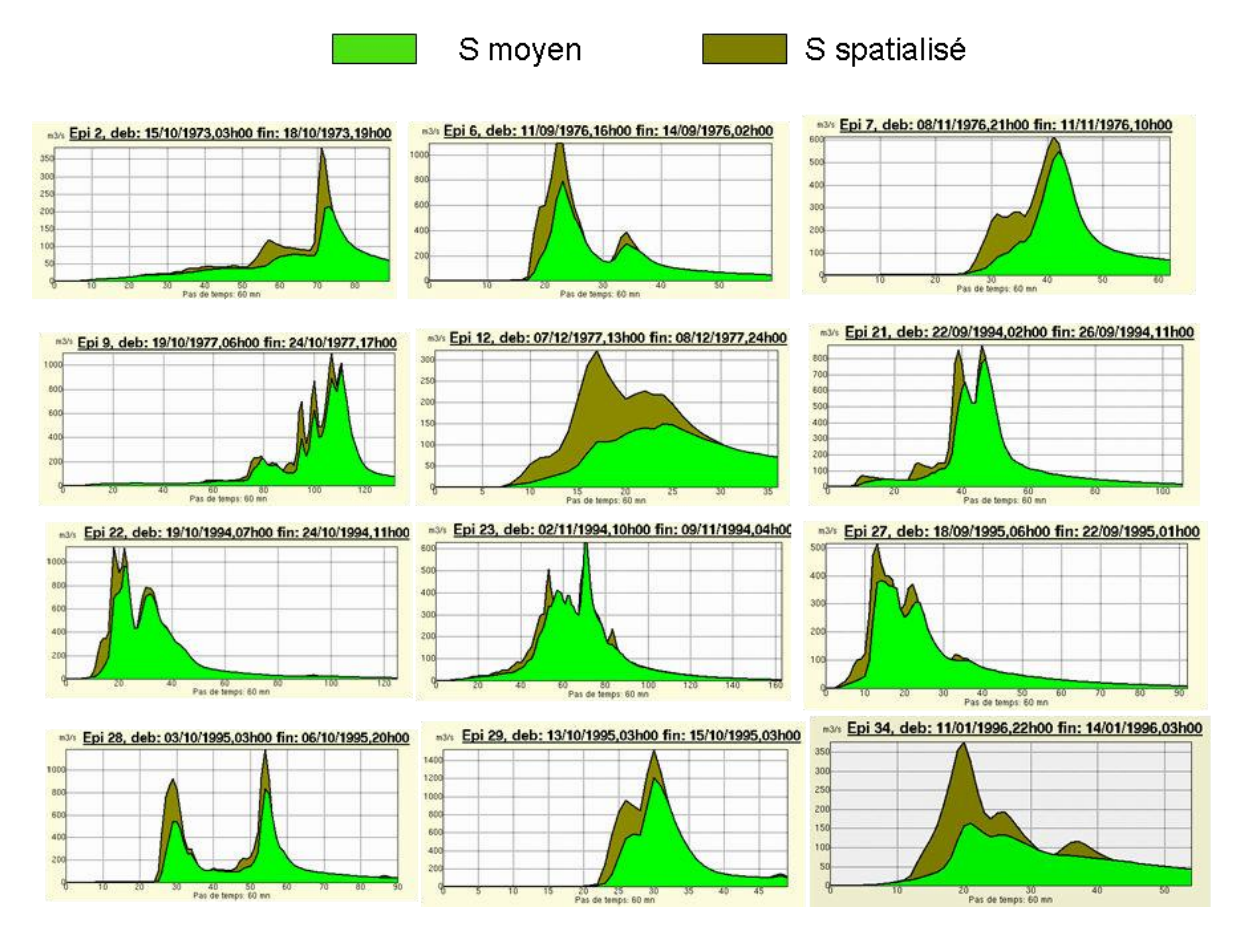

### Figura 4.9

A lluvias iguales, una permeabilidad media tiende a subestimar los volúmenes y los caudales del pico de las avenidas. El modelo distribuido asegura por lo tanto una mejor precisión en el cálculo de la avenida, pero a cambio de un modelo más complejo (introducción de nuevos parámetros).

# 4.3. Impacto de modificaciones climáticas o geográficas

El modelo distribuido permite diferenciar las condiciones de producción (y de transferencia). Se pueden simular, por ejemplo, los efectos de la urbanización o de la creación de zonas agrícolas en una parte de la cuenca. O de las consecuencias de la caída de nieve a partir de cierta altitud.

<u>Ejercicio</u>: se quiere caracterizar el impacto de la urbanización sobre la cuenca (en gris). Se admite que S = 20 mm para la zona urbanizada. Se compararán las simulaciones realizadas con S = 300 mm en toda la cuenca, y con una partición de la cuenca constituida de S = 20 mm para la zona urbanizada, y S = 300 mm para el resto de la cuenca. Se utilizará el archivo anduze.sol, constituido de 9 clases de permeabilidad de suelos, codificados de 1 a 9.

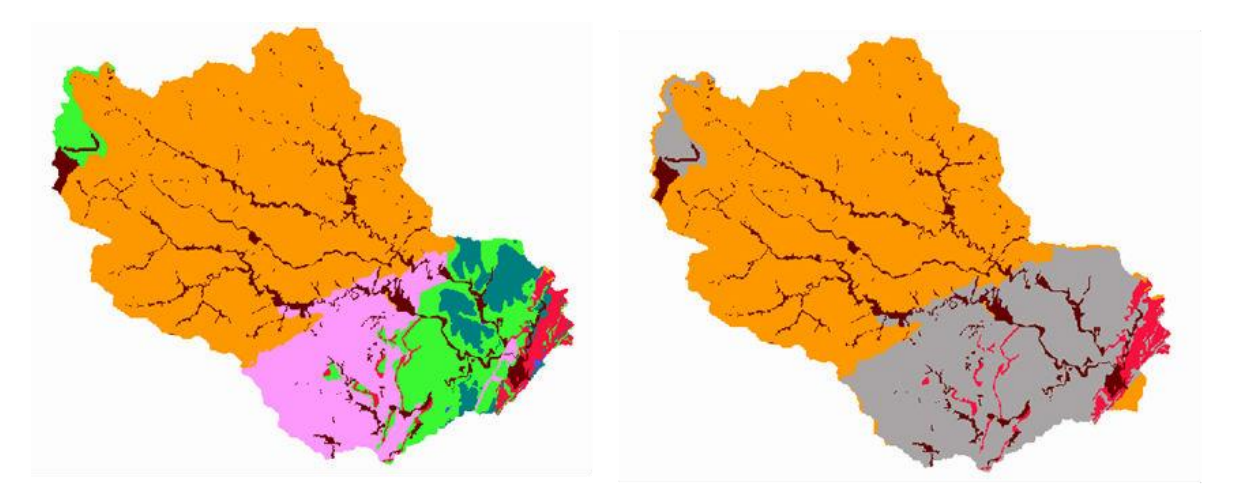

Zona de 1 a 9, S=300 mm

Zones 1 à 3 S = 300 mm Zones 4 à 9 S = 20 mm

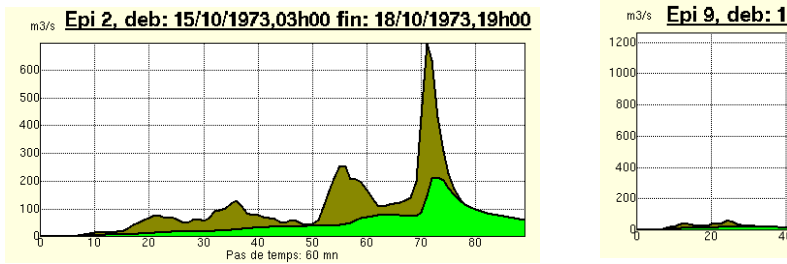

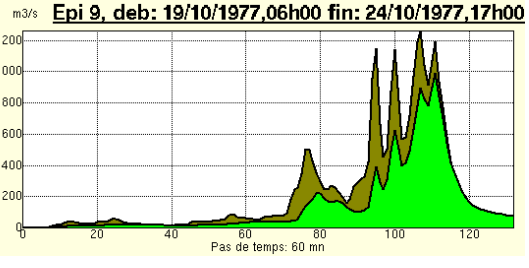

### Figura 4.11

Figura 4.10

<u>Ejercicio</u>: se quiere observar la influencia de la nieve en un episodio de avenida. Se supone que varias situaciones pueden ser observadas, en función de un límite altitudinal. Comparar las situaciones siguientes:

(a) Condiciones normales sobre la cuenca

- (b) Caída de nieve arriba de 600 m (lo que se traduce por S = 100000 mm y ds = 0, almacenamiento total de la caída de nieve)
- (c) Lluvia sobre el manto de nieve o suelos congelados arriba de 600 m (traducido por S = 0, escurrimiento total)

Se utilizará el archivo de alturas anduze.alt para definir las diferentes clases de producción.

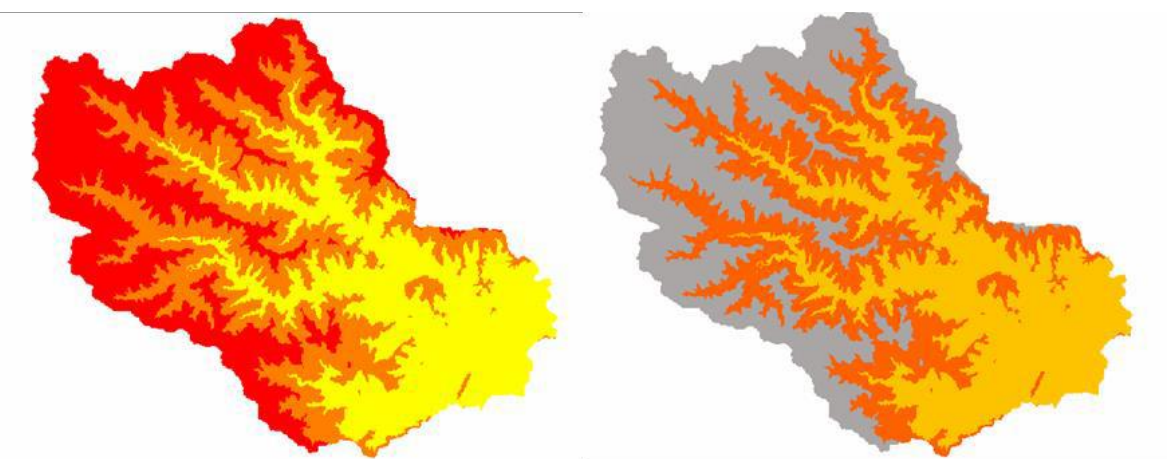

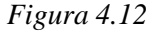

## Corrección del ejercicio

Hay que diferenciar las clases de producción con ayuda del mapa de las altitudes, se utilizará el archivo anduze.alt, y se definirá 2 clases de producción, para altitudes: < 600 m y > 600 m, en el menú 1 (véase figuras 4.6, 4.7 y 4.8).

A continuación, se aplicará la función SCS, con un S >>, lo que se traduce en un almacenamiento casi total de la precipitación bajo forma de nieve en el caso (b), y con un S = 0, lo que se traduce en escurrimiento casi total sobre la nieve o suelo congelado en el caso (c).

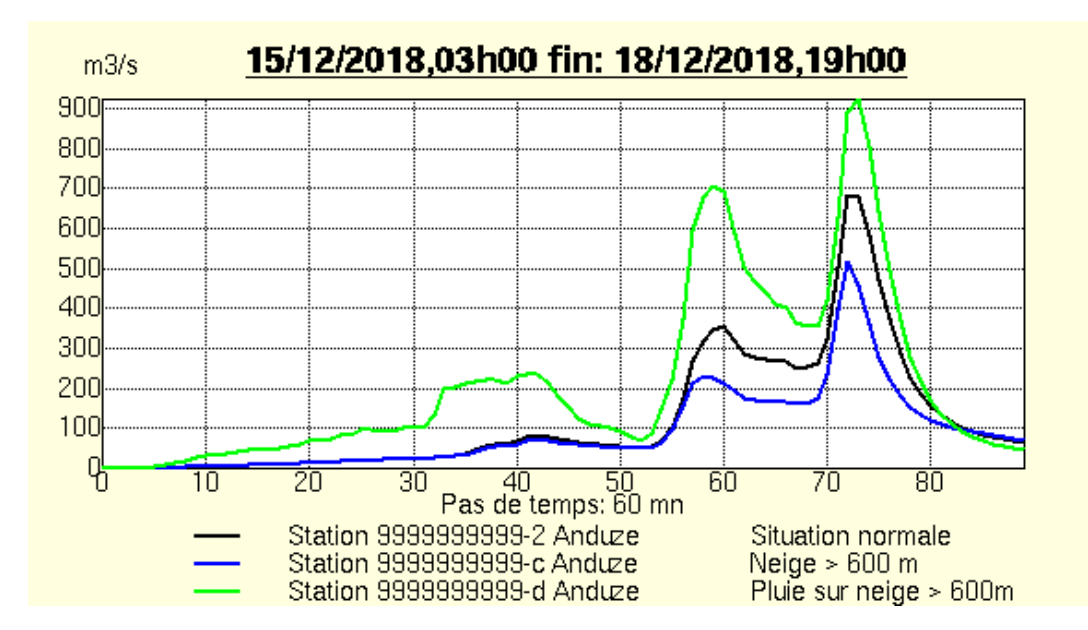

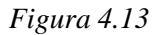

# 4.4. Reflexiones sobre la selección de datos

Preguntas:

- ¿Cuál es el tamaño óptimo de la malla de discretización de la cuenca?
- ¿Cuál es la resolución óptima de la malla de lluvia de radar?

## 4.4.1. Sensibilidad a la discretización espacial de la cuenca

La discretización espacial de la cuenca se basa en la utilización de un Modelo Digital de Elevaciones, cuya malla puede variar en función de los datos disponibles, o de diversas operaciones de selección disponibles en Vicair o Mercedes. Se estudiará aquí la sensibilidad de las simulaciones de avenida en función de la selección practicada en Mercedes, para un MDE cuya malla es de 50 m:

Selección 1: todas las mallas, o sea una resolución de 50 m

Selección 2: 1 malla de cada 10, o sea una resolución de 500 m

Selección 3: 1 malla de cada 50, o sea una resolución de 2500 m

Selección 3: 1 malla de cada 100, o sea una resolución de 5000 m

Selección 4: 1 malla de cada 200, o sea una resolución de 10000 m

La selección practicada en Mercedes consiste en seleccionar una malla de cada N en X y una malla de cada N en Y, y luego aumentar la superficie de esta malla de un factor N x N. El modelo opera entonces sobre un número de mallas reducido en un factor N x N sobre la cuenca.

### Modo operativo

Se utilizará como datos iniciales:

Anduze.mnt modelo digital de elevaciones Anduze .dr1 modelo de drenaje Base28.txt archivos de los episodios lluvia caudal SCS ( $S = 400, \ \omega = 0.2, \ ds = 1$ ), Lag-route ( $V_0 = 3, \ K_0 = 0.7$ )

Las simulaciones se superpondrán con ayuda de la función Agregar estación de Vishyr.

## Ejemplo de los resultados

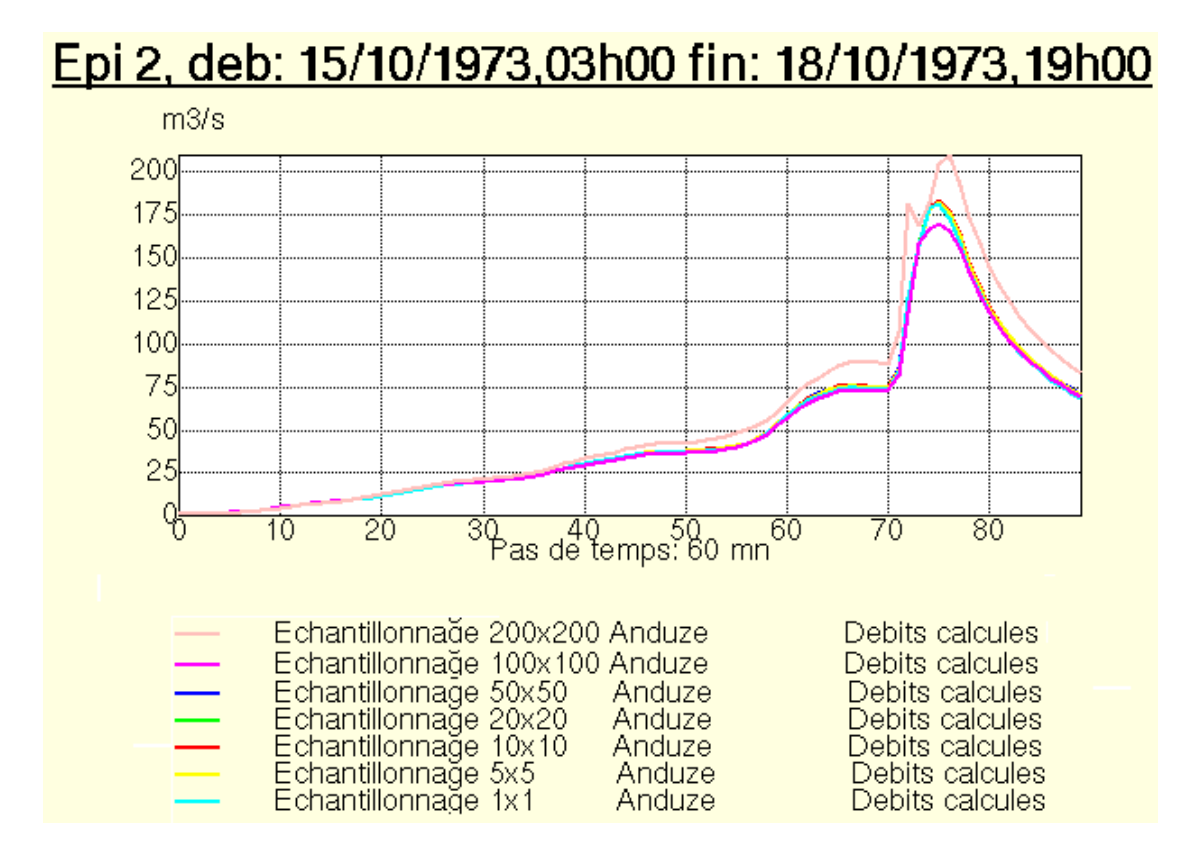

### Figura 4.14

Las simulaciones son casi idénticas hasta la selección 50 x 50, antes de disminuir su precisión. El número de mallas correspondiente a un tasa de muestrea 50 x 50 es 87, lo que sería el numero de mallas ideal para simular la avenida! La resolución espacial que corresponde es 2500 m.

¿Se obtienen los mismos resultados para los otros episodios? Para otros modelos ¿

## 4.4.2. Sensibilidad a la resolución espacial de las lluvia de radar

Los radares meteorológicos de la red ARAMIS permiten medir la lluvia con un intervalo de tiempo de 5 min, y para pixeles de 1 km<sup>2</sup>. Las medidas se basan en la reflectividad de una onda electromagnética generada por el impacto de ésta en las gotas de agua de lluvia, la cual es función del diámetro de las gotas. La reflectividad R se vincula luego con la intensidad de la lluvia Z por una relación del tipo Marshall-Palmer  $Z = aR^b$ .

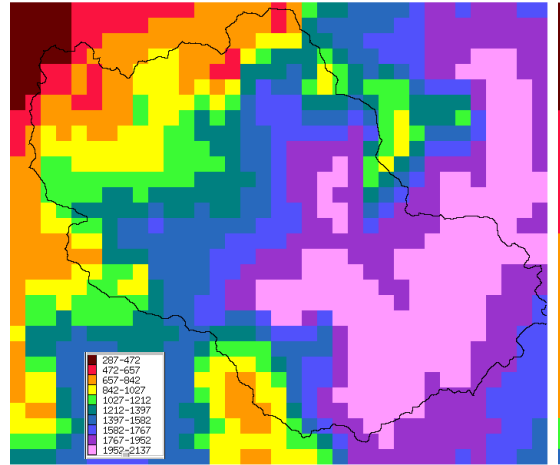

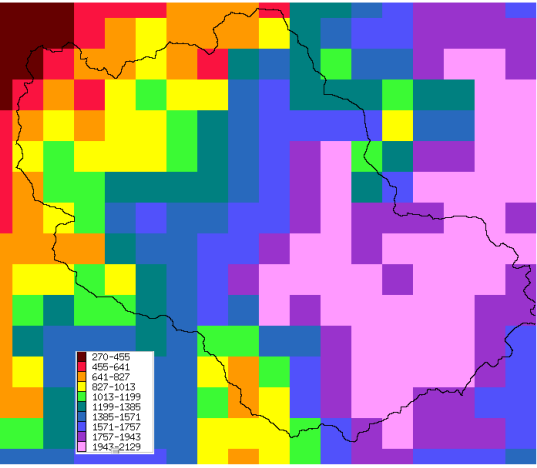

Radar 1x1 km<sup>2</sup>

Pmed = 150.5 mm

Radar  $2x2 \text{ km}^2$  Pmed = 151.0 mm

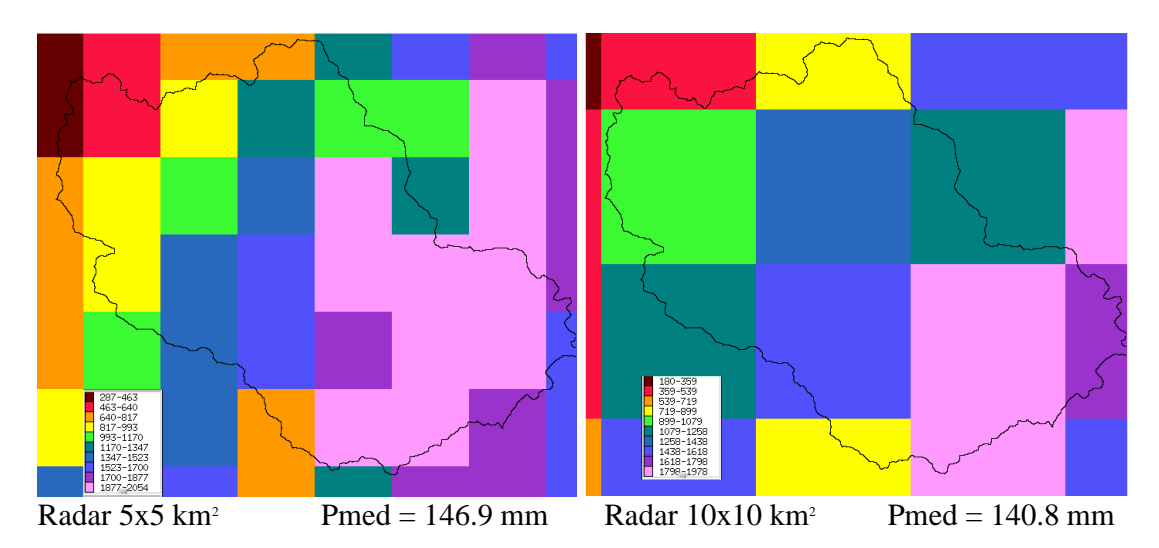

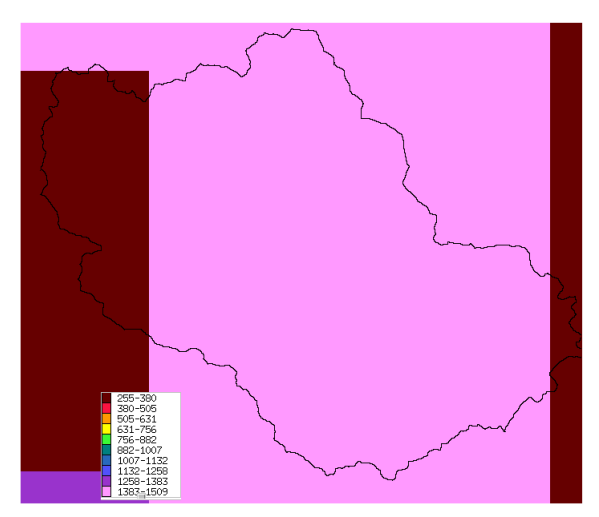

Radar 25x25 km<sub>2</sub>

Pmed = 150.9 mm 63

Figura 4-15

La medida de la lluvia no es por lo tanto una medida directa, y está sujeta a diversas incertidumbres, debidas tanto al dispositivo de medición como al sistema que provoca las precipitaciones. Sin entrar en detalles, eso significa que una corrección del dato de radar en función de la lluvia observada en el suelo es generalmente necesaria. Diversos productos están actualmente disponibles: imágenes Antilope y Panthere de Meteo-France, imágenes Calamar de Rhea...

La pregunta que se plantea aquí, es saber cuál es la sensibilidad de las simulaciones de los modelos a la resolución de la lluvia de radar. ¿Es imprescindible conservar una resolución de un km<sup>2</sup>? ¿Cuál es la pérdida de precisión si se selecciona solamente un pixel de radar de cada 2, de cada 3, etc.?

Se estudiará aquí la sensibilidad de las simulaciones de las avenidas en función de la selección practicada en las imágenes de radar, cuya resolución inicial es de 1 km<sup>2</sup>.

Selección 1: 1 pixel de cada 2, o sea una resolución de 4 km<sup>2</sup> Selección 2: 1 pixel de cada 3, o sea una resolución de 9 km<sup>2</sup> Selección 3: 1 pixel de cada 5, o sea una resolución de 25 km<sup>2</sup> Selección 4: 1 pixel de cada 10, o sea una resolución de 100 km<sup>2</sup> Selección 4: 1 pixel de cada 25, o sea una resolución de 625 km<sup>2</sup>

NB: la selección practicada en la imagen de radar consiste en calcular el valor medio en cada cuadrado seleccionado, o sea 4 km<sup>2</sup> para una selección de 1 pixel de cada 2.

<u>Modo operativo</u> Se utilizará como datos de base: Anduze.mnt *modelo digital de elevaciones* Anduze .dr1 *modelo de drenaje* 200901021200.grd, 200901021205.grd... Fichier radar Panthere (Archivos de radar Panthere)  $SCS (S = 200, \omega = 0.2, ds = 1), Lag-route (V_0 = 3, K_0 = 0.7)$ 

Los archivos de los episodios lluvia-caudal se constituyen a partir de los datos de radar, utilizando diferentes selecciones: 1, 2, 3, 5, 10, 25. Los archivos se encuentran en el directorio *radar\_panther*. Se utilizará la función de Vishyr Fichier/Calamar-Panthere  $\rightarrow$  txt para constituir los archivos en entrada de Mercedes (ver párrafo 8.4.2) Las fechas del episodio que se analiza se ubican entre el 01/02/2009 a las 12:00 pm y el 03/02/2010 a las 2:00 pm.

Las simulaciones se superponen con ayuda de la función Agregar estació de Vishyr.

## **Resultado:**

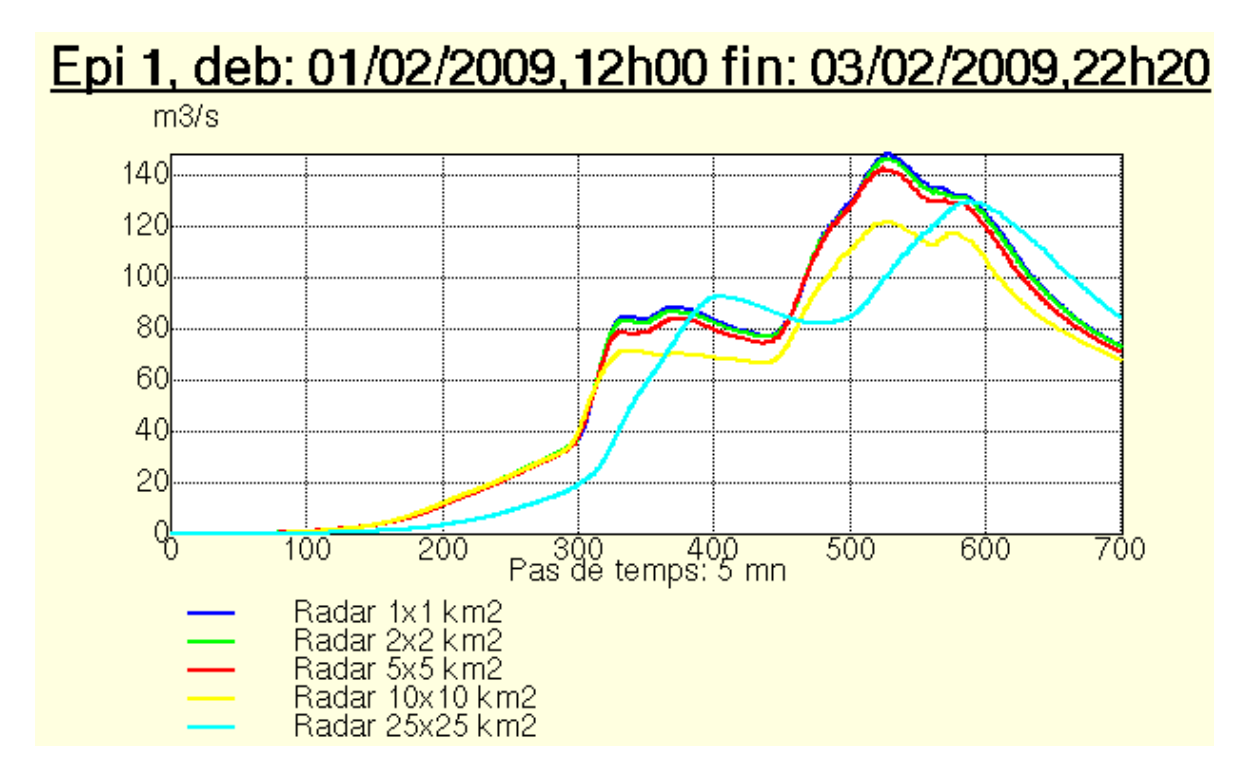

Figura 4-16

Las simulaciones son prácticamente idénticas para resoluciones de hasta 5 km, lo que corresponde a 22 pixeles de radar en la cuenca. Más allá, se nota una sensible pérdida de precisión. Para este episodio, se concluye que 22 pixeles de radar, en promedio, son suficientes para el análisis de la variabilidad espacial de la lluvia.

# 5. Aplicación del modelo de la onda cinemática (transferencia)

# 5.1. Presentación del modelo

La función de transferencia Onda Cinemática realiza una transferencia de los escurrimientos aguas arriba hacia aguas abajo en cada una de las mallas de la cuenca. Para cada tiempo de cálculo, y para cada malla, se dispone de un balance de los volúmenes almacenados, tomando en cuenta las aportaciones aguas arriba, del almacenamiento inicial al principio del intervalo de tiempo y del volumen escurrido aguas abajo. Esta función ofrece varias ventajas con respecto a una función de transferencia tipo Lag and route:

- Una representación física de las velocidades de escurrimiento, que pueden variar en función de la carga hidráulica, se estima según los perfiles de las secciones transversales...
- La posibilidad de tratar los casos más complejos, los cuales necesitan un conocimiento de los volúmenes reales transitados sobre cada malla, para cada intervalo de tiempo: almacenamiento en una represa o zonas de desbordamiento, infiltración en el lecho del río durante la transferencia...

En cambio, los tiempos de cálculo son más largos, y los resultados pueden ser influenciados por la resolución espacial escogida para la discretización en mallas cuadradas.

Las ecuaciones del modelo son:

• La ecuación de continuidad:

$$\frac{\partial A}{\partial t} + \frac{\partial Q}{\partial x} = 0$$

en donde Q representa el caudal (en m<sup>3</sup>/s), A la superficie de la sección mojada (en m<sup>2</sup>), x la abscisa (en m) y t el tiempo (en s).

• La ecuación dinámica, fórmula de Manning-Strickler, en la cual se desprecia las pérdidas de energía por fricción:

$$Q = K S_f^{1/2} R_h^{0.66}. A$$

en donde *K* representa el coeficiente de Manning- Strickler, en m<sup>1/3</sup>.s<sup>-1</sup>,  $S_f$  la pendiente del fondo (en m/m), y  $R_h$  el radio hidráulico (es la división del área hidráulica entre el perímetro mojado), en m.

En MERCEDES, este esquema se aplica según los principios siguientes:

- Se considera que un canal rectangular de ancho λ, y de profundidad P<sub>c</sub> cruza cada malla sobre toda su longitud. La dirección del canal se determina por la dirección del drenaje deducida del MDE (o sea 8 direcciones posibles, de 45° en 45°)
- Se desprecia los tiempos de transferencia del agua que escurre sobre la malla hacia el canal. El tiempo de transferencia sobre la malla es por lo tanto el tiempo de transferencia del escurrimiento en el canal.
- Cuando la altura del agua en el canal rebasa la profundidad del mismo, el escurrimiento se realiza entonces en una sección de llanura izquierda y derecha compuesta de dos rectángulos superpuestos.

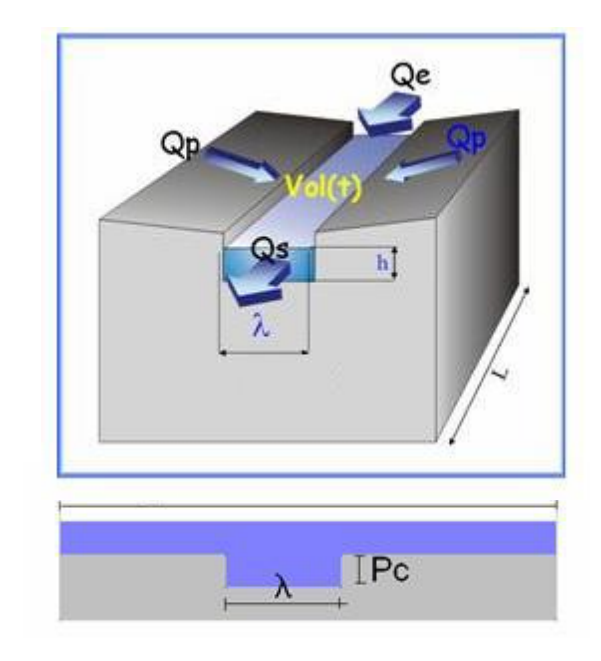

Figura 5-1

La estabilidad numérica del sistema se asegura por la condición de Courant.

# Parámetros del modelo

En el esquema intervienen 4 parámetros:

 $K_I$ : coeficiente de Manning-Strickler en el cauce menor, en m<sup>1/3</sup>.s<sup>-1</sup>

 $\lambda$  : ancho del canal, en m

 $P_c$ : profundidad del canal, en m

 $\gamma$ : coeficiente que toma en cuenta las aportaciones aguas arriba para el cálculo de las pérdidas del escurrimiento, adimensional.

Las pendientes se calculan en el modelo a partir del MDE, y corresponden para cada malla a la diferencia de altura entre aguas arriba y aguas abajo en la dirección del escurrimiento, dividido entre la longitud de la malla.

Para calibrar el modelo, se utilizará un ancho de escurrimiento de 50 m sobre la totalidad de la cuenca. La profundidad del canal será infinita.

NB : después de la versión 5.6, un nuevo modo de computación de las pendientes ha sido utilizado, y es posible que cambie la calibración del parámetro  $K_I$ . Los resultados siguientes han sido obtenidos con la nueva computación de las pendientes.

# **Resultados**

Se consideran de nuevo los 28 eventos de la selección. La función de producción es la función SCS. Los parámetros que hay que calibrar son el parámetro S de SCS y el parámetro  $K_1$  de la Onda Cinemática.

# **Comentarios**

Se obtienen buenos resultados con  $K_I = 5$  a 10 m<sup>1/3</sup>.s<sup>-1</sup>, Sin embargo, estos valores quedan bastante alejados de los valores usualmente empleados para describir la rugosidad de los lechos naturales (~ 20 m<sup>1/3</sup>.s<sup>-1</sup>), ¿cómo explicarlo?

- Se nota que este valor depende parcialmente de los valores escogidos para el ancho, o la forma de las secciones de escurrimiento. Se verificará el impacto del ancho del escurrimiento sobre los hidrogramas, seleccionando un ancho de 10 o 100 m.
- ii) Las pendientes procesadas desde el MDE pueden ser afectadas de errores, que impactan la calibración de  $K_1$ . Intentar suavizar dichas errores por medio de la función de alisamiento disponible en Vicair (*Operaciones/Alisamiento*)
- iii) El factor de muestra que se utilizó, 50x50, puede ser grueso y se intentara utilizar otros factores, 5x5, 10x10, para uno o dos episodios.
- iv) Las condiciones de transferencia en las laderas de la cuenca son probablemente muy diferentes de aquellas en la red de cauces. En la parte alta de la cuenca, el escurrimiento presenta una baja carga hidráulica, los coeficientes de rugosidad correspondientes son probablemente del orden de 1, o menores. Se puede verificar realizando una partición de las clases de transferencia:

| Red ( $S > 25$ ha)    | $\rightarrow$ | $K_I = 20 \text{ m}^{1/3} \text{.s}^{-1}$     |
|-----------------------|---------------|-----------------------------------------------|
| Ladera ( $S < 25$ ha) | $\rightarrow$ | $K_1 = 1 \text{ m}^{1/3} \cdot \text{s}^{-1}$ |

(Utilizar el archivo de las superficies drenadas, ver función de tratamiento de los MDE – archivos derivados del modelo de drenaje – Archivo de las superficies drenadas de VICAIR)

# 5.2. Aplicación a la simulación del impacto de represas

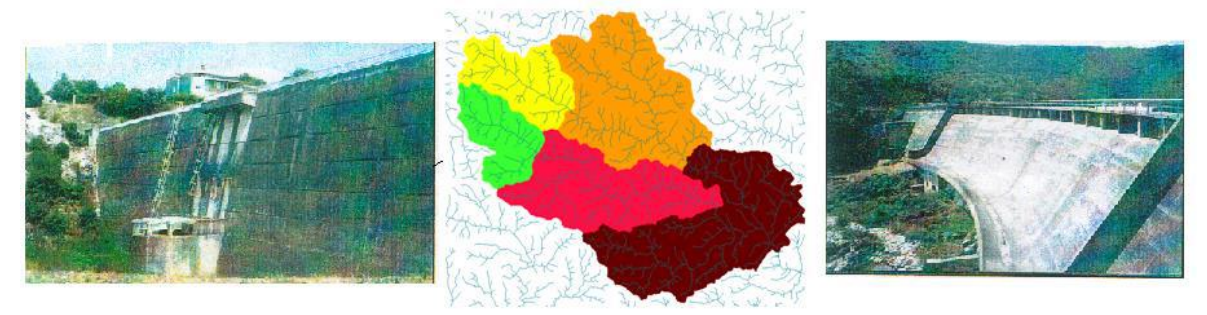

# Figura 5.2

La estructura distribuida se presta a la consideración de represas en la cuenca.

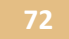
NB: para la simulación de represas, es indispensable utilizar funciones de transferencia en modo de mallas interactivas, por ejemplo, el modelo de la onda cinemática. Esas funciones son, en efecto, las únicas que permiten conocer los volúmenes almacenados en cada malla para cada intervalo de tiempo.

La introducción de una represa se desarrolla en 2 etapas:

- 1) La represa debe ser declarada por sus coordenadas en el menú 1 "Cuenca vertedora"
- 2) El funcionamiento de la represa tiene que ser definido por llenar la correspondencia entre Nivel del agua, Volumen almacenado y Caudal de salida de la represa.

La primera etapa consiste en introducir las coordenadas de las represas utilizando la opción Agregar en el rubro *Lista de represas* en el menú *Cuenca vertedora*. (11)

Se proporciona las coordenadas siguientes:

| Represa R | X=726212   | Y=1901101 |
|-----------|------------|-----------|
| Represa J | X=712037   | Y=1910680 |
| Represa O | X=723287   | Y=1905730 |
| Represa V | X = 708737 | Y=1906330 |

| ATHYS - MERCEDES                                                                                                    |                                                                                                    | ĺ    |  |  |  |
|----------------------------------------------------------------------------------------------------|----------------------------------------------------------------------------------------------------|------|--|--|--|
| Geografía de la cuenca                                                                                                    |                                                                                                    |      |  |  |  |
| Archivos de entrada:                                                                                                    | Lista de salidas                                                                                                    |      |  |  |  |
| Tamaño de píxel (m):       50         Unidad MNT (m):       1         Coordenadas de origen: X0       699837       Y0       1890630         MNT:       /home/chb/anduze/geo/anduze.alt       Image: Coordenadas de construction of the second second secon | Num         Nombre         X         Y           1         Anduze         732087         1896930           2         Mialet         725959         1904652           3         Saumane         714074         1903636           Modificar         Modificar                                                                                                    |      |  |  |  |
| Direccion de drenaje:<br>/home/chb/anduze/geo/anduze.dr1                                                                                                    | Lista de presas                                                                                                    |      |  |  |  |
| Archivo de áreas drenadas:<br>Archivo de áreas drenadas:<br>Clases de producción:<br>Clases de transferencia:<br>Clases de transferencia:<br>Archivo de máscara:<br>OK                                                                                                    | Lista de presas       Num     Nombre     X     Y       1     R     726212     1901101     Image: Colspan="2">Image: Colspan="2">Image: Colspan="2">Image: Colspan="2">Image: Colspan="2">Image: Colspan="2">Image: Colspan="2">Image: Colspan="2">Image: Colspan="2">Image: Colspan="2">Image: Colspan="2">Image: Colspan="2">Image: Colspan="2">Image: Colspan="2">Image: Colspan="2" Image: Colspan="2" Image: Colspan= | - (1 |  |  |  |

## Figura 5.3

Se verificará que esas coordenadas corresponden realmente a las cuencas vertedoras controladas por las represas, con ayuda de la función de control which de presas.

Las represas habiendo sido anteriormente declaradas, se define para cada presa las características de su funcionamiento a través de una tabla de correspondencia entre nivel del agua, volumen almacenado y caudal de salida de la represa. Dicha tabla se activa al cliquear sobre el botón a la derecha de la presa.

|                         | Lista de presas            |                                           |                                               |   |           |  |  |
|-------------------------|----------------------------|-------------------------------------------|-----------------------------------------------|---|-----------|--|--|
| Num<br>1<br>2<br>3<br>4 | Nombre<br>R<br>J<br>O<br>V | ×<br>726212<br>712037<br>723287<br>708737 | Y<br>1901101<br>1910680<br>1905730<br>1906330 |   | Añadir    |  |  |
|                         |                            |                                           |                                               |   | Modificar |  |  |
|                         |                            |                                           |                                               | - | Eliminar  |  |  |

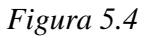

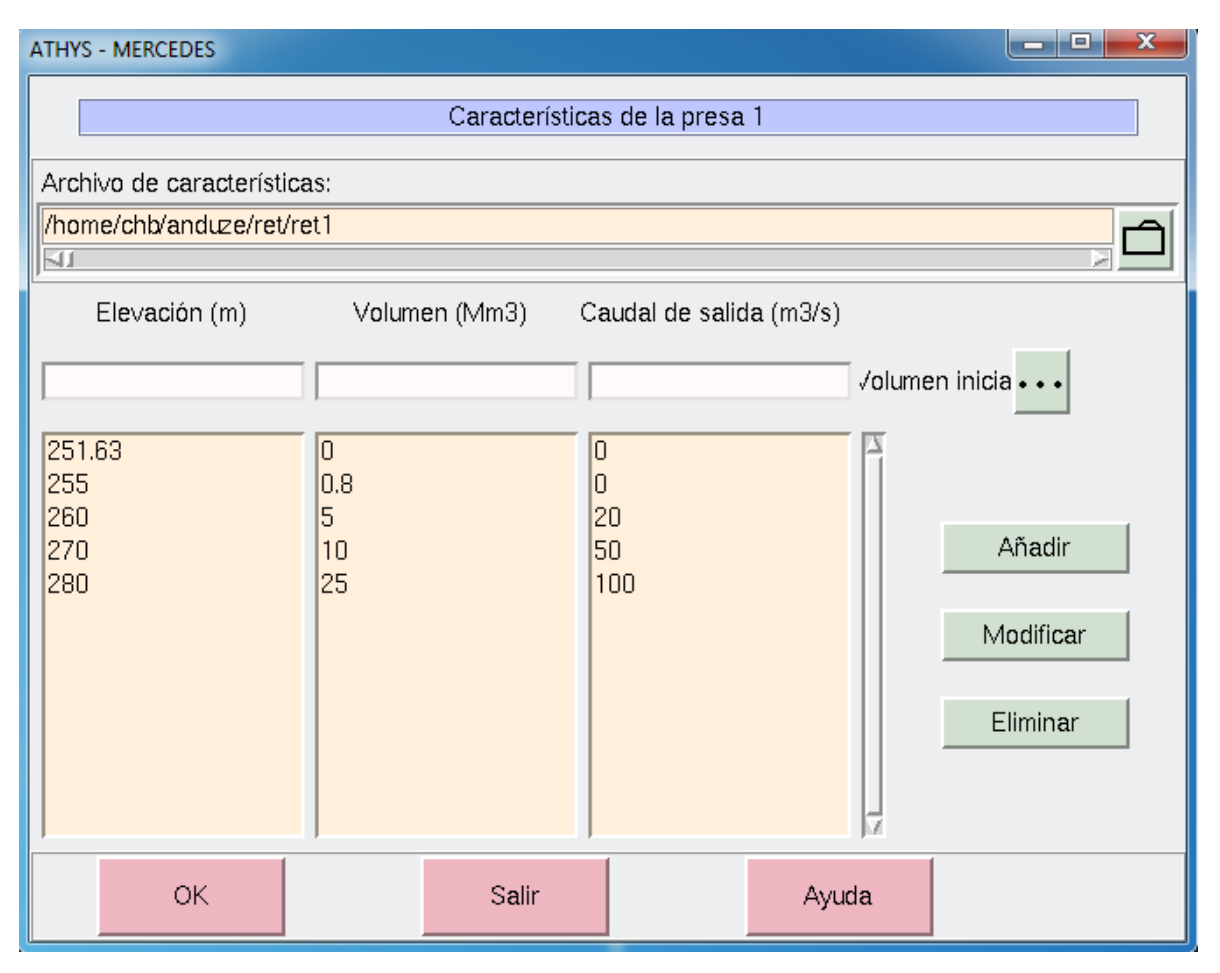

## Figura 5-5

El caudal de salida puede simular el funcionamiento de una puerta de la presa, o pérdidas por infiltración/evaporación, etc... Los niveles de agua no son directamente utilizados en el

procesamiento de los caudales, pero están registrados para representar la dinámica de la presa en el el transcurso del episodio.

La última línea de la tabla corresponde a la capacidad de almacenamiento de la presa, aquí 25 millones de metros cúbicos. Cuando los volúmenes en la presa excedan este valor, se considera que no hay almacenamiento y que los caudales que salen de la presa están los mismos que los que entran.

Las variaciones de los niveles de agua están registradas en un archivo que tiene que ser declarado en el menú 6 de Mercedes, Archivos de salida. Los niveles de agua están expresados en m.

| Archivos de salida                |              |           |
|-----------------------------------|--------------|-----------|
| Archiv                            | ns de selide |           |
| Archiv                            | us de salida |           |
| Directorio de archivos de salida: |              |           |
| /home/chb/anduze/result           |              |           |
| 5                                 |              |           |
| Archivo listing                   |              |           |
| lst                               |              | 🏹         |
| M                                 |              |           |
| Hidrogramas completos             |              |           |
| res                               |              |           |
|                                   |              |           |
|                                   |              |           |
| 5                                 |              |           |
| Zonas isócronas                   |              |           |
|                                   |              |           |
| L<br>N                            |              |           |
| Variación del criterio:           |              |           |
|                                   |              |           |
| 5                                 |              |           |
| Elevación en las presas:          |              |           |
| nivel                             |              | + A A     |
| N                                 |              |           |
| Extensión                         |              |           |
|                                   |              |           |
|                                   | C all's      | to more a |
| OK                                | Salir        | Ayuda     |
|                                   |              |           |

Figure 5-6

**Ejercicio:** simular el impacto de las represas sobre la avenida del episodio n°32, a la salida de la cuenca. Se seleccionarán los parámetros siguientes:

Producción: SCS S = 230.7 mm, Ia/S = 0.2,  $\omega = 0.2$ , ds = 1 d<sup>-1</sup>, para las mallas de la cuenca

Transferencia:  $K_1 = 6.99 \text{ m}^{1/3} \cdot \text{s}^{-1}$ ,  $\lambda = 50 \text{ m}$ , Pc = 100000 m para todas las mallas de la cuenca.

#### Solución

Se comparan las simulaciones realizadas con y sin represas a la salida de la cuenca.

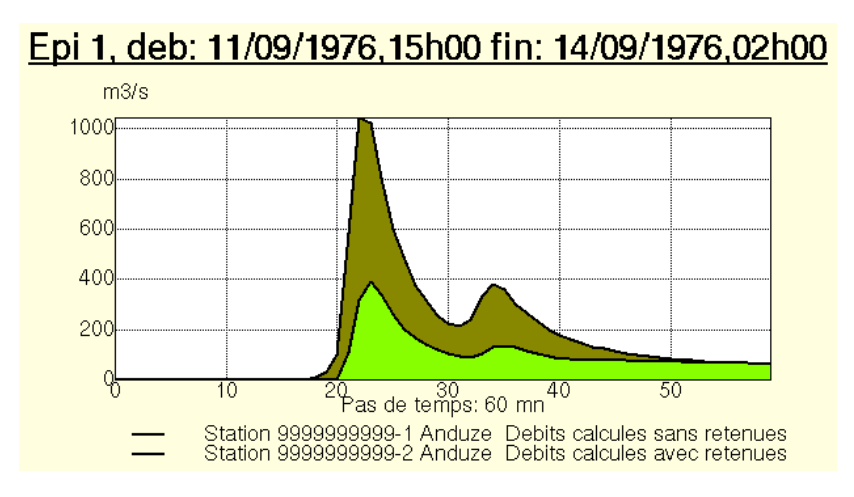

Figure 5-7 Caudales en Anduze con o sin represas

Se puede también representar los niveles en las presas durante el episodio. Las presas no han desbordado, ya que el nivel se quedó menor que 280 m.

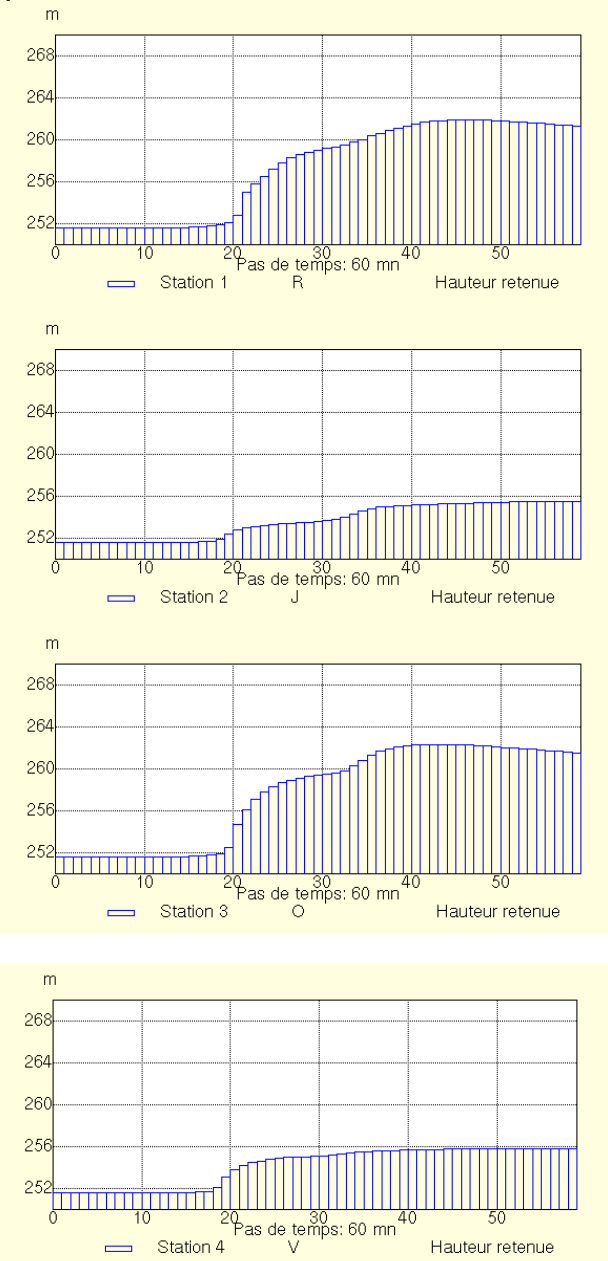

Epi 2, deb: 11/09/1976,15h00 fin: 14/09/1976,02h00

Figure 5-8

## 6. Aplicación del modelo de Green & Ampt (producción)

La función de producción Green & Ampt describe los procesos de infiltración del agua en el suelo, mediante hipótesis muy simplificadas caracterizadas por un frente húmedo muy marcado, una zona de transmisión cuyo contenido de agua es constante en el tiempo y en el espacio, y por un potencial matricial de presión aguas abajo del frente, igualmente constante en el tiempo y en el espacio. Esas aproximaciones se aplican de manera satisfactoria en casos de infiltración en suelos inicialmente secos, con textura gruesa. La expresión de infiltración es:

$$f(t) = Ks(\frac{\psi \cdot \Delta \Theta}{F(t)} + 1)$$

 $f(t) = \frac{dF(t)}{dt}$  = capacidad de infiltración (L/T)

F(t) = infiltración acumulada (L)

 $\Delta \Theta = \Theta_s - \Theta_i$  = diferencia entre humedad saturada y humedad inicial (adimensional)

Ks = conductividad hidráulica a saturación (L/T)

 $\Psi$  = potencial matricial al nivel del frente húmedo (L)

# La ventaja de esta función se ubica en su base física, y en la posibilidad teórica de poder estimar los parámetros a priori, a partir de datos de los suelos o de mediciones "in situ".

Este esquema fue integrado en MERCEDES, y completado por un tanque del suelo cuyo nivel describe la evolución del almacenamiento hídrico de manera continua. El tanque está alimentado por el agua que se infiltra, y se vacía por la evaporación, la percolación hacia la capa profunda y el flujo subsuperficial en las vertientes. El vaciado se calcula globalmente mediante el modelo del reservoir lineal. Un parámetro adicional representa la profundidad del suelo  $H_0$ , lo que permite limitar la capacidad del tanque de suelo, y simular el escurrimiento por exceso de saturación del suelo.

El modelo comprende 5 parámetros iniciales:  $\Theta_i$ ,  $\Theta_s$ ,  $K_s$ ,  $\psi$ , Ho, y dos parámetros asociados al vaciado del tanque del suelo: w y ds.

 $\boldsymbol{\Theta}_{i}$ , en cm<sup>3</sup>/cm<sup>3</sup> =humedad volumétrica inicial del suelo. Los valores varían teóricamente entre 0 y  $\boldsymbol{\Theta}_{s}$ 

 $\Theta_s$ , en cm<sup>3</sup>/cm<sup>3</sup> =humedad volumétrica del suelo saturado. Los valores varían teóricamente de 0 a 1 (en la práctica: de 0.3 a 0.7) según los suelos. Por ejemplo, la humedad a saturación es del orden de 0.3 – 0.4 para suelos arenosos, 0.4-0.5 para suelos de textura media, 0.5-0.6 para suelos arcillosos.  $K_s$ , en mm/h = conductividad hidráulica de saturación. Estas conductividades pueden variar de manera considerable, de 10<sup>5</sup> a 10<sup>-6</sup> mm/h. Se considera generalmente valores de 10<sup>3</sup> a 10<sup>2</sup> mm/h para suelos arenosos, de 10<sup>2</sup> a 10<sup>-1</sup> mm/h para suelos arcillosos. Se puede también utilizar fórmulas como las de Kozeny-Karman o Allen Hazen, que relacionan la conductividad con el tamaño de las partículas, a pesar de que su eficacia parece muy limitada (Musy y Soutter, 1991).

 $\Psi$ , en mm = potencial matricial al nivel del frente húmedo. Los valores de este parámetro se ubican generalmente entre 100 y 1500 mm, y es difícil de determinar de manera precisa. Se encuentra en Handbook of Hydrology (5-15, 5-37) un método de estimación de este parámetro a partir de la fórmula de Brooks-Corey.

Ho, en mm = capacidad máxima de almacenamiento del suelo, expresado en columna de agua; Esa cantidad corresponde teóricamente al producto de la profundidad del suelo por su porosidad media.

w, adimensional = fracción del vaciado que participa en el escurrimiento, bajo forma de exfiltración. Este parámetro traduce el escurrimiento atrasado que proviene del vaciado de los perfiles superiores de los suelos, y debe ser calibrado sobre las avenidas observadas (en la parte de recesión).

ds, en dias<sup>-1</sup> = coeficiente de vaciado exponencial del volumen infiltrado, simulando el vaciado del tanque de suelo (evaporación, percolación, escurrimiento hipodérmico). Un valor de 1 conduce a una tasa por día de vaciado de 63% (= 1-exp (-1)), y una tasa por hora de vaciado de 4% (= 1-exp (-1/24)). Los valores de ds están teóricamente comprendidos entre 0 (no hay vaciado) y  $\infty$  (vaciado completo del depósito en cada intervalo de tiempo de cálculo). En la práctica, ds puede considerarse igual a la pendiente de la recesión de avenidas, en coordenadas logarítmicas.

El ejemplo presentado a continuación utiliza la opción de variabilidad espacial de los parámetros, malla por malla, basada en mapas que describen la variabilidad espacial del modelo: porosidad  $\Theta_s$  (archivo anduze.qsat), conductividad hidráulica  $K_s$  (anduze.Ksat), succión matricial  $\psi$  (anduze.psi), establecidos a partir de fórmulas de pedotransferencia:

| Substrato | $\Theta s (\text{cm}^3/\text{cm}^3)$ | Ks (mm/h) | ψ (mm) | Ho (mm) |
|-----------|--------------------------------------|-----------|--------|---------|
| Granitos  | 0.45                                 | 250       | 60     | 500     |
| Esquistos | 0.45                                 | 150       | 110    | 500     |
| Calcáreos | 0.45                                 | 50        | 210    | 500     |
| Diversos  | 0.45                                 | 100       | 150    | 500     |

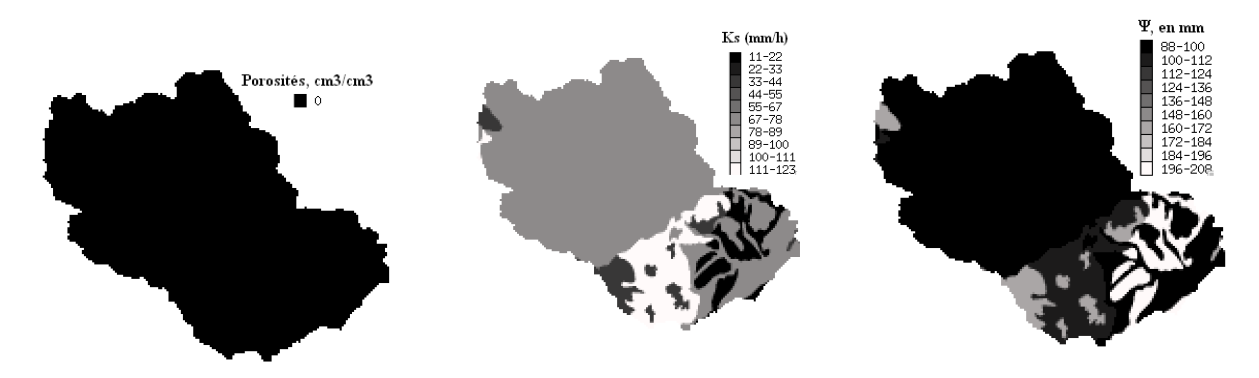

Figura 6.1

**NB:** las porosidades tienen valores 0.45, pero los decimales no se representan en Vicair por el momento.

El archivo asociado con cada uno de esos parámetros debe ser activado por el ícono

ubicado arriba de dichos parámetros. Este ícono abre una ventana que permite seleccionar el archivo mapa de referencia.

| ATHYS - MERCEDES |                      |                                 | ×        |
|------------------|----------------------|---------------------------------|----------|
|                  |                      | Parámetros del modelo           |          |
|                  |                      | Función de producción           |          |
| Archivo de clase | es de producción:    |                                 |          |
| Mada i Nan ann   | ation .              |                                 |          |
|                  |                      |                                 | -        |
| Valor de los par | rámetros:            |                                 |          |
| ld clase         | Función 🕂            | Param 1 Param 2 Param 3 Param 4 |          |
|                  |                      | Apl                             | licar    |
| HomogÃ"ne S      | CS                   | 0.2 1 1 1                       |          |
|                  |                      |                                 | 1        |
|                  |                      |                                 |          |
|                  |                      |                                 |          |
| Archivo de class | es de transferencia: | Función de transferencia        |          |
| Archivo de clase |                      |                                 |          |
| Caudale básico : | : Non 🔸 🚥            |                                 | <b>→</b> |
| Valor de los par | rámetros:            |                                 |          |
| ld elese         | Función              | Baram 1 Baram 2 Baram 2 Baram 4 |          |
|                  | Funcion              |                                 |          |
|                  |                      |                                 | licar    |
| Defaut L         | .ag&Route-geomorf.   | 3 0 0 0.7 A                     |          |
|                  |                      |                                 | •••      |
|                  |                      |                                 |          |
|                  |                      |                                 |          |
|                  | ОК                   | Salir Ayuda                     |          |
|                  |                      |                                 |          |

Figura 6.2

| ATHYS - MERCEDE  | ES .         |                |                                               | ×        |
|------------------|--------------|----------------|-----------------------------------------------|----------|
|                  |              | Mapas          | asociadas con el parámetro de production no 4 |          |
| 1 / Seleccione   | una clase (c | lic izquierdo) |                                               |          |
| ld clase         | Fu           | nción I        | Mapa                                          |          |
| HomogÃ"ne        | SCS          |                | /home/chb/anduze/geo/anduze.psi               |          |
| 2 / Asociar un i | mapa         | Min =          |                                               | <u> </u> |
| ок               |              |                |                                               | Salir    |

#### Figura 6.3

El ícono señala que un parámetro está efectivamente asociado con un archivo, y que los valores del parámetro se leerán en este archivo. NB: esos valores serán automáticamente multiplicados por el valor que aparece en la columna de dicho parámetro (en este caso 1), este valor es un coeficiente multiplicativo. Debe tenerse cuidado entonces en fijar un coeficiente igual a 1, si se quiere que el parámetro sea exactamente idéntico al valor leído en el mapa. Este coeficiente multiplicativo puede ser optimizado, como todo parámetro (doble clic izquierdo sobre la casilla correspondiente).

Es posible combinar una variación espacial de un parámetro por clases de mallas (clases de producción o clases de transferencia) y una variación espacial por lectura en un archivo mapa. En este caso, los parámetros de cada clase de altitud se leerán directamente en el archivo asociado (el mismo para los clases), y se multiplicarán por los diferentes coeficientes asociados con cada clase.

| Valeur des pa                     | arametres:        |                 |             |                         |           |
|-----------------------------------|-------------------|-----------------|-------------|-------------------------|-----------|
| Cle classe                        | Fonction          | ➡ Coeff 1       | Param 2     | Param 3                 | Param 4   |
|                                   |                   |                 |             |                         | Appliquer |
| < 400 m<br>400 - 600 m<br>> 600 m | SCS<br>SCS<br>SCS | 0.5<br>1<br>1.5 | 0<br>0<br>0 | 0.2 1<br>0.2 1<br>0.2 1 |           |

#### Figura 6.4

Para desactivar, borrar el nombre del archivo asociado en la ventana mostrada a continuación, y validar.

En el menú de parámetros, el ícono correspondiente ya no está encerrado en rojo. El parámetro se leerá entonces directamente en la columna (cuidando establecer el valor correcto, probablemente diferente del coeficiente multiplicativo utilizado anteriormente).

Ejercicio: calibrar el modelo sobre algunas avenidas del archivo base 28.txt. Se obtienen buenos resultados modificando el coeficiente multiplicativo de las conductividades hidráulicas, y fijando este coeficiente en 0.1. ¿Cómo interpretar este resultado? ¿Cuál es la sensibilidad del modelo a los otros parámetros?

## 7. Aplicación de Topmodel

TOPMODEL (Beven y Kirkby, 1979; Franchini et. al, 1996) es un conjunto de conceptos correspondientes a la producción de escurrimiento inducido al pie de las laderas por la saturación del perfil vertical del suelo (fig. 7.1). En TOPMODEL, el escurrimiento producido por la malla *i* en el tiempo *t* depende principalmente del déficit de saturación  $\delta_i(t)$ , que expresa el equivalente en agua necesaria para la saturación del perfil vertical del suelo al instante *t*: este tipo de funcionamiento es relativamente utilizado en zonas templadas, pero corresponde igualmente a algunos casos del mediterráneo (Bouvier et. al., 2006) o tropicales (Lelay et. al., 2007).

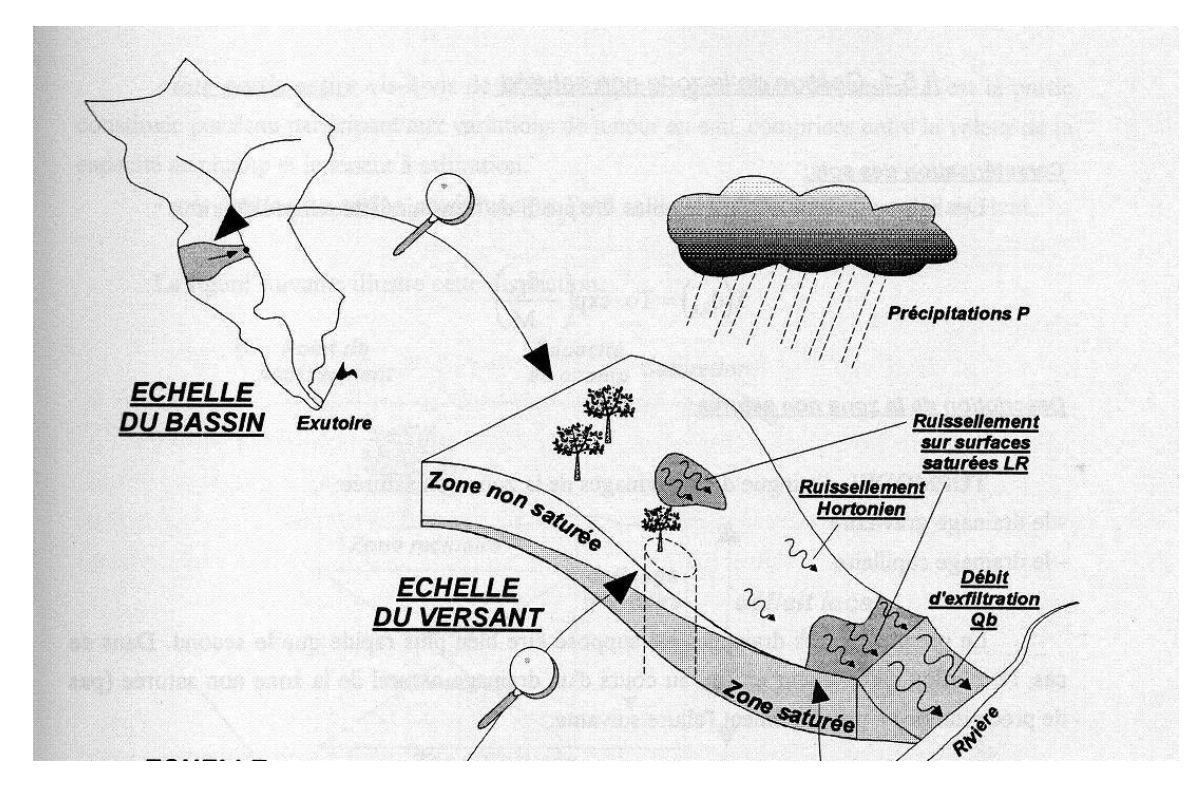

Fig. 7.1 Representación del déficit de saturación en una ladera (según Saulnier, 1996). El desarrollo de las zonas saturadas se debe a la infiltración local y a la existencia de flujo subsuperficial.

Topmodel se basa en 3 hipótesis principales:

- El perfil vertical de las conductividades hidráulicas de saturación de los suelos está dado por:  $K(\delta) = K_0 exp(-f.\delta)$  en donde  $K_0$  denota la conductividad hidráulica de saturación en superficie.
- El escurrimiento del nivel de agua es paralelo a la superficie.
- El régimen del escurrimiento sub-superficial es permanente.

En esas condiciones, se demuestra que el déficit de saturación de cada malla de la cuenca se escribe:  $\delta_i(t) = \bar{\delta}(t) - \frac{\tau_i - \bar{\tau}}{f}$  en donde  $\delta_i$  denota el deficit de agua sobre la malla *i*,  $\bar{\delta}(t)$  el déficit medio de agua sobre la totalidad de la cuenca,  $\tau_i$  se define, en el caso de un perfil exponencial de las conductividades hidráulicas, como  $\tau_i = Ln(\frac{a_i}{tg\beta})$  en donde  $a_i$  es la superficie drenada aguas arriba de la malla, por unidad de contorno; y  $tg\beta$  la tangente de la pendiente de la malla.

La malla es saturada si  $\delta_i(t) < 0$ , en este caso, el coeficiente de escurrimiento de la malla es igual a 1. En caso contrario, el coeficiente de escurrimiento de la malla es igual a 0.

Una de las ventajas de TopModel es poder ser inicializado "fisicamente". El déficit medio de la cuenca se inicia en función del caudal base observado al principio del episodio  $Q_b(t_0)$ :

$$\bar{\delta}(t_0) = -\frac{1}{f} Ln \left[ \frac{Q_b(t_0)}{A.T_0.\exp(-\bar{\tau})} \right]$$

A superficie de la cuenca,  $T_0 = K_0/f$ 

#### Parámetros del modelo

En la versión con la cual trabajamos aquí, se consideran solamente 2 parámetros.

 $K_0$  (m.h<sup>-1</sup>): conductividad hidráulica de saturación en superficie. Los valores utilizados en TopModel son generalmente del orden de varias decenas de m/h.

f (m<sup>-1</sup>): coeficiente de decrecimiento exponencial de la conductividad hidráulica de saturación en función de la profundidad.

Estos 2 parámetros son generalmente muy dependientes. Para el Gardon d'Anduze, se fija  $K_0=3$  m.h<sup>-1</sup> y se procederá a la calibración del parámetro *f*.

#### **Resultados**

Se toman de nuevo los 28 eventos de la selección. La función de transferencia es la función Lag and Route, con  $K_0 = 0.7$ .

| N°  | Date       | f              | Vo             | Qmax   | Qb     |
|-----|------------|----------------|----------------|--------|--------|
|     |            | ( <i>1/m</i> ) | ( <i>m/s</i> ) | (m3/s) | (m3/s) |
| 2   | 15/10/1973 | 15.5           | 1.95           | 468.2  | 1.8    |
| 6   | 11/09/1976 | 9.2            | 2.06           | 1047.6 | 15.6   |
| 7   | 08/11/1976 | 10.2           | 2.18           | 986.7  | 18.6   |
| 9   | 19/10/1977 | 14.4           | 3.15           | 1159.6 | 0.4    |
| 12  | 07/12/1977 | 9.4            | 1.93           | 516.9  | 27     |
| 21  | 22/09/1994 | 7.8            | 2.1            | 663.5  | 9.7    |
| 22  | 19/10/1994 | 7.8            | 1.84           | 843.7  | 16.3   |
| 23  | 02/11/1994 | 6.6            | 2.06           | 666    | 34     |
| 27  | 18/09/1995 | 6.3            | 2.52           | 909    | 41     |
| 28  | 03/10/1995 | 7.7            | 1.62           | 1572   | 38     |
| 29  | 13/10/1995 | 9.6            | 1.76           | 1383   | 27     |
| 34  | 11/01/1996 | 3.3            | 1.27           | 553.5  | 155    |
| 37  | 20/01/1996 | 3.8            | 1.18           | 632    | 91     |
| 54  | 03/11/1997 | 12.1           | 1.97           | 805.5  | 4.5    |
| 56  | 16/12/1997 | 9.3            | 6.99           | 1139.4 | 10.6   |
| 58  | 15/04/1998 | 24             | 1.45           | 466.1  | 3.9    |
| 59  | 29/04/1998 | 14.9           | 1.17           | 480.8  | 19.2   |
| 65  | 17/05/1999 | 12.1           | 1.71           | 606.5  | 13.5   |
| 66  | 19/10/1999 | 5.5            | 2              | 622.6  | 37     |
| 70  | 28/09/2000 | 14.8           | 2.92           | 1186.6 | 3.4    |
| 79  | 09/10/2002 | 6.8            | 0.84           | 445    | 35     |
| 80  | 23/11/2002 | 6.9            | 1.67           | 605.4  | 103    |
| 81  | 09/12/2002 | 9.9            | 1.05           | 605    | 45     |
| 86  | 30/09/2003 | 9.1            | 1.43           | 510.7  | 9.3    |
| 87  | 15/11/2003 | 12.4           | 1.45           | 668.8  | 21.2   |
| 88  | 21/11/2003 | 10.3           | 1.75           | 1028.8 | 40     |
| 89  | 29/11/2003 | 8.2            | 1.82           | 1112.6 | 46     |
| Med |            | 9.9            | 1.99           |        |        |
| σ   |            | 4.3            | 1.13           |        |        |
| CV  |            | 0.4            | 0.56           |        |        |

Tabla 7.1

# 8. Preparación de los datos

## 8.1. Preparación de los datos geográficos

Esta etapa consiste en la constitución de dos archivos imprescindibles:

- El archivo MDE (Modelo Digital de Elevaciones)
- El archivo de direcciones de drenaje

y de diferentes archivos opcionales destinados a la clasificación de las unidades de producción y de transferencia, o a ocultar una parte de la zona de estudio.

- El archivo de las clases de producción
- El archivo de las clases de transferencia
- El archivo mascara

Para el archivo MDE (como todos los archivos geográficos utilizados por ATHYS), diferentes formatos pueden ser reconocidos actualmente: GrassAscii o GrassBin (export SIG Grass), AsciiGrid (export Arcview o Mapinfo), Surfer Ascii. Existe en Vicair un convertidor que permite pasar de un formato a otro.

| Vicair - version 5.6                                            | The set of the set of the set of |
|-----------------------------------------------------------------|----------------------------------------------------------------------------------------------------|
| Proyecto Visualización Correcciones Operaciones Iratamiento MDE | Utilidades Preferencias                                                                                                    |
| d v ii d a a a a a a a a a a a a a a a a a                      | Importar/Exportar   ▶ Formato de raster                                                                                                    |
|                                                                 | X-View Formato vectorial Formato de punto                                                                                                    |

Figura 8.1

El archivo de direcciones de drenaje está formado a partir el archivo MDE, con ayuda de la función *Tratamiento del MDE / Archivos derivados del MDE*.

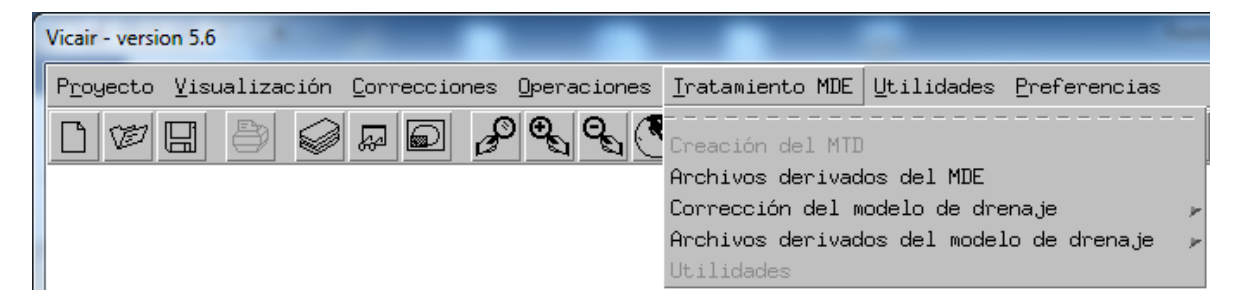

Figura 8.2

| ATHYS - Traitement des MNT        |                        |            |  |  |
|-----------------------------------|------------------------|------------|--|--|
| Archivos derivados del MDE        |                        |            |  |  |
|                                   |                        |            |  |  |
| Nombre del MDE :                  |                        |            |  |  |
| /home/chb/anduze/ge               | eo/anduze.mnt          |            |  |  |
|                                   |                        |            |  |  |
| Paso del MDE (valor               | en m): 50.00           |            |  |  |
| Unidad (valor en m)               | : 1                    |            |  |  |
| Directorio de almacena            | amiento de archivos de | erivados : |  |  |
| /home/chb/anduze/ge               | 90                     |            |  |  |
|                                   |                        |            |  |  |
| Pendientes (.PEN)                 |                        |            |  |  |
| Exposiciones (.EXI                | P)                     |            |  |  |
| 🔳 Sitio (.SIH)                    |                        |            |  |  |
| 🔳 Drenaje (.DRA)                  |                        |            |  |  |
| 🔲 🔟 Profundidad (.ENC             | )                      |            |  |  |
| Convexidad vertica                | al (.COV)              |            |  |  |
| 🔲 Convexidad horizo               | ntal (.COH)            |            |  |  |
| 🔲 Convexidad transv               | ersal(COT)             |            |  |  |
| 🔲 Convexidad direcci              | ional (.COD)           |            |  |  |
| Curvatura media (laplaciana)      |                        |            |  |  |
| Curvatura total (.CT)             |                        |            |  |  |
| Curvatura media cuadrática (.CMQ) |                        |            |  |  |
| Ejecutar                          | Salir                  | Ayuda      |  |  |

El archivo drenaje debe luego ser objeto de diferentes tratamientos, en particular eliminar las depresiones parásitas. Esta operación es automática, y realizada con la función *Corrección del modelo de drenaje/Detección y Corrección de depresiones*.

| Vicair - version 5.6                            |                                                                |                        |                                       |
|-------------------------------------------------|----------------------------------------------------------------|------------------------|---------------------------------------|
| Proyecto Visualización Correcciones Operaciones | <u>I</u> ratamiento MDE <u>U</u> tilidades                     | Preferencias           |                                       |
|                                                 | Creation du MNT                                                |                        |                                       |
|                                                 | Archivos derivados del MDE                                     | -                      |                                       |
|                                                 | Corrección del modelo de dren<br>Archivos derivados del modelo | haje 🕨 Com             | rección de depresiones                |
|                                                 | Utilidades                                                     | Cor                    | ección de bucles<br>rección de cruces |
|                                                 |                                                                | Corr                   | rección interactiva                   |
|                                                 |                                                                | Drei                   | naje forzado                          |
|                                                 |                                                                |                        |                                       |
|                                                 | ATHYS - Traitement des MNT                                     | áploorrogalán de denre |                                       |
|                                                 | Detecci                                                        | un/contección de depre | siones                                |
|                                                 | Archivo de drenaje:                                            |                        |                                       |
|                                                 | /home/chb/anduze/gec                                           | )/anduze.dra           | <b>(</b>                              |
|                                                 |                                                                |                        |                                       |
|                                                 | Archivo de direcciones i                                       | nvariables :           |                                       |
|                                                 |                                                                |                        |                                       |
|                                                 | Analysis de de Marco                                           |                        |                                       |
|                                                 | Archivo de destino :                                           |                        |                                       |
|                                                 | /home/chb/anduze/geo                                           | b/anduze.dr1           |                                       |
|                                                 |                                                                |                        |                                       |
|                                                 | Archivo de marcas :                                            |                        |                                       |
|                                                 | /home/chb/anduze/gec                                           | o/anduze.tra           |                                       |
|                                                 |                                                                |                        |                                       |
|                                                 |                                                                | Corrección automátic   | a                                     |
|                                                 | Ejecutar                                                       | Salir                  | Ayuda                                 |

El primer campo corresponde al archivo de drenaje que se quiere corregir, aquí anduze.dra. Los otros campos se completan automáticamente:

El archivo *de destino* es un archivo de drenaje para el cual las depresiones han sido (en parte o totalmente) corregidas. Este archivo tiene sistemáticamente una extensión.dr1.

El archivo *trace* es una imagen en donde se proporciona la ubicación de todas las depresiones del modelo de drenaje tratado.

Al final del proceso aparece:

```
CORRECCION AUTOMATICA DEL MODELO DE DRENAJE
ARCHIVO : /home/chb/anduze/geo/anduze.dra
700 perfiles, 600 puntos
TRATAMIENTOS : 1874 depresiones iniciales
0 Depresiones creadas por el metodo de eliminacion de bucles
1078 correcciones de depresiones locales
todavia hay 794 depresiones
METODO DE LOS EMPLEADOS
73 correcciones locales
todavia hay 721 depresiones
marcado de zonas exorreicas
Tratamiento en curso .....
todavia hay 3 depresiones
Guardando el resultado en /home/chb/anduze/geo/anduze.dr1
Fin del tratamiento
```

<u>Al final del proceso, quedan 3 depresiones</u>. Se tiene entonces que realizar de nuevo el proceso, aplicado al archivo .dr1 (Se hará de nuevo este tratamiento <u>tantas veces como sea necesario</u> <u>para eliminar totalmente las depresiones</u>).

Después de que el archivo de drenaje haya sido corregido, dos archivos importantes pueden constituirse para controlar la calidad del modelo de drenaje:

- El archivo de las superficies drenadas, que representan la red hidrográfica
- El archivo de las cuencas, que determina las cuencas a partir de sus salidas

| Vicair - version 5.6                            | -                                            | the second second second second second second second second second second second second second second second s |
|-------------------------------------------------|----------------------------------------------|----------------------------------------------------------------------------------------------------|
| Proyecto Visualización Correcciones Operaciones | Iratamiento MDE Utilidades Preferencias      |                                                                                                    |
|                                                 | Creation du MNT                              |                                                                                                    |
|                                                 | Archivos derivados del MDE                   |                                                                                                    |
|                                                 | Corrección del modelo de drenaje 🖉 🖉         |                                                                                                    |
|                                                 | Archivos derivados del modelo de drenaje 🛛 Þ | Archivo de áreas drenadas                                                                                      |
|                                                 | Utilidades                                   | Archivo de cuencas hidrográficas                                                                               |
|                                                 |                                              | Subcuencas de igual área                                                                                       |

#### Figura 8.6

El archivo de las superficies drenadas indica para cada malla la superficie de la cuenca drenada por dicha malla (en número de mallas). Este archivo permite representar la red hidrográfica, por ejemplo, si se visualizan únicamente las mallas que drenan más de 100 mallas.

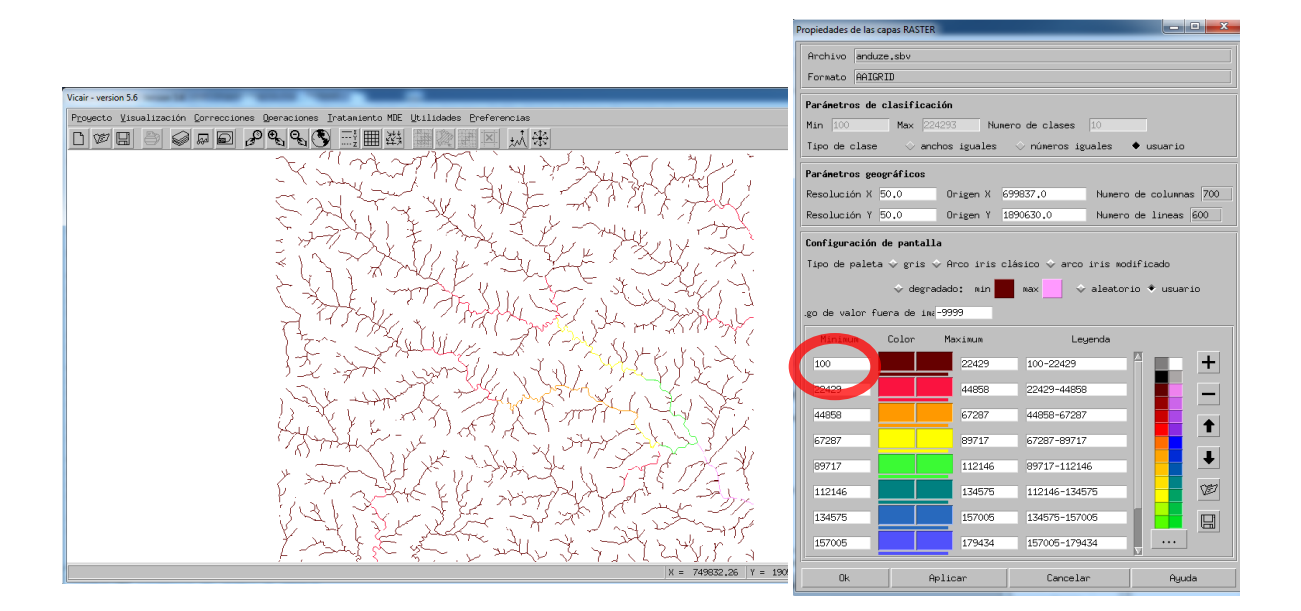

La visualización del archivo de las superficies drenadas permite comprobar que la red de ríos es realmente parecida a aquella establecida según los mapas topográficos disponibles.

La visualización del archivo de las cuencas vertedoras permite comparar el contorno de la cuenca obtenido del modelo de drenaje, con aquellos establecidos según los mapas topográficos disponibles. En caso de diferencia sensible, las direcciones de drenaje deben ser modificadas mediante la función *corrección interactiva* (se podrá utilizar como fondo del mapa el archivo de las superficies drenadas o el archivo de las cuencas vertedoras).

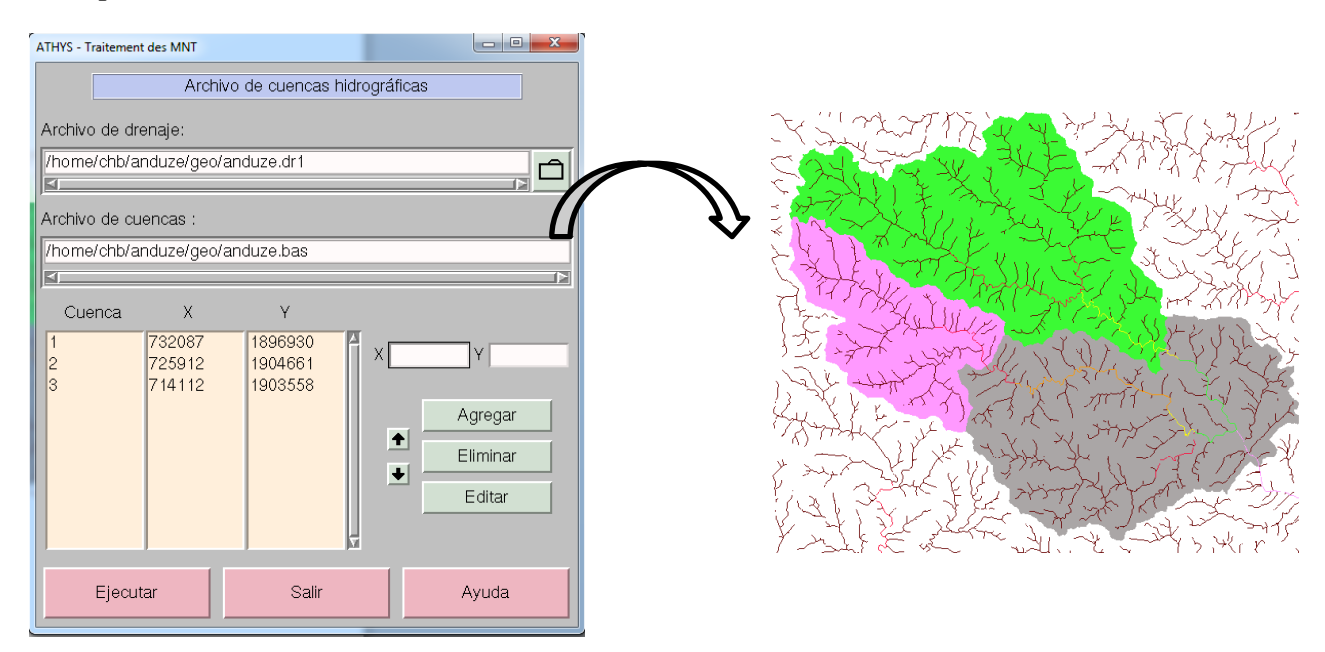

Figura 8.8

Los archivos opcionales pueden ser constituidos de diferentes maneras:

- Tratamiento de los MDE: los archivos derivados del MDE (pendientes, orientaciones, altitudes...) pueden en efecto ser utilizados para diferenciar clases de producción o de transferencia, o para ocultar una parte de la zona de estudio
- Combinación numérica de archivos: se combinará 2 atributos numéricos para formar un tercero, por ejemplo, el producto de la profundidad del suelo por la porosidad, para determinar la capacidad de almacenamiento hídrica de los suelos
- Combinación lógica de archivos: se combinará 2 caracteres cualitativos para formar un tercero, por ejemplo, una sub-clasificación obtenida a partir de una clasificación de pendientes y una clasificación de suelos: suelos profundos con fuerte pendiente, suelos poco profundos con fuerte pendiente, etc...

#### Ejercicio

Se quiere simular los caudales a las salidas de diferentes cuencas. Las coordenadas dadas son:

MialetX = 725899Y = 1904725 $S \sim 230 \text{ km}^2$ SaumaneX = 714150Y = 1903660 $S \sim 100 \text{ km}^2\text{No son muy precisas, y no permiten}$ determinar las cuencas correspondientes, pues las mallas definidas por esas coordenadas seencuentran ligeramente al lado de los ríos reconstituidos por el modelo de drenaje.

- Declarar las coordenadas de las salidas de Mialet y Saumane en la lista de puntos de cálculo (menú 1 de Mercedes) y verificar que las cuencas vertedoras no están correctamente delimitadas
- Formar el archivo de las superficies drenadas, el cual figura la red reconstituida por el modelo de drenaje, y utilizar este archivo para determinar las coordenadas correctas de las salidas (se hará referencia antes al archivo .sbv)
- Lanzar las simulaciones y comparar los caudales obtenidos en Anduze, Mialet y Saumane

Indicación

Las coordenadas correctas de las estaciones son, por ejemplo:

| Mialet  | X = 725959 | Y = 1904652 |
|---------|------------|-------------|
| Saumane | X = 714074 | Y = 1903636 |

# 8.2 Preparación de los datos hidro-pluviométricos

Los archivos de episodios pueden constituirse directamente dentro de Excel, después de exportar el archivo al formato TXT con tabulación. Una vez elaborados, los archivos TXT se pueden visualizar también y ser modificados en el módulo Vishyr, o procesados en el módulo Mercedes.

#### Importación de archivos Calamar/Panthere/antílope

La función es accesible en el módulo Vishyr, con la instrucción: *Fichier/Import-Export/Calamar-Panther –fts63* 

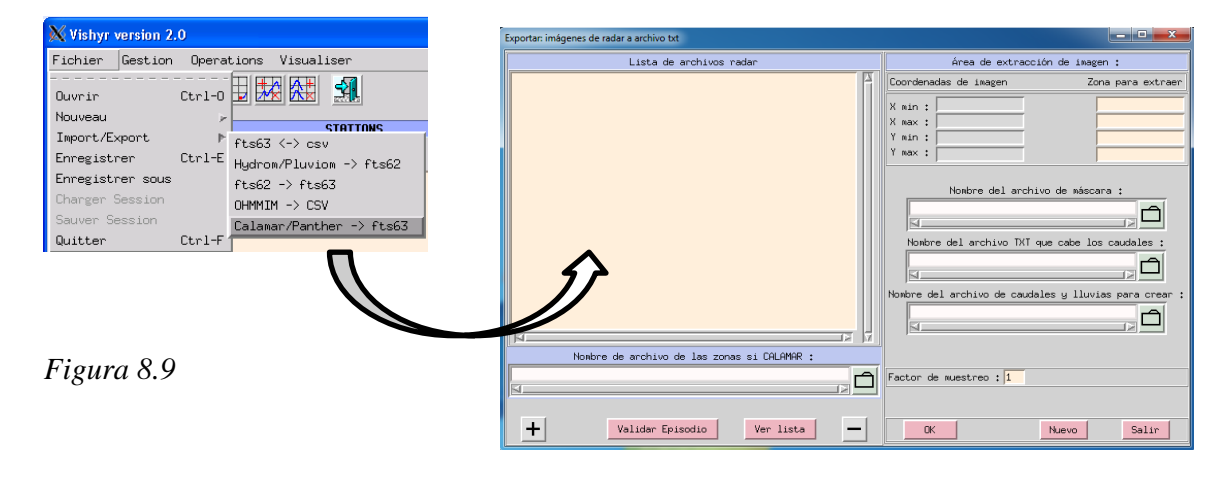

El radar mide la lluvia con intervalos de tiempo de 5 min, para un pixel de 1 km<sup>2</sup>. Actualmente, los archivos de radar CALAMAR se tienen que convertir en archivo TXT (cada pixel radar se considera como un pluviógrafo ficticio).

#### **Principios**

- Los nombres de los archivos de radar deben ser de tipo AAAAMMJJHHmn.grd para los formatos Panthere/Antilope; xxZZ-aaaaMMjjhhmm.dat u otra extensión (o ZZ, por ejemplo 05, indica el número de zona Calamar, y xx representan dos caracteres cualesquiera) para los archivos Calamar
- Los archivos de radar deben ser agrupados por episodios: ícono +. Un episodio corresponde a una lista de archivos de radar, seleccionados a partir del navegador. Las teclas de selección múltiple son shift y ctrl. El inicio del episodio corresponde a la primera fecha que aparece en los archivos de la lista, el final del episodio a la última fecha. Los archivos deben cubrir la misma zona. En caso de que faltara un archivo en la lista, las lluvias se interpolarán sobre intervalos de tiempo correspondientes.

| E | xportar: imágenes de radar a archivo txt |                                                                                                    |                                                                                                    |                                                                                                    |
|---|------------------------------------------|----------------------------------------------------------------------------------------------------|----------------------------------------------------------------------------------------------------|----------------------------------------------------------------------------------------------------|
|   | Lista de archivos radar                  |                                                                                                    | Área de extra                                                                                                    | acción de imagen :                                                                                                    |
|   |                                          | 4                                                                                                    | Coordenadas de imagen                                                                                                    | Zona para extraer                                                                                                    |
|   |                                          | Exportar: imágenes de rada                                                                                                    | r a archivo txt                                                                                                    |                                                                                                    |
|   |                                          | Directorio: /home                                                                                                    | /chb/anduze/radar_calamar                                                                                                    |                                                                                                    |
|   |                                          | <ul> <li>pd04-199510031800</li> <li>pd04-199510031806</li> <li>pd04-199510031812</li> <li>pd04-199510031818</li> <li>pd04-199510031824</li> <li>pd04-199510031830</li> <li>pd04-199510031836</li> </ul> | .dat E pd04-199510031842,<br>.dat E pd04-199510031848,<br>.dat E pd04-199510031854,<br>.dat E pd04-199510031900,<br>.dat E pd04-199510031900,<br>.dat E pd04-199510031912,<br>.dat E pd04-199510031918, | dat E pd04-1'<br>dat E pd04-1'<br>dat E pd04-1'<br>dat E pd04-1'<br>dat E pd04-1'<br>dat E pd04-1'<br>dat E pd04-1'<br>dat E pd04-1'<br>dat E pd04-1'<br>caudales · |
|   |                                          | Mombres de archivo:                                                                                                    | pd04-199510031800.dat                                                                                                    | Abrir s para orean :                                                                                                    |
|   |                                          | Archivos de <u>t</u> ipo:                                                                                                    | _                                                                                                    |                                                                                                    |
|   | N N                                      |                                                                                                    |                                                                                                    |                                                                                                    |
|   | Nombre de archivo de las zonas si C      | ALAMAR :                                                                                                    |                                                                                                    |                                                                                                    |
|   | N                                        |                                                                                                    | Factor de muestreo : 1                                                                                                    |                                                                                                    |
|   | + Validar Episodio Ver                   | lista 🗕                                                                                                    | OK                                                                                                    | Nuevo                                                                                                    |

Figura 8.10

 En el caso de los archivos Calamar, no georeferenciados, el procedimiento es idéntico, pero hay que declarar con anterioridad el nombre de las zonas Calamar, a través de la definición de las coordenadas de cada zona. Esas coordenadas deben corresponder a la proyección geográfica que será utilizada posteriormente (una conversión de las coordenadas puede ser necesaria).

| Nombre de archivo de las zonas si CALAMAR | : |   |
|-------------------------------------------|---|---|
|                                           |   | Ъ |
| N                                         |   |   |

Figura 8.11

Ejemplo de archivo de zona Calamar

```
<?xml version="1.0" ?>
<defzones>
<zone num="01" xlambert="738.7" ylambert="3185.1" nbcol="50" nblig="50" pas="1"/>
<zone num="02" xlambert="705.7" ylambert="3195.1" nbcol="50" nblig="50" pas="1"/>
<zone num="03" xlambert="697.7" ylambert="3241.1" nbcol="64" nblig="64" pas="1"/>
<zone num="04" xlambert="742.7" ylambert="3232.1" nbcol="64" nblig="64" pas="1"/>
<zone num="05" xlambert="768.7" ylambert="3268.1" nbcol="64" nblig="64" pas="1"/>
<zone num="06" xlambert="797.7" ylambert="3257.1" nbcol="64" nblig="64" pas="1"/>
<zone num="06" xlambert="797.7" ylambert="3214.1" nbcol="64" nblig="64" pas="1"/>
<zone num="06" xlambert="713.7" ylambert="3214.1" nbcol="64" nblig="64" pas="1"/>
<zone num="08" xlambert="713.7" ylambert="3283.1" nbcol="64" nblig="64" pas="1"/>
<zone num="08" xlambert="713.7" ylambert="3283.1" nbcol="64" nblig="64" pas="1"/>
<zone num="08" xlambert="714.9" ylambert="3283.1" nbcol="64" nblig="64" pas="1"/>
<zone num="09" xlambert="714.9" ylambert="3283.1" nbcol="64" nblig="64" pas="1"/>
</zone num="09" xlambert="714.9" ylambert="326.1" nbcol="64" nblig="64" pas="1"/>
</zone num="09" xlambert="714.9" ylambert="326.1" nbcol="64" nblig="64" pas="1"/>
</zone num="09" xlambert="714.9" ylambert="326.1" nbcol="64" nblig="64" pas="1"/>
</zone num="09" xlambert="714.9" ylambert="326.1" nbcol="64" nblig="64" pas="1"/>
</zone num="09" xlambert="714.9" ylambert="326.1" nbcol="64" nblig="64" pas="1"/>
</zone num="09" xlambert="714.9" ylambert="326.1" nbcol="64" nblig="64" pas="1"/>
</zone num="09" xlambert="714.9" ylambert="326.1" nbcol="64" nblig="64" pas="1"/>
</zone num="09" xlambert="714.9" ylambert="326.1" nbcol="64" nblig="64" pas="1"/>
</zone num="09" xlambert="714.9" ylambert="326.1" nbcol="64" nblig="64" pas="1"/>
</zone num="09" xlambert="714.9" ylambert="326.1" nbcol="64" nblig="64" pas="1"/>
</zone num="09" xlambert="714.9" ylambert="326.1" nbcol="64" nblig="64" pas="1"/>
</zone num="09" xlambert="714.9" ylambert="326.1" nbcol="64" nblig="64" pas="1"/>
</zone num="09" xlambert="714.9" ylambe
```

- Una vez la lista ha sido constituida, el episodio debe ser validado. Se pasa a la conformación del episodio siguiente. Las coordenadas de la zona cubierta por el radar aparecen después de la validación del primer episodio.

| Exportar: imágenes de radar a archivo txt                                                                                                    |                                                       |
|----------------------------------------------------------------------------------------------------|-------------------------------------------------------|
| Lista de archivos radar                                                                                                    | Área de extracción de imagen :                        |
| /home/chb/anduze/radar_calamar/pd04-199510031800.dat                                                                                                    | Coordenadas de imagen Zona para extraer               |
| /home/chb/anduze/radar_calamar/pd04-199510031812.dat<br>/home/chb/anduze/radar_calamar/pd04-199510031818.dat<br>/home/chb/anduze/radar_calamar/pd04-199510031824.dat<br>/home/chb/anduze/radar_calamar/pd04-199510031820.dat | X min : X max : Y min :                               |
| /home/chb/anduze/radar_calamar/pd04-199510031836,dat<br>/home/chb/anduze/radar_calamar/pd04-199510031842,dat<br>/home/chb/anduze/radar_calamar/pd04-199510031848,dat                                                         | Y max :                                               |
| /home/chb/anduze/radar_calamar/pd04-199510031854,dat<br>/home/chb/anduze/radar_calamar/pd04-199510031900,dat<br>/home/chb/anduze/radar_calamar/pd04-199510031906,dat                                                         |                                                       |
| /home/chb/anduze/radar_calamar/pd04-199510031912.dat<br>/home/chb/anduze/radar_calamar/pd04-199510031912.dat<br>/home/chb/anduze/radar_calamar/pd04-199510031924.dat                                                         | Nombre del archivo TXT que cabe los caudales :        |
| /home/chb/anduze/radar_calamar/pd04-199510031936,dat<br>/home/chb/anduze/radar_calamar/pd04-199510031942,dat<br>/home/chb/anduze/radar_calamar/pd04-199510031948,dat                                                         | Nombre del archivo de caudales y lluvias para crear : |
| /home/chb/anduze/radar_calamar/pd04-199510051954.dat                                                                                                    |                                                       |
| Nombre de archivo de las zonas si UHLHMHK :<br>/home/chb/anduze/radar_calamar/zonecalam6.xml                                                                                                    | Factor de muestreo : 1                                |
| Validar Episodio Ver lista -                                                                                                    | OK Nuevo Salir                                        |
|                                                                                                    |                                                       |

| Exportar: imágenes de radar a archivo txt     |                                    | x                                         |
|-----------------------------------------------|------------------------------------|-------------------------------------------|
| Lista de archivos radar                       | Área de extracción de imagen :     |                                           |
| A                                             | Coordenadas de imagen Zona para ex | ktraer                                    |
|                                               | X min : 700700.0 700700.0          |                                           |
|                                               | X max : 749700.0 749700.0          |                                           |
|                                               | Y min : 1889100.0                  |                                           |
|                                               | T MAX : 1938100.0                  |                                           |
|                                               | Nombre del archivo de máscara :    | ו<br>יייייייייייייייייייייייייייייייייייי |
| FI                                            |                                    | _                                         |
| Nombre de archivo de las zonas si CALAMAR :   |                                    |                                           |
| /home/chb/anduze/radar_calamar/zonecalam6,xml | Factor de muestreo : 1             |                                           |
|                                               |                                    |                                           |
| Yalidar Episodio         Ver lista            | OK Nuevo Sali                      | ir                                        |

Figura 8.12

- Se accede a la lista de los episodios conformados para controlar y eventualmente suprimir un episodio.

| E | xportar: imágenes de radar a archivo txt |                                          | X              |
|---|------------------------------------------|------------------------------------------|----------------|
| ſ | Lista de archiv                          | vos radar Área de extracción de imagen : |                |
|   |                                          | Coordonadaa do imaron 7000 nava e        | xtraer         |
|   |                                          | Visualisation                            |                |
|   |                                          |                                          |                |
|   |                                          | EPISODES                                 |                |
|   |                                          | Numero Fecha de inicio Fecha final       |                |
|   |                                          |                                          | s :<br>Srear : |
|   | F                                        |                                          | ב              |
|   | Nombre de archivo de las                 | zonas si CALAMAR :                       |                |
|   | /home/chb/anduze/radar_calamar/zoned     | calan6.xml                               |                |
|   |                                          |                                          |                |
|   |                                          |                                          |                |
|   | Validar Episodio                         | Ver lista — OK Nuevo Sal                 | ir             |

Figura 8.13

- Se escogen las opciones de importación:

- Selección de pixel radar correspondiente a una sub-región, por coordenadas o utilización de una máscara, por ejemplo: cuenca, clase de altitudes.... El archivo máscara puede ser en formato GridASCII, Grass, Surfer...
- Nombre del archivo qua cabe los caudales, si se tiene que fusionar los caudales con las lluvias del radar. Se completara el archivo de destino con los caudales para todas las fechas donde existen lluvias radar
- Nombre del archivo de destino: archivo TXT constituido a partir de las lluvias de radar y eventualmente, de caudales si se especificó el archivo que cabe los caudales
- Factor de selección de los pixeles de radar: selecciona 1 pixel sobre N en X y en Y.
- Se ejecuta el proceso de importación: OK. La tecla *Nuevo* permite reinicializar el procedimiento, y poner de nuevo en blanco las listas y los campos.

**NB:** los archivos TXT se construyen con el mismo intervalo de tiempo que aquel utilizado por los archivos de radar, generalmente 5 min. Este intervalo de tiempo puede ser modificado mediante la función: *Vishyr/Gestion/Modificar intervalo de tiempo* 

# 9. Organización del programa y compilación

Puede ser necesario compilar nuevamente ATHYS o uno de sus componentes, si ha hecho una modificación en el código (Fortran o C). La compilación se realiza mediante la herramienta AcoTools, disponible en la pestaña ATHYS cuyas funciones o archivos se encuentran en el directorio.

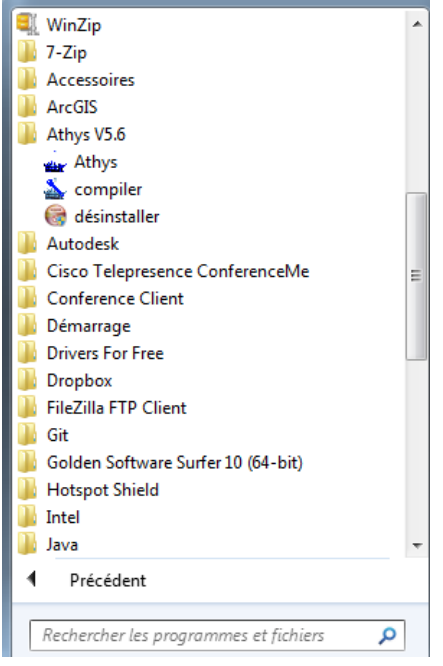

Figura 9.1

La instrucción compiler abre la ventana de compilación

| 🚵 AcoTools V1.0     |                  |                                     |
|---------------------|------------------|-------------------------------------|
| COMPILATION D'ATHYS |                  | JOURNAL DU vendredi 7 décembre 2012 |
| MODULE A COMPILER : | OPTION DU CLEAN: |                                     |
| ✓ athys             | ✓ librairies     |                                     |
| 🗹 fts               | exécutables      |                                     |
| geoconv             | 🗹 objets         |                                     |
| V hydro             |                  |                                     |
| MNT                 |                  |                                     |
| mercedes            |                  |                                     |
| opimages            |                  |                                     |
| 🗹 spatial           |                  |                                     |
| 🗹 vicair            |                  |                                     |
| 🗹 vishyr            |                  |                                     |
|                     |                  |                                     |
|                     |                  |                                     |
|                     |                  |                                     |
|                     |                  |                                     |
|                     |                  |                                     |
| COMP                | ILER             |                                     |
| Prêt!               |                  |                                     |

## Figura 9.2

Es suficiente entonces seleccionar los módulos en los cuales se han realizado modificaciones y que deben ser compilados nuevamente. Hay que precisar también las opciones de "clean", es decir del tipo de módulos que deben ser suprimidos con anterioridad para poder activar la compilación. En la práctica, esa operación no es necesaria, salvo en los casos de modificaciones relativas a archivos que intervienen en "include".

# 10. Referencias bibliograficas

#### Gardon Anduze & Hydrología del Mediterráneo

Ayral, P.A. (2005) Contribution à la spatialisation du modèle opérationnel de prévision des crues éclair ALTHAÏR – Approches spatiale et expérimentale – Application au bassin versant du Gardon d'Anduze. *Thèse de Doctorat*, Université de Provence, Aix- Marseille I, 310 p.

Bouvier C., Ayral P.A., Brunet P., Crespy A., Marchandise A., Martin C. (2007). Recent advances in rainfall-runoff modelling: extrapolation to extreme floods in southern France. Proceedings . In. Observing and modelling exceptional floods and rainfalls. *Proceedings of the 1st International Workshop on Hydrological Extremes*, FRIEND-AMHY, Cosenza; Italy, 3-4 may 2006, 229-238.

Cosandey, C., Andréassian, V., Martin, C., Didon-Lescot, J-F., Lavabre, J., Folton, N., Mathys, N., Richard, D. (2005): The hydrological impact of the Mediterranean forest: a review of French research. *J. Hydrol.* 301, 235-249.

Dolciné, L., Andrieu, H., Sempere-Torres, D., Creutin, D. (2001): Flash flood forecasting with coupled precipitation model in mountainous Mediterranean basin. *J. Hydrol. Engng.* ASCE 6, 1-10.

Dominguez R., Bouvier C., Neppel L., Lubes H. (2005). Approche régionale pour l'estimation des distributions ponctuelles des pluies journalières dans le Languedoc-Roussillon. *Hydrological Sciences Journal*, 50(1), 17-29

#### Modelo SCS

Gaume E., Livet M., Desbordes M., Villeneuve J.P. (2004). Hydrological analysis of the river Aude, France, flash flood on 12 and 13 November 1999. *J. Hydrol.*, 286 (2004) 135–154

Lyon S.W., Gérard-Marcant P., Walter M.T., Steenhuis T.S. (2004). Using a topographic index to distribute variable source area runoff predicted with the SCS-Curve-Number equation. *Hydrological Processes*, 18(15), 2757-2771.

Mishra, S.K., Sahu, R.K., Eldho, T.I., Jain, M.K. (2006): An improved Ia-S relation incorporating antecedent moisture in SCS-CN methology. *Water Ressources Management* 30, 643-660.

NEH (1985): National Engineering Handbook section 4-Hydrology, U.S. Department of Agriculture, Washington, D.C.

Perrone, J., Madramootoo, C.A. (1998): Improved curve number selection for runoff prediction. *Can. J. Civ. Eng.* 25, 728-734.

Steenhuis T.S., Winchell M., Rossing J., Zollweg J.A., and Walter M.F. (1995). SCS Runoff Equation Revisited for Variable-Source Runoff Areas. J. Irrig. and Drain. Engrg. 121, 234 (1995)

#### **Otros modelos**

Berthet, L., Andréassian, V., Perrin, C., Javelle, P. (2009): How crucial is it to account for the Antecedent Moisture Conditions in flood forecasting? Comparison of event-based and continuous approaches on 178 catchments. *Hydrol. Earth Syst. Sci. Discuss.* 6, 1707-1736. 99

Cappelaere B., Vieux B., Peugeot C., Maia A., Seguis L. (2003). Hydrologic process simulation of a semiarid endoreic catchment in Sahelian West Niger. Model calibration and uncertainty characterization. Journal of Hydrology, 279 (1-4), 244-261

Chahinian, N., Moussa, R., Andrieux, P., and Voltz, M. (2005): Comparison of infiltration models to simulate flood events at the field scale. *J. Hydrol.* 306, 191–214.

Estupina Borrell V., Chorda J., Dartus D. (2005). Prévision des crues éclair. Comptes Rendus

Geosciences, 337(13), 1109-1119

Franchini M., Wendling J., Obled C., Todini E. (1996). Physical interpretation and sensitivity analysis of the TOPMODEL. *J. Hydrol.*, 175, 293-338

Habets, F., Boone, A., Champeaux, J. L., Etchevers, P., Franchisteguy, L., Leblois, E., Ledoux, E., Le Moigne, P., Martin, E., Morel, S., Noilhan, J., Segui, P. Q., Rousset-Regimbeau, F., Viennot, P. (2008): The SAFRAN-ISBA-MODCOU hydrometeorological model applied over France, *J. Geophys. Res.* 113, D06113, doi:10.1029/2007JD008548.

Perrin, C., Michel, C., Andréassian, V. (2003): Improvement of a parsimonious model for stream flow simulation. *J. Hydrol.* 279, 275-289.

Quintana Seguí, P., Martin, E., Habets, F., Noilhan, J. (2009): Improvement, calibration and validation of a distributed hydrological model over France. *Hydrol. Earth Syst. Sci.* 13, 163-181.

Saulnier G.M., Datin R. (2004). "Analytical solving of a bias in the TOPMODEL framework

water balance", *Hydrological Processes*, 18(7), 1195-1218.

#### Humedad de los suelos

Aubert D., Loumagne C., Oudin L. (2003): Sequential assimilation of soil moisture and streamflow data in a conceptual rainfall–runoff model. *J. Hydrol.* 280, Issues 1-4, 145-161.

Brocca, L., Melone, F., Moramarcao, T. (2008): On the estimation of antecedent wetness conditions in rainfall-runoff modelling. *Hydrol.Processes* 22, 629-642.

Brocca, L., Melone, F., Moramarco, T., Singh, V.P. (2009b): Assimilation of observed soil moisture data in storm rainfall runoff modelling. *J. Hydrol. Engng.*, 14(2), 153-165.

Huang, M., Gallichand, J., Dong, C., Wang, Z., Shao, M., (2007): Use of soil moisture data and curve number method for estimating runoff in the Loess Plateau of China. *Hydrol. Processes* 21(11), 1471-1481.

Noilhan, J., Mahfouf, J, F. (1996). The ISBA land surface parameterisation scheme. Global and

Planetary Change, vol.13, no.1-4, 145-159, Jun 1996

## ATHYS

Arnaud P., Bouvier C., Cisneros L., Dominguez R. (2002). Influence of rainfall variability on flood prediction. Journal of hydrology, 260, 216-230

Bouvier, C., Delclaux, F. (1996): ATHYS: A Hydrological environment for spatial modelling and complig with a GIS. Proceedings of the HydroGIS 96, Vienna, Austria, pp. 19-28. AIHS publication no 235. 100

Bouvier C., Hingray B. (2001). Modélisation des flux inondants dans les voiries d'un secteur urbain de Ouagadougou (BF). NOVATECH 2001 – 25-27 juin 2001 – Lyon(France), 1011-1014.

Christophe Bouvier, Anne Crespy, Agnes L'Aour-Dufour, François-Noel Crès, François Delclaux, Arthur Marchandise (2010). Modélisation hydrologique distribuée – Plate-forme ATHYS. In. Traité d'Hydraulique Environnementale, volume 9 : Logiciels d'Ingénierie du cycle de l'eau, chapitre 7, 115-134

Christophe Bouvier, Anne Crespy et Agnès Cres (2012). ANNEXE 10-3 : ATELIER HYDROLOGIQUE SPATIALISE ATHYS. In. Hydrologie quantitative, Pierre-Alain Roche, Jacques Miquel et Eric Gaume

Lhomme J., Bouvier C., Perrin J.L. (2004). Applying a GIS-based geomorphological routing model in urban catchment. Journal of Hydrology, 299, 203-216

Marchandise A. (2007). Caractérisation des processus de formation des crues éclair en région méditerranéenne. Application à la prévision de crues. Thèse de l'Université *Montpellier 2*.

Perrin J.L., Bouvier J.C., Janeau J.L., Ménez G., Cruz F. (2001), Rainfall-runoff processes in a small catchment in Andes mountains - The Rumihurcu Quebrada, Quito (Ecuador). Hydrol. Proces., 15, 843-854

## Métodos numéricos

Nash, J. E., Sutcliffe, J.V. (1970): River flow forecasting through conceptual models part I: A discussion of principles. *J. Hydrol.*, 10 (3), 282–290.

Rao, S.S. (1978): Optimization – Theory and applications. Wiley Eastern Limited, 747 p.